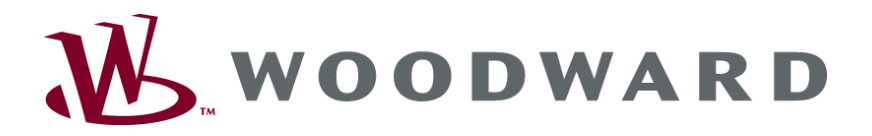

# easYgen-3000 Series (Package P2) Genset Control

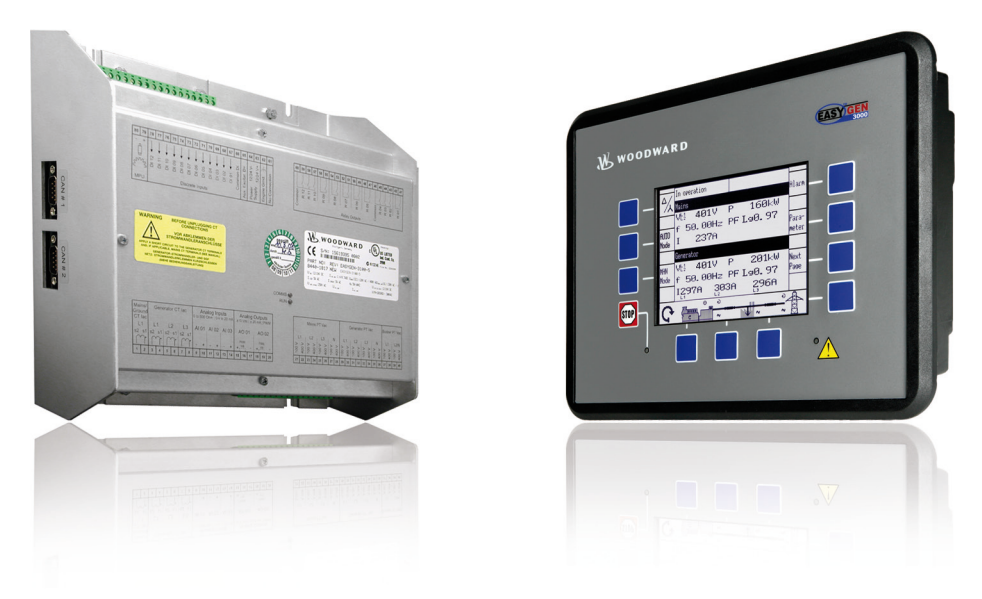

# **Application**

Software Version: 1.12xx & 1.13xx Part Numbers: 8440-1842 / 8440-1843 / 8440-1844 / 8440-1845

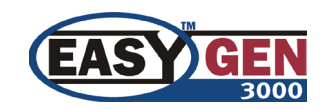

Manual 37417B

### WARNING

Read this entire manual and all other publications pertaining to the work to be performed before installing, operating, or servicing this equipment. Practice all plant and safety instructions and precautions. Failure to follow instructions can cause personal injury and/or property damage.

The engine, turbine, or other type of prime mover should be equipped with an overspeed (overtemperature, or overpressure, where applicable) shutdown device(s), that operates totally independently of the prime mover control device(s) to protect against runaway or damage to the engine, turbine, or other type of prime mover with possible personal injury or loss of life should the mechanical-hydraulic governor(s) or electric control(s), the actuator(s), fuel control(s), the driving mechanism(s), the linkage(s), or the controlled device(s) fail.

Any unauthorized modifications to or use of this equipment outside its specified mechanical, electrical, or other operating limits may cause personal injury and/or property damage, including damage to the equipment. Any such unauthorized modifications: (i) constitute "misuse" and/or "negligence" within the meaning of the product warranty thereby excluding warranty coverage for any resulting damage, and (ii) invalidate product certifications or listings.

## CAUTION

To prevent damage to a control system that uses an alternator or battery-charging device, make sure the charging device is turned off before disconnecting the battery from the system.

Electronic controls contain static-sensitive parts. Observe the following precautions to prevent damage to these parts.

- Discharge body static before handling the control (with power to the control turned off, contact a grounded surface and maintain contact while handling the control).
- Avoid all plastic, vinyl, and Styrofoam (except antistatic versions) around printed circuit boards.
- Do not touch the components or conductors on a printed circuit board with your hands or with conductive devices.

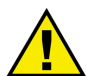

## **OUT-OF-DATE PUBLICATION**

This publication may have been revised or updated since this copy was produced. To verify that you have the latest revision, be sure to check the Woodward website:

http://www.woodward.com/pubs/current.pdf

The revision level is shown at the bottom of the front cover after the publication number. The latest version of most publications is available at:

http://www.woodward.com/publications

If your publication is not there, please contact your customer service representative to get the latest copy.

#### Important definitions

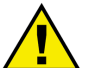

## WARNING

Indicates a potentially hazardous situation that, if not avoided, could result in death or serious injury.

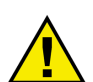

## CAUTION

Indicates a potentially hazardous situation that, if not avoided, could result in damage to equipment.

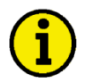

## NOTE

Provides other helpful information that does not fall under the warning or caution categories.

Woodward reserves the right to update any portion of this publication at any time. Information provided by Woodward is believed to be correct and reliable. However, Woodward assumes no responsibility unless otherwise expressly undertaken.

© Woodward All Rights Reserved.

# **Revision History**

| Rev. | Date     | Editor | Changes                 |
|------|----------|--------|-------------------------|
| NEW  | 08-06-19 | TP     | Release based on 37226B |
| А    | 09-03-05 | TE     | Minor corrections       |
| В    | 09-10-28 | TE     | Minor corrections       |

# Content

| CHAPTER 1. GENERAL INFORMATION                                             | 8  |
|----------------------------------------------------------------------------|----|
| CHAPTER 2. BASIC APPLICATIONS                                              | 9  |
| Overview                                                                   | 9  |
| Application Mode {0}                                                       |    |
| Application Mode {10}                                                      | 11 |
| Application Mode {1oc}                                                     | 12 |
| Application Mode {2oc}                                                     | 13 |
| CHAPTER 3. MULTIPLE GENSET APPLICATIONS                                    | 14 |
| Overview                                                                   | 14 |
| Configuration Example                                                      | 15 |
| Mains Parallel Operation (mains interchange (import/export) power control) | 15 |
| CHAPTER 4. SPECIAL APPLICATION EXAMPLES                                    |    |
| Generator Excitation Protection                                            |    |
| Configuring a Set Point Control via Analog Input                           | 19 |
| Configuring the Rated Generator Power                                      | 19 |
| Configuring the Analog Input for Real Power Set Point                      | 19 |
| Configuring the Load Controller                                            | 19 |
| Viewing the Load Set Point on the easYgen                                  | 20 |
| Creating Self-Toggling (Pulsing) Relays Using LogicsManager                | 21 |
| Changing a Starter Battery Set Using LogicsManager                         |    |
| Performing Remote Start/Stop and Acknowledgement                           | 24 |
| Preliminary Conditions                                                     |    |
| Operating Modes                                                            |    |
| Setting Up a Test With or Without Load                                     |    |
| Remote Start/Stop and Acknowledgement                                      |    |
| Bit Enabling via Moubus Protocol and K5-465 Interface.                     | 29 |
| Bit Enabling via CANOPER Protocol and CAN Interface 1                      |    |
| easyden Configuration                                                      |    |
| IKD 1 Configuration                                                        |    |
| Rep 1 Configuration                                                        |    |
| Configuration for a Second IKD 1                                           |    |
| Configuring a PWM Duty Cycle for a CAT ADEM Controller                     |    |
| Connecting a GSM Modem                                                     |    |
| Function                                                                   |    |
| Preconditions for this Example                                             |    |
| Connection                                                                 |    |
| easYgen Settings                                                           |    |
| ToolKit Settings                                                           |    |
| GSM Modem Settings                                                         |    |

| Manual 37417B                                         | easYgen-3000 Series (Package P2) - Genset Control |
|-------------------------------------------------------|---------------------------------------------------|
| Connecting a Landline Modem                           |                                                   |
| Function                                              |                                                   |
| Preconditions for this Example                        |                                                   |
| Connection                                            |                                                   |
| easYgen Settings                                      |                                                   |
| ToolKit Settings                                      |                                                   |
| Phoenix Modem Settings                                |                                                   |
| Wiring Self-Powered DIs                               |                                                   |
| Connecting Analog Inputs in Series (Multiple Devices) |                                                   |
| Phoenix Expansion Modules                             |                                                   |
| Supported Phoenix Modules                             |                                                   |
| Possible Combinations                                 |                                                   |
| Setup                                                 |                                                   |
| Configure External Inputs/Outputs                     |                                                   |
| CHAPTER 5. EXAMPLES FOR LOAD SHARING APPLICAT         | -<br>10NS                                         |
| General Information                                   |                                                   |
| Example Configuration 1 (4 x easYgen-3100)            |                                                   |
| Example Configuration 2 (4 x easYgen-3100)            |                                                   |
| Example Configuration 3 (4 x easYgen-3200)            |                                                   |
| Example Configuration 4 (8 x easYgen-3200)            |                                                   |
| Example Configuration 5 (10 x easYgen-3200)           |                                                   |
| Example Configuration 6 (5 x easYgen-3200)            |                                                   |
| Example Configuration 7 (18 x easYgen-3200)           |                                                   |
| Example Configuration 8 (20 x easYgen-3200)           |                                                   |
| Example Configuration 9 (5 x easYgen-3200)            |                                                   |
| Example Configuration 10 (10 x easYgen-3200)          |                                                   |
| Example Configuration 11 (12 x easYgen-3200)          |                                                   |
| Example Configuration 12 (12 x easYgen-3200)          |                                                   |
| Example Configuration 13 (15 x easYgen-3200)          |                                                   |
| Example Configuration 14 (30 x easYgen-3200)          |                                                   |
| Example Configuration 15 (32 x easYgen-3200)          |                                                   |

# **Figures and Tables**

## Figures

| Figure 2.1. Application mode (0)                                            | 10       |
|-----------------------------------------------------------------------------|----------|
| Figure 2-1: Application mode {0}                                            | 10       |
| Figure 2-2: Application mode {10}                                           | 11       |
| Figure 2-3: Application mode {loc}                                          | 12       |
| Figure 2-4: Application mode {2oc}                                          | 13       |
| Figure 3-1: Multiple genset application mode                                | 14       |
| Figure 3-2: Example - configuring load-dependent start stop (LM)            | 15       |
| Figure 3.2: Example - configuring Start in Auto (IM)                        |          |
| Figure 5-5. Example - congrester availation material                        | 17       |
| Figure 4-1: Example - generator excitation protection                       |          |
| Figure 4-2: Example - configuring load setpoint 2 for [DI 05]               |          |
| Figure 4-3: Example - Setpoints screen                                      |          |
| Figure 4-4: Example - Analog inputs screen                                  | 20       |
| Figure 4-5: Example - configuring Flag 5 for a pulsing relay                |          |
| Figure 4-6: Example - configuring Relay 2 for a pulsing relay               |          |
| Figure 4-7. Example - configuring Relay 11 for a battery change logic       | 22       |
| Figure 4.8: Example - configuring Relay 12 for a battery change logic       | 22       |
| Figure 4-0. Example - configuring Florg 2 for a battery change logic        | 22<br>วา |
| Figure 4-9. Example - configuring Fig 2 101 a battery change logic          |          |
| Figure 4-10: Example - configuring Figg 3 for a battery change logic        |          |
| Figure 4-11: Example - configuring Flag 4 for a battery change logic        | 23       |
| Figure 4-12: Example - configuring Flag 5 for a battery change logic        | 23       |
| Figure 4-13: Configuration - Operat. mode AUTO                              | 24       |
| Figure 4-14: Configuration - Operat. mode AUTO                              |          |
| Figure 4-15: Configuration - Operat mode STOP                               | 25       |
| Figure 4.16: Configuration – Elag 2 (timer)                                 | 26       |
| Figure 4.17: Configuration Start w/a load                                   | 20<br>26 |
| Figure +17. Configuration - Start w/o load                                  |          |
| Figure 4-18: Example - remote start request                                 |          |
| Figure 4-19: Example - remote acknowledgement                               |          |
| Figure 4-20: Example - command variable                                     | 29       |
| Figure 4-21: Configuration of TPDO1 for an IKD 1                            | 30       |
| Figure 4-22: Configuration of RPDO1 for an IKD 1                            |          |
| Figure 4-23: Configuration of the IKD 1                                     |          |
| Figure 4-24: Configuration of the baud rate                                 | 32       |
| Figure 4-25: Configuration of the easygen for a second IKD 1                | 33       |
| Figure 4.26: Configuration of the second IKD 1                              |          |
| Figure 4-20: Comfiguration of the second rice and for a CAT ADEM controllor |          |
| Figure 4-27. Configuring a PWM duty cycle for a CAT ADEM controller         |          |
| Figure 4-28: Connecting a GSM modem                                         |          |
| Figure 4-29: GSM modem connection                                           |          |
| Figure 4-30: Connecting ToolKit with a GSM modem                            | 37       |
| Figure 4-31: Configuring the GSM modem software                             |          |
| Figure 4-32: Configuring alarm input 1 in the GSM modem software            |          |
| Figure 4-33: Configuring alarm input 2 in the GSM modem software            |          |
| Figure 4-34: Connecting a landline modem                                    | 39       |
| Figure 4-35: Landline modem connection                                      | 40       |
| Figure 4.36: Connecting Toolkit with a landline modem                       |          |
| Figure 4-50. Contecting roomst with a tandine modelit.                      |          |
| Figure 4-57. Winning sen-powered Dis                                        |          |
| Figure 4-38: Example – connecting analog inputs in series                   |          |
| Figure 4-39: Configuring the Phoenix modules                                | 45       |
| Figure 4-40: Configuring the interface baud rate                            | 46       |
| Figure 4-41: Set the Phoenix baud rate                                      | 46       |
| Figure 4-42: Enter the Phoenix Node-ID                                      | 47       |
| Figure 4-43: Set the Phoenix Node-ID                                        |          |
| Figure 4-44: Confirming your changes                                        | 48       |
| Figure 4.45: Configure external DI                                          | ۲۵۱۵     |
| Figure 4.46: Configure external DO                                          | ر∓<br>⊿ر |
| Figure 4-40. Compute external DO                                            |          |
| Figure 4-4/: Configure the input condition.                                 |          |
| Figure 4-48: Configure external AI                                          | 50       |
| Figure 4-49: Example - configure AO 1                                       | 51       |
| Figure 4-50: Confirming your changes                                        | 52       |
| Figure 5-1: Example configuration 1                                         | 54       |
| Figure 5-2: Example configuration 2                                         |          |
| Figure 5-3: Example configuration 3                                         | 56       |
| - Bure e e . Entangle comparation e                                         |          |

| Manual 37417B                         | easYgen-3000 Series (Package P2) - Genset Control |
|---------------------------------------|---------------------------------------------------|
| Figure 5-4: Example configuration 4   |                                                   |
| Figure 5-5: Example configuration 5   |                                                   |
| Figure 5-6: Example configuration 6   |                                                   |
| Figure 5-7: Example configuration 7   |                                                   |
| Figure 5-8: Example configuration 8   |                                                   |
| Figure 5-9: Example configuration 9   |                                                   |
| Figure 5-10: Example configuration 10 |                                                   |
| Figure 5-11: Example configuration 11 |                                                   |
| Figure 5-12: Example configuration 12 |                                                   |
| Figure 5-13: Example configuration 13 |                                                   |
| Figure 5-14: Example configuration 14 |                                                   |
| Figure 5-15: Example configuration 15 |                                                   |

#### Tables

| Table 1-1: Manual - overview                                                                    | 8  |
|-------------------------------------------------------------------------------------------------|----|
| Table 3-1: Configuration of load-dependent start/stop                                           | 15 |
| Table 3-2: Configuration of load-dependent start/stop IOP                                       |    |
| Table 3-3: Configuration of load-dependent start/stop MOP                                       |    |
| Table 3-4: Configuration of emergency operation                                                 |    |
| Table 3-5: Configuration of import/export power control                                         |    |
| Table 4-1: Example - generator excitation protection                                            |    |
| Table 4-2: Configuration of the rated generator power                                           | 19 |
| Table 4-3: Configuration of the analog input for real power set point                           |    |
| Table 4-4: Configuration of the analog input for real power set point - ToolKit only parameters |    |
| Table 4-5: Configuration of the load controller                                                 | 19 |
| Table 4-6: Timer configuration                                                                  |    |
| Table 4-7: Configuration of TPDO1 for an IKD 1                                                  |    |
| Table 4-8: Configuration of RPDO1 for an IKD 1                                                  |    |
| Table 4-9: Configuration of the IKD 1                                                           |    |
| Table 4-10: Configuring a PWM duty cycle for a CAT ADEM controller                              |    |
| Table 4-11: Configuring the easYgen for GSM modem connection                                    |    |
| Table 4-12: Configuring the easYgen for landline modem connection                               |    |
| Table 4-13: Supported Phoenix Modules                                                           | 44 |
| Table 4-14: Possible combinations of Phoenix modules                                            | 45 |
| Table 4-15: Supported sender types                                                              | 51 |
| Table 5-1: IKD 1 - Possible Phoenix usage combinations                                          | 53 |

# Chapter 1. General Information

| Туре                                       |               | English | German  |
|--------------------------------------------|---------------|---------|---------|
|                                            |               |         |         |
| easYgen-3000 Series (Package 2)            |               |         |         |
| easYgen-3000 Series - Installation         |               | 37414   | GR37414 |
| easYgen-3000 Series - Configuration        |               | 37415   | GR37415 |
| easYgen-3000 Series - Operation            |               | 37416   | GR37416 |
| easYgen-3000 Series - Application          | this manual ⇒ | 37417   | -       |
| easYgen-3000 Series - Interfaces           |               | 37418   | -       |
| easYgen-3000 Series - Parameter List       |               | 37420   | GR37420 |
| easYgen-3200 - Brief Operation Information |               | 37399   | GR37399 |
| easYgen-3100 - Brief Operation Information |               | 37419   | -       |
| RP-3000 Remote Panel                       |               | 37413   | -       |

Table 1-1: Manual - overview

**Intended Use** The unit must only be operated in the manner described by this manual. The prerequisite for a proper and safe operation of the product is correct transportation, storage, and installation as well as careful operation and maintenance.

## Chapter 2. Basic Applications

## Overview

#### 

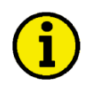

## NOTE

Please refer to the Configuration Manual 37415 for selection of the application mode. Depending on the application, different application modes are possible.

- Application mode {0} [start/stop] engine control refer to page 10
  - Measuring of engine/generator parameters (i.e. voltage, frequency, current, power, coolant temperature, oil pressure, etc.)
  - Engine start/stop
- Application mode {10} [open GCB] protection refer to page 11
  - Measuring of engine/generator parameters (i.e. voltage, frequency, current, power, coolant temperature, oil pressure, etc.)
  - Engine start/stop
  - Engine/generator protection (relay output to open GCB)
- Application mode {1oc} [open/close GCB] 1-CB control refer to page 12
  - Measuring of engine/generator parameters (i.e. voltage, frequency, current, power, coolant temperature, oil pressure, etc.)
  - Engine start/stop
  - Engine/generator protection (relay output to open GCB)
  - GCB operation (relay output to close GCB)
- Application mode {2oc} [open/close GCB/MCB] 2-CB control refer to page 13
  - Measuring of engine/generator/mains parameters (i.e. voltage, frequency, current, power, coolant temperature, oil pressure, etc.)
  - Engine start/stop
  - Engine/generator protection (relay output to open GCB)
  - GCB operation (relay output to close GCB)
  - MCB operation (relay output to open and close the MCB)
  - Mains failure detection (AMF auto mains failure operation) and automatic engine start/stop

## Application Mode {0}

This application mode may be used for isolated operation applications. In this case, the easYgen will function as an engine control.

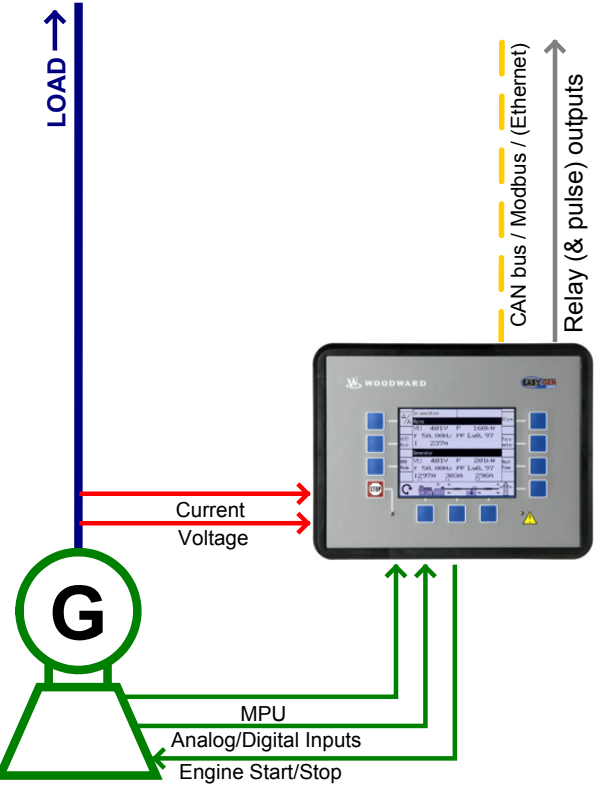

Figure 2-1: Application mode {0}

The easYgen requires in all application modes the feedback reply from the circuit breakers. These replies are used to define, whether it controls frequency, shares the load with other gensets, or performs active load control. The following feedback signals are used in this application mode and fixed to the respective discrete inputs:

- DI 7 "Reply MCB" (mains parallel)
- DI 8 "Reply GCB" (normally closed (break) contact)

# **i**

NOTE

If the easYgen is intended to be operated in parallel with the mains, the mains voltage measuring inputs must be connected. If an external mains decoupling is performed, jumpers between busbar and mains voltage measuring inputs may be installed.

## Application Mode {1o}

#### 

This application mode may be used for isolated operation applications. In this case, the easYgen will function as an engine control with generator and engine protection. The control unit can only open the GCB.

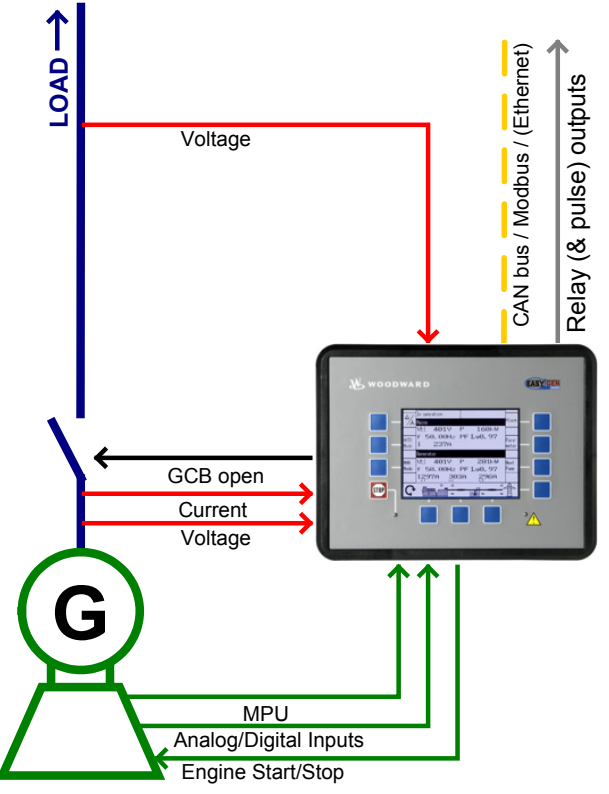

Figure 2-2: Application mode {10}

The easYgen requires in all application modes the feedback reply from the circuit breakers. These replies are used to define, whether it controls frequency, shares the load with other gensets, or performs active load control. The following feedback signals and commands are used in this application mode and fixed to the respective discrete inputs and outputs:

- DI 7 "Reply MCB" (mains parallel)
- DI 8 "Reply GCB" (normally closed (break) contact)
- DO 7 "Command: GCB open"

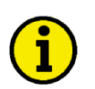

### NOTE

If the easYgen is intended to be operated in parallel with the mains, the mains voltage measuring inputs must be connected. If an external mains decoupling is performed, jumpers between busbar and mains voltage measuring inputs may be installed.

## Application Mode {1oc}

#### 

This application mode may be used in applications, where only the GCB is operated by the easYgen. If it is used for isolated or mains parallel operations, mains decoupling should be performed by the GCB or an external provision. The easYgen will function as an engine control with generator and engine protection. The control unit can open and close the GCB.

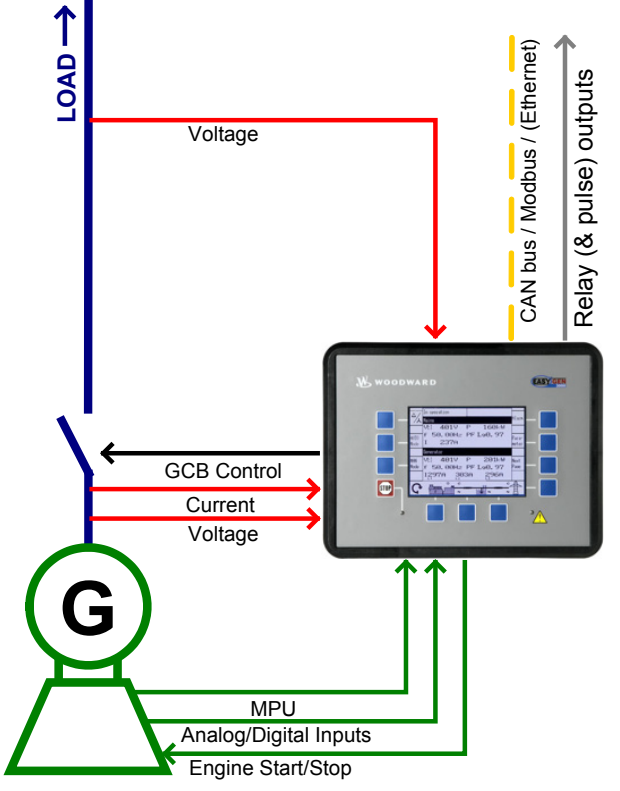

Figure 2-3: Application mode {1oc}

The easYgen requires in all application modes the feedback reply from the circuit breakers. These replies are used to define, whether it controls frequency, shares the load with other gensets, or performs active load control. The following feedback signals and commands are used in this application mode and fixed to the respective discrete inputs and outputs:

- DI 7 "Reply MCB" (mains parallel)
- DI 8 "Reply GCB" (normally closed (break) contact)
- DO 6 "Command: GCB close"
- DO 7 "Command: GCB open"

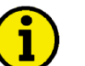

## NOTE

If the easYgen is intended to be operated in parallel with the mains, the mains voltage measuring inputs must be connected. If an external mains decoupling is performed, jumpers between busbar and mains voltage measuring inputs may be installed.

## **Application Mode {20c}**

#### 

This application mode may be used for mains parallel operation. In this case, the easYgen will function as an engine control with generator, mains and engine protection. The control unit can open and close the GCB and the MCB.

An emergency mode (AMF operation) is only possible in this application mode.

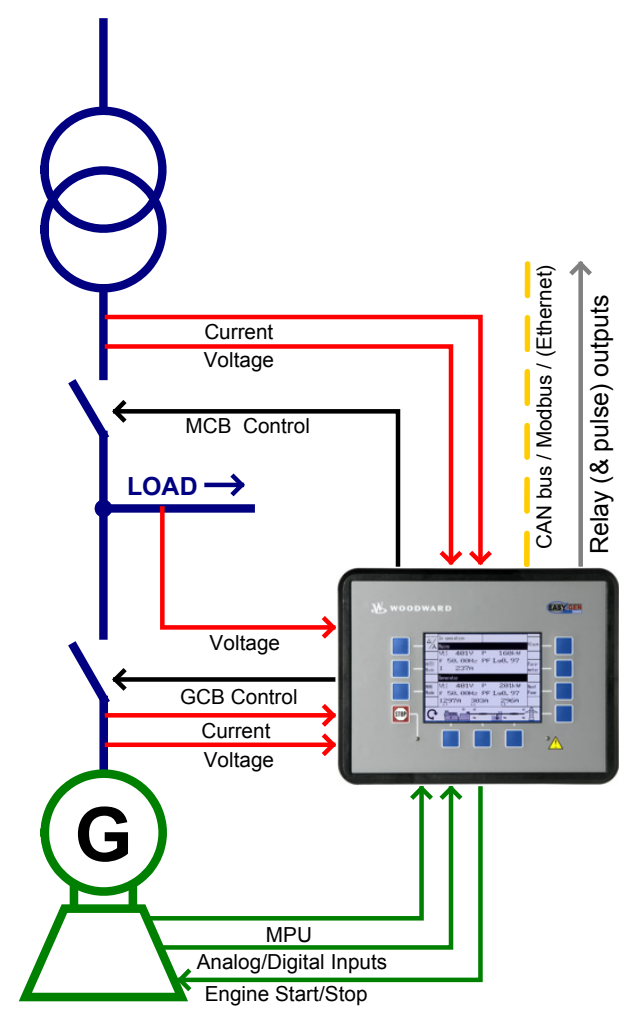

Figure 2-4: Application mode {2oc}

The easYgen requires in all application modes the feedback reply from the circuit breakers. These replies are used to define, whether it controls frequency, shares the load with other gensets, or performs active load control. The following feedback signals and commands are used in this application mode and fixed to the respective discrete inputs and outputs:

- DI 7 "Reply MCB" (mains parallel)
- DI 8 "Reply GCB" (normally closed (break) contact)
- DO 6 "Command: GCB close"
- DO 7 "Command: GCB open"
- DO 8 "Command: MCB close"
- DO 9 "Command: MCB open"

# Chapter 3. Multiple Genset Applications

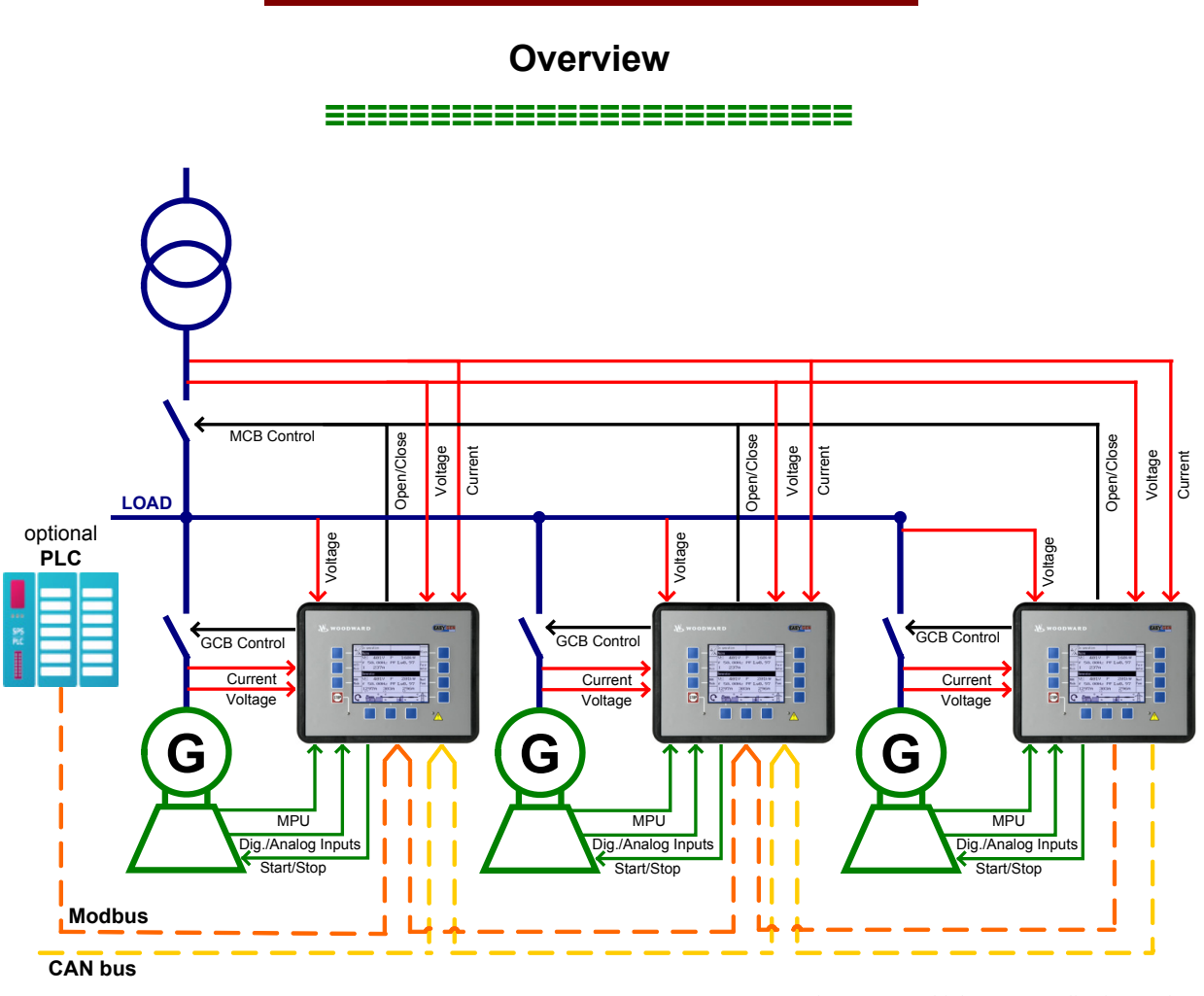

Figure 3-1: Multiple genset application mode

In a multiple-unit mains parallel application, all easYgens need the same signals for:

- mains voltage and current
- reply and release signal of the MCB

The open and close contacts from all controls must be wired in parallel.

## **Configuration Example**

#### ====

## Mains Parallel Operation (mains interchange (import/export) power control)

The following example describes the configuration of a typical mains parallel operation with import/export power control at the interchange point and load-dependent start/stop.

Multiple generators are to be operated in parallel to the mains maintaining a stable power at the interchange point. The generators shall be started depending on the momentary load at the plant. An emergency operation in case of a mains failure is also intended. The load dependent start/stop function (LDSS) shall be enabled with a remote start request and during emergency operation. LDSS shall depend on the reserve power on the busbar. In case of a dead busbar (caused by a mains failure) all capable generators shall be started and operated with their minimum running time. No generator priority is considered. Generator selection shall be performed depending on the operating hours.

The following assumptions are valid for this example:

- 3 generators, each with 80 kW rated power, are available.
- The recommended minimum load for the generators is 40 kW.
- The minimum running time is 180 s.

#### **Configuring Load-Dependent Start/Stop**

From the main screen on the unit select Parameter -> Configuration -> Configure application -> Configure automatic run -> Load dependent start/stop and configure the following parameters:

| ID   | Parameter              | Value         | Comment                                                                 |
|------|------------------------|---------------|-------------------------------------------------------------------------|
| 5752 | Start stop mode        | Reserve power | The reserve power at the interchange point is to be considered for LDSS |
| 5753 | Dead busbar start mode | All           | All generators shall start in case of a dead busbar (mains failure)     |
| 5751 | Base priority          | 5             | The base priority for the genset is 5                                   |
| 5754 | Fit size of engine     | No            | The generator rated power is not considered for LDSS                    |
| 5755 | Fit service hours      | Equal         | The remaining hours until next service are considered for LDSS          |
| 5756 | Changes of engines     | Off           | No engine change will be performed                                      |
| 5759 | Minimum running time   | 180 s         | The minimum running time is 180 seconds                                 |

Table 3-1: Configuration of load-dependent start/stop

Configure the LogicsManager function "LD start stop" as shown in Figure 4-2 on page 20 to enable LDSS if a start request in automatic operating mode or emergency mode are enabled.

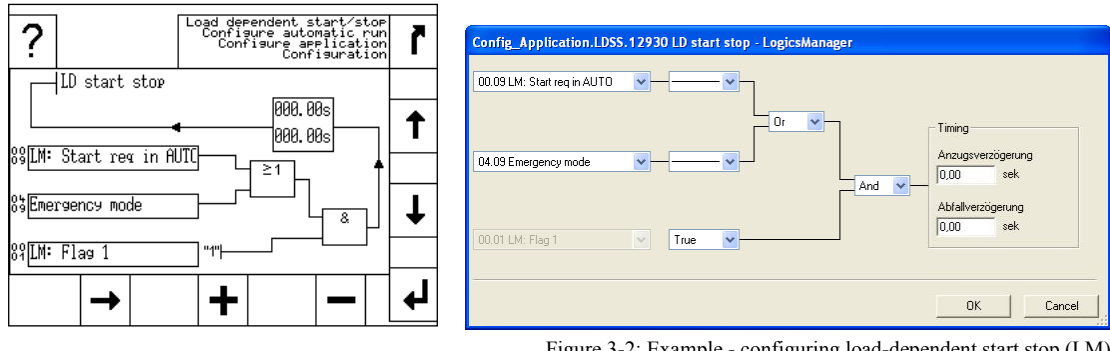

#### Configuring Load-Dependent Start/Stop Isolated Operation

Additional assumptions are valid for isolated operation (IOP), i.e. in case of an emergency operation:

- A reserve power of 80 kW on the busbar shall be maintained, i.e. at least 2 generators are available in isolated operation for redundancy because no supporting mains are present.
- A hysteresis of 20 kW is required to avoid frequent starts and stops.
- The delay for adding another generator shall be 10 seconds.
- The delay for adding another generator shall be reduced to 3 seconds if a generator at the busbar is operating above its rated load (accelerated start of the next generator).
- The delay for removing a generator from the busbar shall be 180 seconds.

From the main screen on the unit select Parameter -> Configuration -> Configure application -> Configure automatic run -> Load dependent start/stop -> Isolated operation and configure the following parameters:

| ID   | Parameter                      | Value | Comment                                                           |
|------|--------------------------------|-------|-------------------------------------------------------------------|
| 5760 | IOP Reserve power              | 80 kW | The reserve power in isolated operation is 80 kW                  |
| 5761 | IOP Hysteresis                 | 20 kW | The reserve power hysteresis in isolated operation is 20 kW       |
| 5764 | IOP Add on delay               | 10 s  | The add on delay in isolated operation is 10 seconds              |
| 5765 | IOP Add on delay at rated load | 3 s   | The add on delay at rated load in isolated operation is 3 seconds |
| 5766 | IOP Add off delay              | 180 s | The add off delay in isolated operation is 180 seconds            |

Table 3-2: Configuration of load-dependent start/stop IOP

#### Configuring Load-Dependent Start/Stop Mains Parallel Operation

Additional assumptions are valid for mains parallel operation (MOP):

- The first generator is only started if it is able to operate at a minimum load of 40 kW.
- A hysteresis of 20 kW is required to avoid frequent starts and stops.
- A reserve power of 10 kW on the busbar shall be maintained, i.e. at least 10 kW of generator capacity are available for short load peaks. Higher load peaks are supported by the mains.
- The delay for adding another generator shall be 30 seconds.
- The delay for adding another generator shall be reduced to 10 seconds if a generator at the busbar is operating above its rated load (accelerated start of the next generator).
- The delay for removing a generator from the busbar shall be 60 seconds.

From the main screen on the unit select Parameter -> Configuration -> Configure application -> Configure automatic run -> Load dependent start/stop -> Mains parallel operation and configure the following parameters:

| ID   | Parameter                      | Value | Comment                                                                  |
|------|--------------------------------|-------|--------------------------------------------------------------------------|
| 5767 | MOP Minimum load               | 40 kW | The minimum load in mains parallel operation is 40 kW                    |
| 5769 | MOP Hysteresis                 | 20 kW | The reserve power hysteresis in mains parallel operation is 20 kW        |
| 5768 | MOP Reserve power              | 10 kW | The reserve power in mains parallel operation is 10 kW                   |
| 5772 | MOP Add on delay               | 30 s  | The add on delay in mains parallel operation is 20 seconds               |
| 5773 | MOP Add on delay at rated load | 10 s  | The add on delay at rated load in mains parallel operation is 10 seconds |
| 5774 | MOP Add off delay              | 60 s  | The add off delay in mains parallel operation is 60 seconds              |

Table 3-3: Configuration of load-dependent start/stop MOP

#### **Configuring Automatic Operation**

From the main screen on the unit select Parameter -> Configuration -> Configure application -> Configure automatic run and configure the *LogicsManager* function "Start req in AUTO" as shown in Figure 4-2 on page 20 to start the generator in Automatic operating mode if discrete input [DI 02] ("09.02 Discrete input 2") is energized or a remote start request ("04.13 Remote request" = start via interface) is issued.

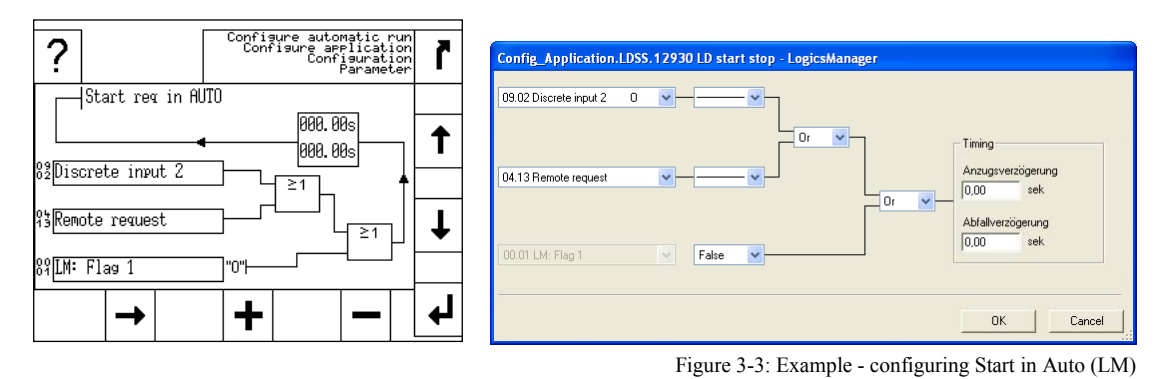

## Configuring Emergency Operation

The emergency operation is to be configured that it is initiated if the mains fail for at least 3 seconds or the MCB cannot be closed.

From the main screen on the unit select Parameter -> Configuration -> Configure application -> Configure emergency run and configure the following parameters:

| ID   | Parameter                     | Value  | Comment                                                                    |
|------|-------------------------------|--------|----------------------------------------------------------------------------|
| 2802 | On/Off                        | On     | Emergency operation is enabled                                             |
| 2800 | Mains fail delay time         | 3.00 s | Emergency operation is initiated if the mains fail for a t least 3 seconds |
| 3408 | Emerg. start with MCB failure | Yes    | Emergency operation is initiated if the MCB fails to close                 |

Table 3-4: Configuration of emergency operation

#### **Configuring Import/Export Power Control**

The power controller is to be configured to use the internal power set point 1, which is to be configured to 0 kW import power.

From the main screen on the unit select Parameter -> Configuration -> Configure application -> Configure controller -> Configure load control and configure the following parameters:

| ID   | Parameter                    | Value                       | Comment                                                    |
|------|------------------------------|-----------------------------|------------------------------------------------------------|
| 5539 | Load setpoint 1 source       | 05.04. Internal pwr. setp.1 | The internal power set point 1 is used as load set point 1 |
| 5526 | Load setpoint 1              | Import                      | The internal power set point 1 is a import power value     |
| 5520 | Int. load control setpoint 1 | 0 kW                        | The internal power set point 1 is configured to 0 kW       |

Table 3-5: Configuration of import/export power control

# Chapter 4. Special Application Examples

## **Generator Excitation Protection**

The easYgen-3000 Series provides the user with power factor monitoring. These monitoring functions permit for protection of the generator over- and under-excitation. The power factor monitoring consists of a warning alarm and/or a shutdown alarm when enabled. An alarm and the specified action will be initiated if the monitored power factor surpasses the defined limits. Typically the generator is monitored for loss of excitation and/or over excitation in a mains parallel application. When a generator plant is paralleled against a utility, it is possible to control the power factor at a desired reference. When the plant is operated in an island mode or isolated parallel application, it is not possible to control the power factor. The load will dictate what the power factor is due to the reactive nature of the load.

Figure 4-1 shows a typical power factor (generator excitation) protection range, where the desired range of operation (green area) is from 0.7 lagging (capacitive) to 0.8 leading (inductive). When the power factor exceeds either of these limits by entering the yellow shaded areas starting at 0.7 lagging or 0.8 leading for more than 30 seconds, a class B warning alarm is initiated. If the power factor exceeds the desired range further and enters the red shaded areas starting at 0.5 lagging or 0.6 leading for 1 second, a class E alarm is initiated and the generator is shut down.

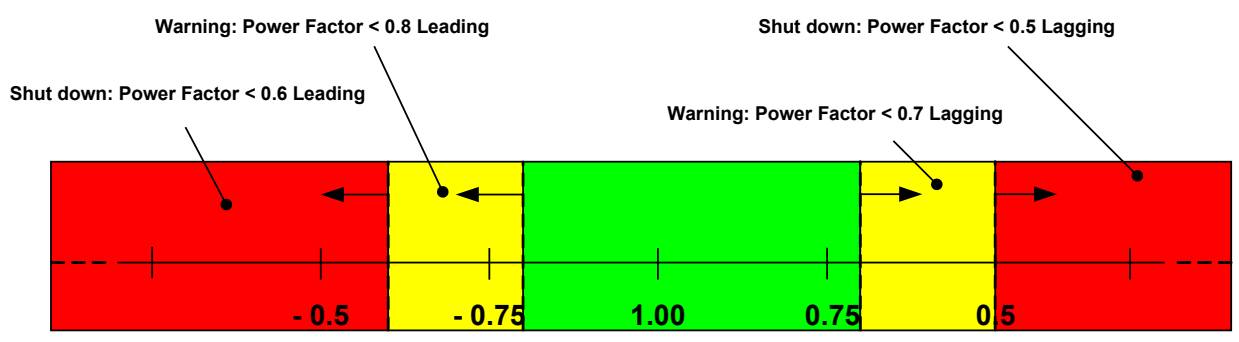

Figure 4-1: Example - generator excitation protection

In order to achieve the described protection, the power factor monitoring parameters (refer to Configuration Manual 37415 for more information) have to be configured according to Table 1-1: Manual - overview.

| Generator power factor lagging level 1 |                         |         |                                        | Generator power factor lagging level 2 |                                 |         |
|----------------------------------------|-------------------------|---------|----------------------------------------|----------------------------------------|---------------------------------|---------|
| ID                                     | Text                    | Setting |                                        | ID                                     | Text                            | Setting |
| 2325                                   | Monitoring              | ON      |                                        | 2331                                   | Monitoring                      | ON      |
| 2329                                   | Limit                   | +0.700  |                                        | 2335                                   | Limit                           | +0.500  |
| 2330                                   | Delay                   | 30.00 s |                                        | 2336                                   | Delay                           | 1.00 s  |
| 2326                                   | Alarm class             | В       |                                        | 2332                                   | Alarm class                     | E       |
| 2327                                   | Self acknowledge        | NO      |                                        | 2333                                   | Self acknowledge                | NO      |
| 2328                                   | Delayed by engine speed | YES     |                                        | 2334                                   | Delayed by engine speed         | YES     |
|                                        |                         |         |                                        |                                        |                                 |         |
| Generator power factor leading level 1 |                         |         | Generator power factor leading level 2 |                                        |                                 |         |
| ID                                     | Text                    | Setting |                                        | ID                                     | Text                            | Setting |
| 2375                                   | Monitoring              | ON      |                                        | 2381                                   | Monitoring                      | ON      |
| 2379                                   | Limit                   | -0.800  |                                        | 2385                                   | Limit                           | -0.600  |
| 2380                                   | Delay                   | 30.00 s |                                        | 2386                                   | Delay                           | 1.00 s  |
| 2376                                   | Alarm class             | В       |                                        | 2382                                   | Alarm class                     | Е       |
| 2377                                   | Self acknowledge        | NO      |                                        | 2383                                   | Self acknowledge                | NO      |
| 2270                                   | D 1 11 1 1              | VEC     | I                                      | 2204                                   | Delevered has an administration | VEC     |

Table 4-1: Example - generator excitation protection

## Configuring a Set Point Control via Analog Input

#### 

The following example illustrates how to configure an easYgen for using an external load set point via analog input [AI 03]. The external set point may be enabled using a switch, wired to discrete input [DI 09]. An analog 0 to 20 mA input is to be used where 4 mA corresponds with 0 % power (0 MW), 12 mA corresponds with 50 % power (1 MW), and 20 mA corresponds with 100 % power (2 MW).

## **Configuring the Rated Generator Power**

From the main screen on the unit select Parameter -> Configuration -> Configure measurement and configure the following parameter:

| ID   | Parameter                    | Value | Comment                       |
|------|------------------------------|-------|-------------------------------|
| 1752 | Gen. rated active power [kW] | 2000  | Generator rated power of 2 MW |

Table 4-2: Configuration of the rated generator power

## Configuring the Analog Input for Real Power Set Point

From the main screen on the unit select Parameter -> Configuration -> Configure application -> Configure inputs/outputs -> Configure analog inputs -> Analog input 3 and configure the following parameters:

| ID    | Parameter                      | Value    | Comment                                                               |
|-------|--------------------------------|----------|-----------------------------------------------------------------------|
| 1100  | Туре                           | Linear   | A user-defined linear characteristic curve is to be used              |
| 1101  | User defined min display value | +00000   | A value of 000.00 % is displayed at the minimum of the input range    |
| 1102  | User defined min display value | +10000   | A value of 100.00 % is displayed at the maximum of the input range    |
| 1139  | Sender value at display min.   | 020.00%  | The sender value at minimum display is 20 % i.e. 4 mA                 |
| 1140  | Sender value at display max.   | 100.00%  | The sender value at maximum display is 100 % i.e. 20 mA               |
| 1120  | Sender type                    | 0 - 20mA | A 0 to 20 mA sender is used on the analog input                       |
| 1103  | Monitoring wire break          | Low      | If the analog signal falls below 2 mA, a wire break is indicated      |
| 1104  | Wire break alarm class         | Class B  | An alarm of class B will be issued in case of a wire break            |
| 1105  | Self acknowledge wire break    | No       | A wire break is not automatically cleared after it has been repaired  |
| 10116 | Filter time constant           | Off      | No filter time constant is applied to the analog signal               |
| 3636  | Bargraph minimum               | +00000   | The start value for the bargraph display of the analog input is 00000 |
| 3637  | Bargraph maximum               | +10000   | The end value for the bargraph display of the analog input is 10000   |

Table 4-3: Configuration of the analog input for real power set point

The following parameters may only be changed using ToolKit and serve for a more detailed display of the analog value:

| ID   | Parameter    | Value              | Comment                                                                   |
|------|--------------|--------------------|---------------------------------------------------------------------------|
| 1125 | Description  | ActivePower SP (%) | Analog input [AI 03] is labeled with "ActivePower SP (%)" on the display  |
| 1135 | Value format | 000.00%            | The value format of the bargraph display of the analog input is "000.00%" |

Table 4-4: Configuration of the analog input for real power set point - ToolKit only parameters

## **Configuring the Load Controller**

The load controller is to be configured that it uses a fixed load setpoint 1 of 2 MW unless a switch energizes discrete input [DI 09] for enabling a variable load setpoint 2, which is controlled by analog input [AI 03]. From the main screen on the unit select Parameter -> Configuration -> Configure application -> Configure controller -> Configure load control and configure the following parameters:

| ID   | Parameter                    | Value                      | Comment                                                       |
|------|------------------------------|----------------------------|---------------------------------------------------------------|
| 5539 | Load setpoint 1 source       | 05.04 Internal pwr. setp.1 | Internal power setpoint 1 is used as setpoint 1               |
| 5526 | Load setpoint 1              | Constant                   | A constant load is to be controlled for setpoint 1            |
| 5520 | Int. load control setpoint 1 | 02000.0kW                  | A constant load of 2 MW is to be used for internal setpoint 1 |
| 5540 | Load setpoint 2 source       | 06.03 Analog input 3       | Analog input 3 is used as setpoint 2                          |
| 5527 | Load setpoint 2              | Constant                   | A constant load is to be controlled for setpoint 2            |

Table 4-5: Configuration of the load controller

Configure the *LogicsManager* function "Setp. 2 load" as shown in Figure 4-2 on page 20 to enable load setpoint 2 if discrete input [DI 09] is energized.

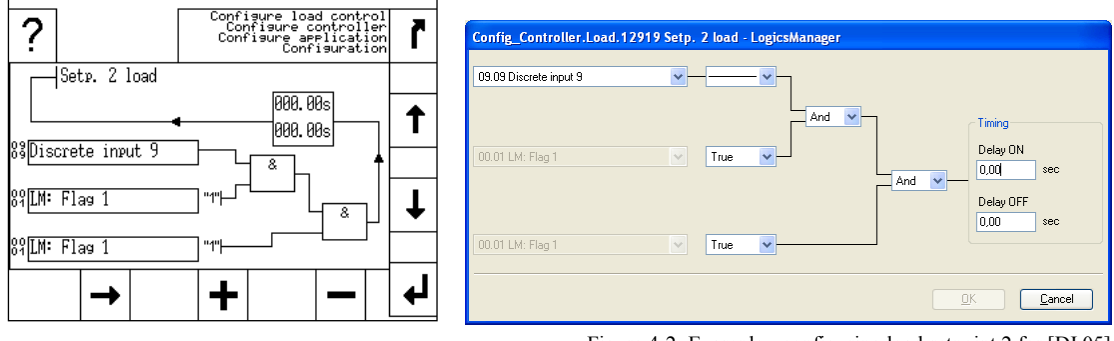

Figure 4-2: Example - configuring load setpoint 2 for [DI 05]

## Viewing the Load Set Point on the easYgen

After the unit is configured as described above, the "Setpoint" screen may be viewed from the main screen by selecting Next page -> Setpoints.

Figure 4-3 shows the "Setpoint" screen with enabled load setpoint 2 ([DI 09] is energized). This is indicated by the figure "2" in fromt of the load setpoint section. A generator load of approx. 1 MW ( $\sim$ 50 % or 12 mA) is displayed.

| MAN  | In operation                                                                                       |          |
|------|----------------------------------------------------------------------------------------------------|----------|
| Mode | Setpoint: Actual value:                                                                            | Γ        |
|      | P 00999.9kW 🔘 0.00MW                                                                               |          |
|      | <sup>2</sup> Constant © 0.99MW                                                                     | •        |
|      | PFI a 98 1 00                                                                                      | T        |
|      | 1 05.10 Internal PF setp.1                                                                         |          |
|      | V 000400V 10.0kV⊣                                                                                  |          |
|      | <sup>1</sup> 05.07 Internal volt.setp.1                                                            | Ť.       |
|      | f 50.00Hz 50.00Hz -                                                                                | •        |
|      | <sup>1</sup> 05.01 Internal freq.setp.1                                                            |          |
|      | <b>-</b> <u>-</u> <u>-</u> <u>-</u> <u>-</u> <u>-</u> <u>-</u> <u>-</u> <u>-</u> <u>-</u> <u>-</u> | <u> </u> |
| L'   |                                                                                                    | ¥.       |

Figure 4-3: Example - Setpoints screen

The "Analog inputs" screen may be viewed from the main screen by selecting Next page -> Measured values -> Analog inputs/outputs.

Figure 4-3 shows the "Analog inputs" screen with the display of analog input [AI 03] at the bottom (labeled "ActivePower SP"). Analog input [AI 03] is displayed with an input signal of approx. 50 % (~12 mA or 1 MW).

|      | In operation                                |                         |   |
|------|---------------------------------------------|-------------------------|---|
|      | Analog inputs                               |                         | ľ |
| AUTO | Analog input D+<br>Battery voltage<br>20.0V | 02.4V<br>25.3V<br>35.0v |   |
| 1ode | 0il Pressure<br>00.00bar                    | 00.00bar<br>10.00bar    |   |
| MAN  | Water Temperat.<br>060                      | 130<br>130              | T |
| lode | ActivePower SP<br>000.00%                   | 049.55%<br>100.00%      | F |

Figure 4-4: Example - Analog inputs screen

## Creating Self-Toggling (Pulsing) Relays Using LogicsManager

Various functions are possible with the *LogicsManager*. This is a simple example of a relay output that toggles from energized to de-energized in automatic mode with adjustable on and off time. This pulsing relay may be combined with a flexible limit, which can be programmed with a function like low battery voltage to get a blinking warning light.

Relay 2 is the discrete output (DO 2) and Flag 5 is used as an auxiliary flag. Relay 2 will be ON (energized) for 2 seconds and then OFF (de-energized) for 2 seconds as long as the easYgen is in automatic mode.

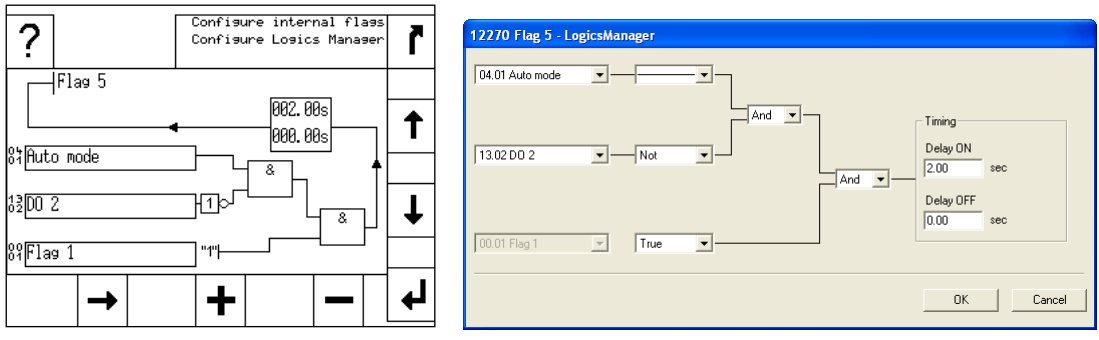

Figure 4-5: Example - configuring Flag 5 for a pulsing relay

In this example is the Delay ON time in the *LogicsManager* of Flag 5 indicates how long the pause is. The Delay OFF time of Relay 2 is the pulse duration.

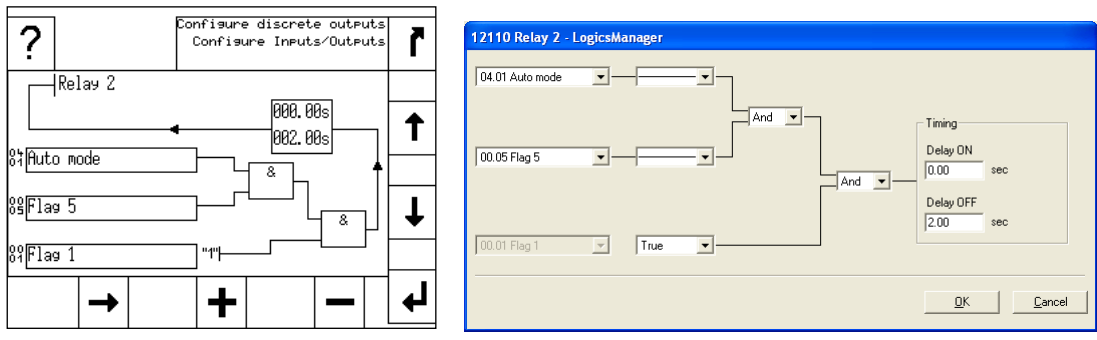

Figure 4-6: Example - configuring Relay 2 for a pulsing relay

## Changing a Starter Battery Set Using LogicsManager

#### 

Various functions are possible with the *LogicsManager*. The following programming example shows how two relay outputs are energized by turns when discrete input 9 is energized. At first time, discrete output 11 will be energized, then, discrete output 12 will be energized, then discrete output 11 and so on.

This logic may be used to change between two starter battery sets for each starting cycle.

Configure Relay 11 and Relay 12 as well as the Flags 2, 3, 4, and 5 as shown in the following example. You may also use the discrete input, which starts the engine by default (DI 2) or any other input command instead of discrete input 9; for example the command variable 03.06 "Engine released".

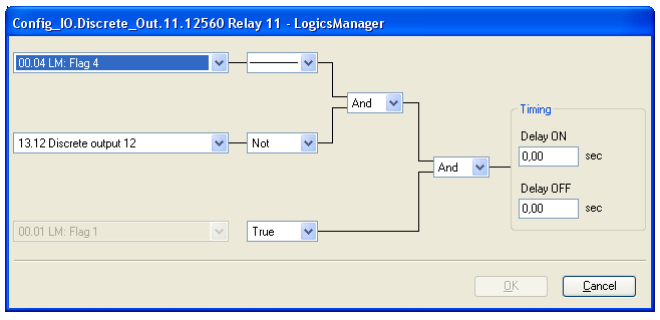

Figure 4-7: Example - configuring Relay 11 for a battery change logic

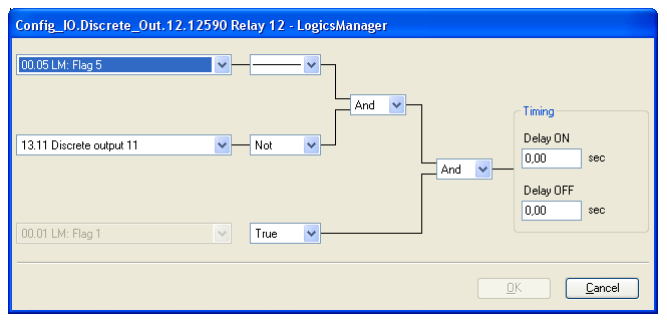

Figure 4-8: Example - configuring Relay 12 for a battery change logic

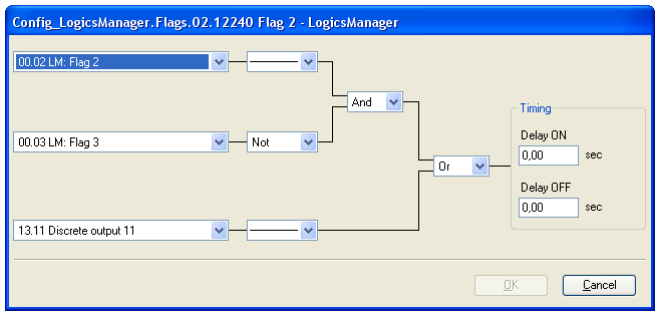

Figure 4-9: Example - configuring Flag 2 for a battery change logic

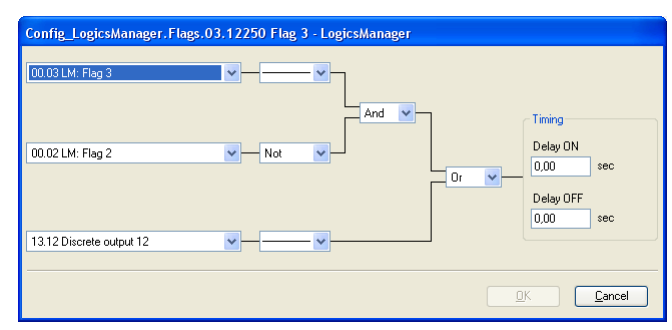

Figure 4-10: Example - configuring Flag 3 for a battery change logic

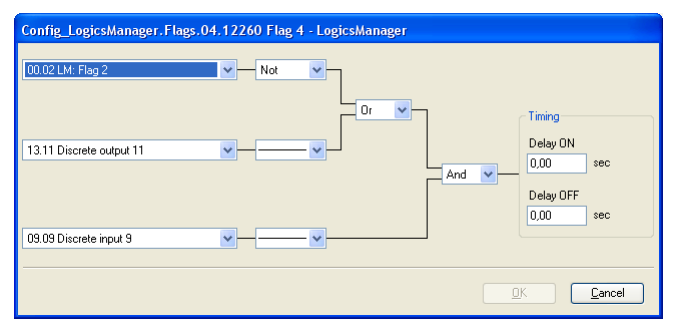

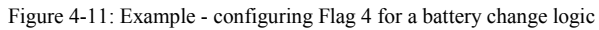

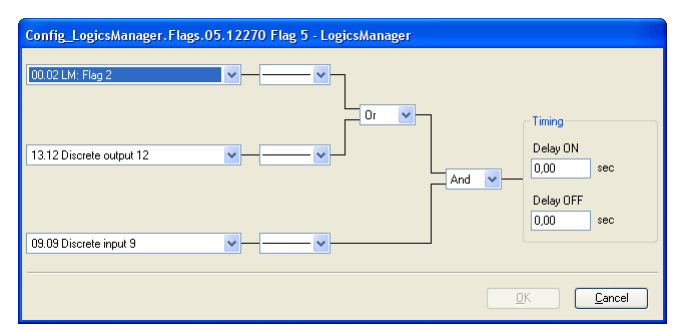

Figure 4-12: Example - configuring Flag 5 for a battery change logic

## Performing Remote Start/Stop and Acknowledgement

#### 

The easYgen-3000 Series controller may be configured to perform start/stop/acknowledgement functions remotely through the CAN bus or Modbus. The required procedure is detailed in the following steps.

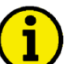

## NOTE

Refer to the operation manual 37416 for a detailed description of the navigation through the various display screens. A detailed description of the individual parameters may be found in the configuration manual 37415.

Be sure to enter the password for code level 2 or higher to be able to access the required configuration screens.

Refer to the configuration manual 37415 for a description of the installation, configuration and usage of the ToolKit visualization and configuration application.

## **Preliminary Conditions**

We recommend to reset the unit to factory settings before proceeding. Refer to the System Management section of the Parameters chapter in the configuration manual 37415 for reference. The *LogicsManager* factory settings are shown in the Factory Settings section of the *LogicsManager* appendix of the configuration manual 37415.

## **Operating Modes**

Two operating modes may be used with remote control:

- 1. STOP
- 2. AUTOMATIC

It is possible to fix the operating mode using the *LogicsManager* function 00.16 "Operat. mode AUTO" (parameter ID 12510).

The Operat. mode AUTO *LogicsManager* function (parameter ID 12510) can be configured as shown in Figure 4-13. AUTOMATIC operation mode is always enabled.

| Config_Application.Automatic_Run.* | 12510 Operat. mode AUTO - LogicsManager |
|------------------------------------|-----------------------------------------|
| 00.01 LM: Flag 1                   |                                         |
| 00.01 LM: Flag 1                   | True                                    |
| 00.01 LM: Flag 1                   | True                                    |
|                                    | OK Cancel                               |

Figure 4-13: Configuration - Operat. mode AUTO

If an alarm of alarm class C through F occurs in AUTOMATIC operating mode, the control does not return to STOP operating mode if the alarm is cleared after acknowledgement and a restart is initiated.

It is also possible to configure a discrete input for controlling the operating mode using the *LogicsManager* function 00.16 "Operat. mode AUTO" (parameter ID 12510) and 00.18 "Operat. mode AUTO" (parameter ID 12530).

The Operat. mode AUTO *LogicsManager* function (parameter ID 12510) can be configured as shown in Figure 4-13. AUTOMATIC operation mode is enabled as soon as discrete input 9 is energized.

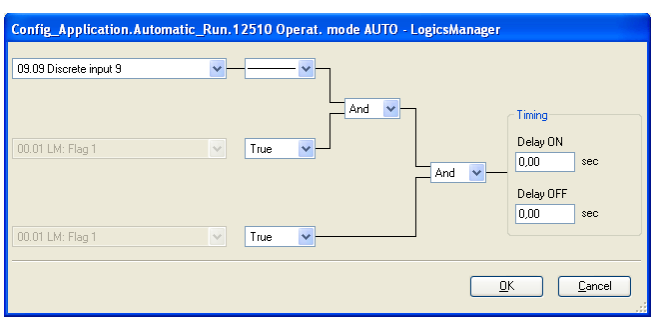

Figure 4-14: Configuration - Operat. mode AUTO

The Operat. mode STOP *LogicsManager* function (parameter ID 12530) can be configured as shown in Figure 4-13. STOP operation mode is enabled as soon as discrete input 9 is de-energized.

| Config_Application.Automatic_ | Run.1 | 2530 O | perat. mode STOP - LogicsManager                                                                                                    |
|-------------------------------|-------|--------|----------------------------------------------------------------------------------------------------|
| 09.09 Discrete input 9        | *     | Not    | ×                                                                                                    |
| 00.01 LM: Flag 1              | ~     | True   | And Contraction Contraction Co |
| 00.01 LM: Flag 1              | ~     | True   | Delay OFF<br>0,00 sec                                                                                                    |
|                               |       |        | <u>OK</u> <u>C</u> ancel                                                                                                    |

## Setting Up a Test With or Without Load

There are a lot of different opinions of the behavior of a proper test mode. The easYgen-3000 Series can support the following two modes: **Test with load** and **test without load**. Both modes work only in automatic mode. The correct test mode depends on your local specifications.

#### **Test With Load**

This is the *LogicsManager* function "Start req. in AUTO" (parameter 12120). No special message appears on the display. If the mains fail during start in auto, the unit keeps running until the mains return and the mains settling time is expired or the conditions for "Start req. in AUTO" are FALSE again. It depends on which is longer active.

#### Test Without Load

This is the *LogicsManager* function "Start w/o load" (parameter 12540). If the conditions for this *LogicsManager* function are TRUE, the engine will provide an automatic starting sequence and keep the generator running until this function is FALSE again. Then the unit will perform an automatic stop sequence and remain stand by in auto mode. The message "Start w/o load" is displayed during the test without load. If the mains fails during test without load and the emergency mode is enabled, the unit will take over the load.

It will open the MCB and close the GCB. When the mains return, it will transfer the load back to the mains according to the configured breaker transition mode after the mains settling timer has expired. The engine will keep running until the conditions for "Start w/o load" are FALSE again.

Figure 4-15: Configuration - Operat. mode STOP

#### Manual 37417B

Example for test without load: The engine shall start once a month and run for one hour without overtaking the load. The test day shall be every fifteenth of a month (with flag 2). A relay output can be configured that this test is running, e.g. for a signal lamp.

The following settings are to be made for the timer:

| ID   | Parameter   | Value | Comment                                                         |
|------|-------------|-------|-----------------------------------------------------------------|
| 1663 | Active day  | 15    | The active day is enabled every fifteenth of the month          |
| 1662 | Active hour | 10    | The active hour is enabled between 10:00 and 11:00 am every day |

Table 4-6: Timer configuration

The *LogicsManager* function Flag 2 (parameter ID 12240) can be configured as shown in Figure 4-16. Flag 2 becomes TRUE as soon as the configured active day and active time is reached.

| Config_LogicsManager.Flags.02. | 12240 Flag 2 - LogicsManager                                                                                                    |
|--------------------------------|----------------------------------------------------------------------------------------------------|
| 11.04 Active day               |                                                                                                    |
| 11.05 Active hour              | And Contraction Contraction Co |
| 00.01 LM: Flag 1               | True                                                                                                    |
|                                |                                                                                                    |

Figure 4-16: Configuration - Flag 2 (timer)

The Start without load *LogicsManager* function (parameter ID 12540) can be configured as shown in Figure 4-17. Start without load mode is enabled as soon as Flag 2 becomes TRUE.

| Config_Application.Automatic | _Run.12540 Start w/o load - LogicsManager |                                |
|------------------------------|-------------------------------------------|--------------------------------|
| 00.02 LM: Flag 2             | ×                                         |                                |
| 00.01 LM: Flag 1             |                                           | Timing<br>Delay ON<br>0,00 sec |
| 00.01 LM: Flag 1             | True                                      | Delay OFF<br>0,00 sec          |
|                              |                                           | <u><u>C</u>ancel</u>           |

Figure 4-17: Configuration - Start w/o load

### **Remote Start/Stop and Acknowledgement**

The easYgen may be started, stopped, or acknowledged with Modbus or CAN protocol via the interface. Two logical command variables are available for this in the *LogicsManager*:

04.13 Remote request

04.14 Remote acknowledge

#### Configuration of the LogicsManager Functions via HMI and/or ToolKit

#### Start Request in AUTOMATIC Operating Mode

Navigate to the "Configure automatic run" screen by pressing the following softkeys in this sequence: Parameter -> Configuration -> Configure application -> Configure automatic run

Navigate to the entry "Start req in AUTO" by using the  $\downarrow$  and  $\uparrow$  softkeys and press  $\downarrow$  to enter the "Start req in AUTO" *LogicsManager* screen.

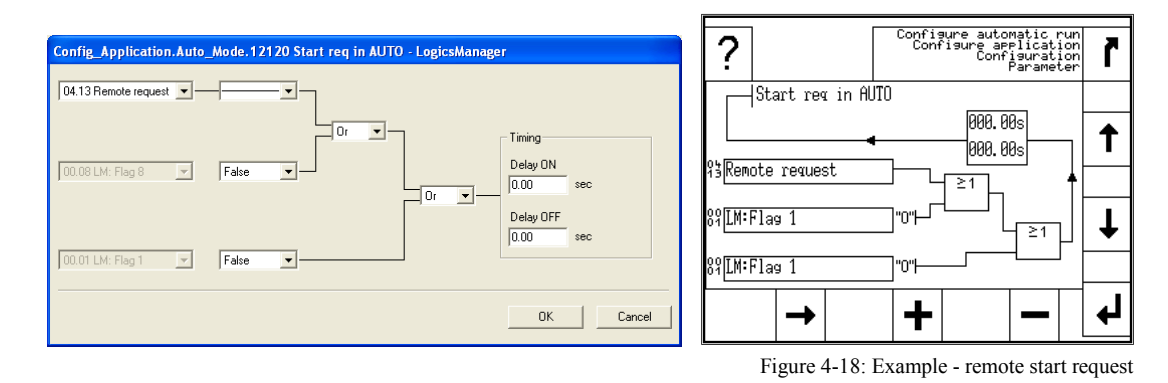

Configure the "Start req in AUTO" *LogicsManager* function as above using the  $\checkmark$  and  $\uparrow$  as well as + and  $\frown$  softkeys and Confirm the change by pressing the  $\checkmark$  softkey:

With this setting, the "Start req in AUTO" *LogicsManager* output becomes TRUE as soon as the remote request signal is enabled.

Press **r** until you return to the start screen.

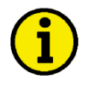

## NOTE

The *LogicsManager* commands 2 and 3 may be used to configure additional conditions like discrete inputs, which must be energized to be able to issue the remote start request.

#### External Acknowledgement

Navigate to the "Configure automatic run" screen by pressing the following softkeys in this sequence: Parameter -> Configuration -> Configure monitoring -> Miscellaneous

Navigate to the entry "Ext. acknowledge" by using the 1 and 1 softkeys and press 1 to enter the "Ext. acknowledge" *LogicsManager* screen.

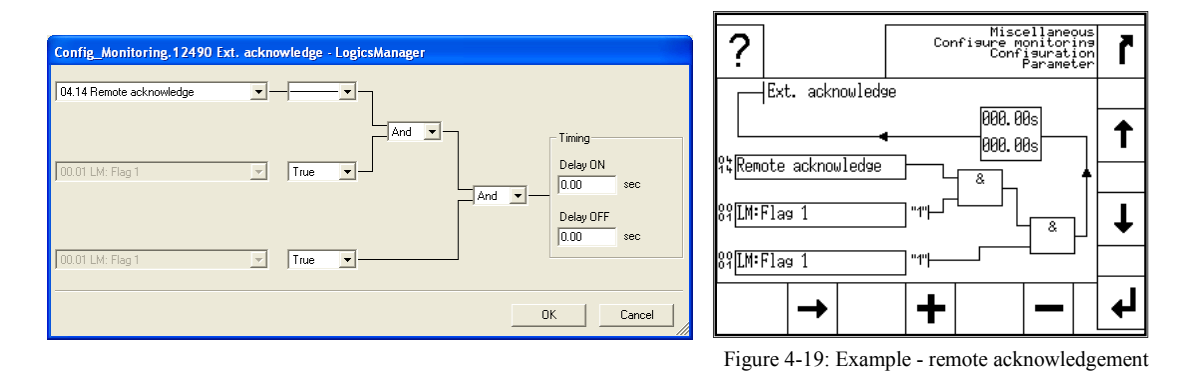

Configure the "Ext. acknowledge" *LogicsManager* function as above using the  $\checkmark$  and  $\uparrow$  as well as + and  $\frown$  softkeys and Confirm the change by pressing the  $\checkmark$  softkey:

With this setting, the "Ext. acknowledge" *LogicsManager* output becomes TRUE as soon as the remote acknowledge signal is enabled.

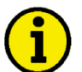

## NOTE

NOTE

The *LogicsManager* commands 2 and 3 may be used to configure additional conditions like discrete inputs, which must be energized to be able to issue the remote acknowledge command.

Please refer to the Interface Manual 37418 for a description of how to configure the *LogicsManager* functions via Modbus.

# i

All interfaces access to the same bits. The command variable "04.13 Remote request" remains enabled in the easYgen until a new command is sent or the power supply failed or is removed.

**Remote start:** The command variable "04.13 Remote request" changes to "1" (high) if the start bit (ID 503, bit 0) changes from "0" to "1". The command variable "04.13 Remote request" changes to "0" (low) if the stop bit (ID 503, bit 1) changes from "0" to "1" (refer to Figure 4-20 on page 29).

Acknowledgement: The command variable "04.14 Remote acknowledge" reflects the acknowledgement bit (ID 503, bit 4).

An acknowledgement is generally performed twice:

- 1<sup>st</sup> change of the logical output "External acknowledge" from "0" to "1": Silence horn
- 2<sup>nd</sup> change of the logical output "External acknowledge" from "0" to "1": Acknowledges all inactive alarms

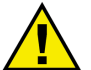

### ATTENTION

The easYgen does NOT react on the disabling of the start bit, but only on the enabling of the stop bit. This has the advantage that it is not required to maintain the connection established for the whole time in case of a remote start.

The following figure shows the reaction of the command variable on the various changes of the bits:

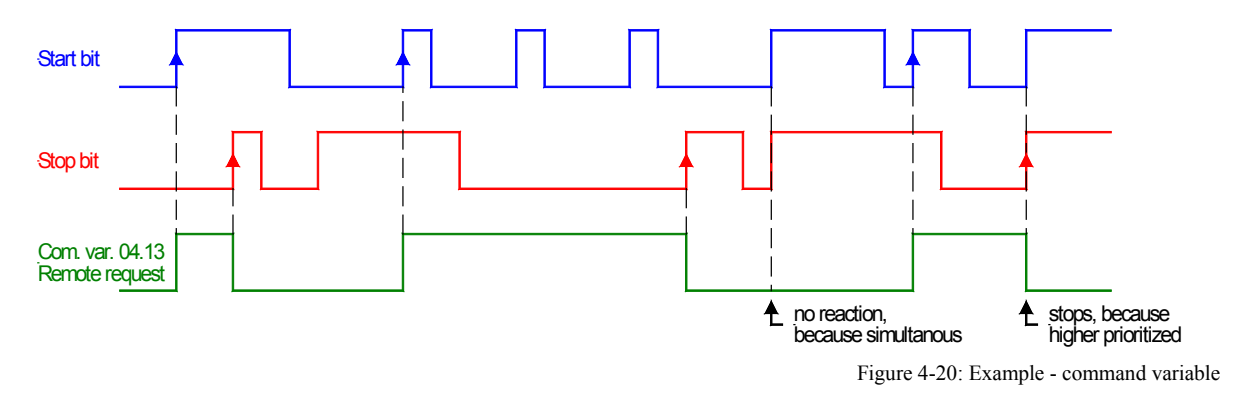

Enabling the bits may be performed with several methods:

### Bit Enabling via Modbus Protocol and RS-485 Interface

The parameter Modbus Slave ID must be configured. The control bits are sent on address 503 for a start via Modbus.

Bit 0StartBit 1StopBit 4Acknowledgement

Bits 2 and 3 must be "0" (for the watchdog).

Please refer to the Interface Manual 37418 for a description of how to enable control bits via Modbus.

### Bit Enabling via CANopen Protocol and CAN Interface 1

Protocol CANopen: For further information refer to the interface manual 37418 and the CANopen file \*.eds, which is delivered with the unit.

Please refer to the Interface Manual 37418 for a description of how to enable control bits via CAN bus.

## Connecting an IKD 1 on CAN Bus 1

#### 

We recommend to connect external expansion boards, like the Woodward IKD 1 to CAN bus 2. This CAN bus offers preconfigured settings for operating several expansion boards including the IKD 1.

However, it is also possible to connect an IKD 1 to CAN bus 1. Proceed as follows for this.

### easYgen Configuration

Refer to the easYgen-3000 Series Configuration Manual 37415 for the configuration of the unit and the parameters concerned. Refer also to the easYgen-3000 Series Interface Manual 37418 for a description of the data objects.

The easYgen may either be configured directly using the display screens or using the ToolKit software. The following screenshots show both options.

#### **Transmit PDO**

The easYgen must be configured for sending objects with the index 8001 (external DOs 1 to 8) and 3 x 8000 on CAN ID 181 (hex) every 20 ms on TPDO1. This is used to send messages to an external device. For this, TPDO1 must be configured as follows:

| ID   | Parameter              | Value                 | Comment                                                   |
|------|------------------------|-----------------------|-----------------------------------------------------------|
| 9600 | COB-ID                 | 181 (hex) / 385 (dec) | The COB-ID is configured to 181 (hex) or 385 (dec)        |
| 9602 | Transmission type      | 255                   | Data is automatically broadcasted (transmission type 255) |
| 9604 | Event timer            | 20ms                  | The event timer is configured to 20 ms                    |
| 8962 | Selected Data Protocol | 65000                 | Data protocol 65000 is selected                           |

Table 4-7: Configuration of TPDO1 for an IKD 1

| Transmit PDO 1                |       |   |                                          |               |                                      |   |
|-------------------------------|-------|---|------------------------------------------|---------------|--------------------------------------|---|
| 9600 COB-ID (decimal)         | 385   |   | Thomas it PDO 1                          | C<br>Configur | ANopen interface<br>re CAN interface | 7 |
| 8962 Selected Data Protocol   | 65000 |   | Iranswitt PDO I                          | Conf          | Igure Interfaces<br>Configuration    |   |
| 9602 Transmission type        | 255   |   | <b>DUB-ID</b><br>Transmission type       | 2             | 1888181hex<br>255                    |   |
| 9604 Event-timer              | 20 ms | : | Event-timer<br>Selected Data Protoco     | 1<br>1        | 30020ms<br>55000                     | Ť |
| 9609 Number of Mapped Objects | 0     |   | Number of Marred Obje<br>1 Manned Object | cts 6<br>Ø    | 3<br>30000                           |   |
| 9605 1. Mapped Object         | 0     |   | 2. Marred Object                         | ĺ             | 30000<br>30000                       | Ŧ |
| 9606 2. Mapped Object         | 0     |   | 4. Marred Object                         | ĺ             | 30000                                | - |
| 9607 3. Mapped Object         | 0     |   |                                          |               |                                      |   |
| 9608 4. Mapped Object         | 0     |   | STOP                                     |               |                                      | - |

Figure 4-21: Configuration of TPDO1 for an IKD 1

#### **Receive PDO**

The easYgen must be configured for receiving data on an RPDO. The data received on CAN ID 201h is interpreted as object with the index 8011 (external DIs 1 to 8). For this, RPDO1 must be configured as follows:

| ID   | Parameter              | Value                 | Comment                                            |
|------|------------------------|-----------------------|----------------------------------------------------|
| 9300 | COB-ID                 | 201 (hex) / 513 (dec) | The COB-ID is configured to 201 (hex) or 513 (dec) |
| 9121 | Event timer            | 2000ms                | The event timer is configured to 2000 ms           |
| 8970 | Selected Data Protocol | 65000                 | Data protocol 65000 is selected                    |

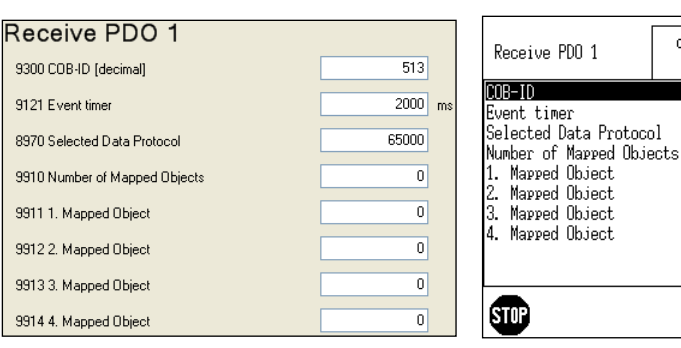

Table 4-8: Configuration of RPDO1 for an IKD 1

CANopen interface Configure CAN interface Configure interfaces Configure interfaces

00000201he

02000ms

65000

00000

00000

00000

0 00000 r

t

t

┛

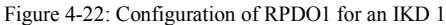

### **IKD 1 Configuration**

Refer to the IKD 1 Manual 37135 for the configuration of the unit and the parameters concerned. Please note that the DPC cable (P/N 5417-557) together with the LeoPC1 software is required to configure the IKD 1.

The IKD 1 must be configured as follows to communicate with an easYgen:

| ID | Parameter           | Value     | Comment                                                  |
|----|---------------------|-----------|----------------------------------------------------------|
| -  | CAN Node ID         | 0         | The CAN node ID is configured to 0                       |
| -  | CAN ID receive data | 385 (dec) | The CAN ID for receive data is configured to 385 (dec)   |
| -  | CAN ID send data    | 513 (dec) | The CAN ID for send data is configured to 513 (dec)      |
| -  | Physical state only | Yes       | Only the physical state of the IKD 1 inputs is evaluated |

Table 4-9: Configuration of the IKD 1

| Parametrize                                 |         |          |                  |
|---------------------------------------------|---------|----------|------------------|
| Please select <u>d</u> evice:               |         |          | Close            |
| · 8440_1041_G_1                             |         | •        | Help             |
| Name                                        | Value   | Rights 🔺 |                  |
| CAN-INTERFACE                               |         |          | Stop             |
| NOTE                                        |         | _        | Marked rows      |
| CAN Node ID                                 | 00      | BW<br>BW | <u>R</u> ead all |
| CAN ID receive data<br>CAN ID send data     | 00513   | RW<br>BW | Print            |
| CAN ID send config<br>CAN ID receive upload | 01505   | RW<br>BW |                  |
| CAN ID send upload                          | 01505   | RW<br>BW |                  |
| Mux send                                    | 001     | BW<br>BW |                  |
| Rate to send (s)                            | 00.10   | RW<br>DW | <u>S</u> ave     |
| <                                           | 373 OFF | × ×      |                  |
| )                                           |         |          |                  |

| Value<br>01505 | Rights 🔺                                                                  | Input                                                                                                    |
|----------------|---------------------------------------------------------------------------|----------------------------------------------------------------------------------------------------|
| Value<br>01505 | Rights 🔨                                                                  | Innut                                                                                                    |
| 01505          |                                                                           | To desire.                                                                                                    |
|                | HW                                                                        |                                                                                                    |
| 01505          | RW 🔤                                                                      |                                                                                                    |
| 01505          | RW 📃                                                                      |                                                                                                    |
| 01505          | RW                                                                        | Marked ro                                                                                                    |
| 250            | RW                                                                        |                                                                                                    |
| 001            | RW                                                                        | Read al                                                                                                    |
| 001            | RW                                                                        |                                                                                                    |
| 00.10          | HW                                                                        | Print                                                                                                    |
| S7S UFF        | HW                                                                        |                                                                                                    |
|                |                                                                           |                                                                                                    |
| 02.50          | BW                                                                        |                                                                                                    |
| t Yes          | BW                                                                        |                                                                                                    |
|                |                                                                           |                                                                                                    |
|                | 01505<br>01505<br>250<br>001<br>001<br>00.10<br>S/S OFF<br>02.50<br>t Yes | 01505 PW<br>01505 PW<br>250 PW<br>001 PW<br>001 PW<br>0010 PW<br>0010 PW<br>0010 PW<br>0010 PW<br>02.50 PW<br>2.50 PW |

Figure 4-23: Configuration of the IKD 1

### **Baudrate Configuration**

The baud rate must be configured identical in the easYgen and the IKD 1. The following example shows the configuration of both units to 250 kBd:

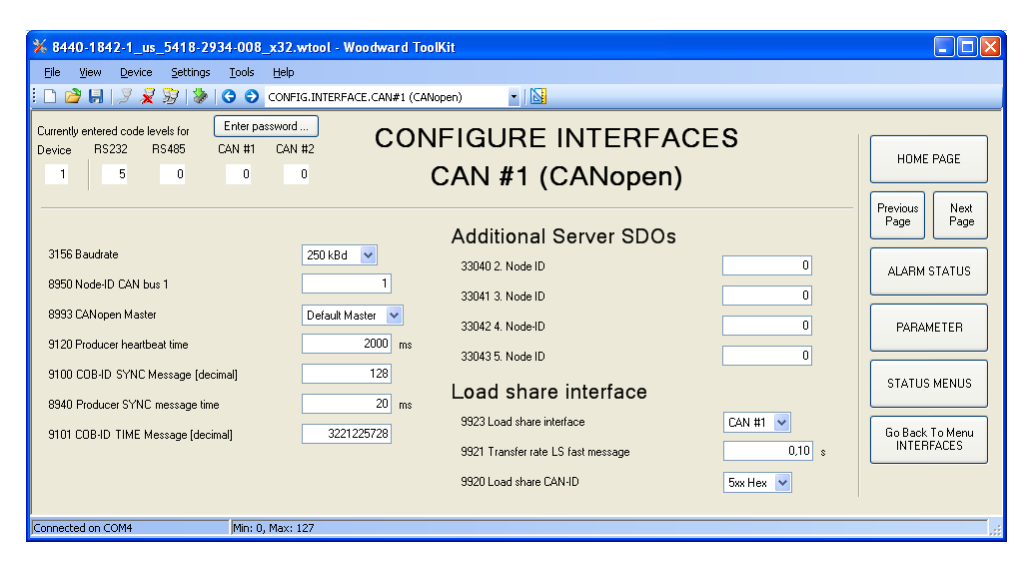

|                                                                       |                     |                                                                  |          | Please select <u>d</u> evice:                                                                         |                                        |                      |
|-----------------------------------------------------------------------|---------------------|------------------------------------------------------------------|----------|----------------------------------------------------------------------------------------------------|----------------------------------------|----------------------|
|                                                                       |                     |                                                                  |          | ·8440_1041_G_1                                                                                        |                                        | •                    |
| Configure CAN<br>interface 1                                          | Configur<br>Confi   | e CAN interface<br>9ure interfaces<br>Configuration<br>Parameter | ٦        | Name                                                                                                  | Value                                  | Rights 🔺             |
| <mark>Baudrate</mark><br>Node-ID CAN bus 1<br>CANopen Master          | 2<br>9<br>D         | 50 kBd<br>01<br>efault Master                                    | <b>▲</b> | CAN-INTERFACE<br>NOTE<br>IDs are valid for only N                                                     | ode-ID = 0 !!                          |                      |
| Producer heartbeat ti<br>COB-ID SYNC Message<br>Producer SYNC message | me 8<br>9<br>time 9 | 2000ms<br>2000080hex<br>2020ms                                   |          | CAN Node ID<br>CAN ID receive data<br>CAN ID send data<br>CAN ID receive config<br>CAN ID cond config | 00<br>00385<br>00513<br>01505<br>01505 | RW<br>RW<br>RW<br>RW |
| COB-ID TIME Message<br>Additional Server SDC                          | ls I                | 0000100hex                                                       | Ŧ        | CAN ID send corring<br>CAN ID receive upload<br>CAN ID send upload<br>CAN baudrate                    | 01505<br>01505<br>250                  | RW<br>RW<br>RW       |
| Receive PDO 1<br>Receive PDO 2                                        | -                   | ¥                                                                | _        | Mux sena<br>Mux receive<br>Rate to send (s)<br>Start-up procedure                                     | 001<br>001<br>00.10<br>S/S OFF         | RW<br>RW<br>RW       |
| STOP                                                                  |                     |                                                                  | -        | <                                                                                                    |                                        |                      |

Parametrize

Figure 4-24: Configuration of the baud rate

<u>C</u>lose <u>H</u>elp <u>I</u>nput

Marked rows
<u>R</u>ead all
<u>Print</u>

<u>S</u>ave

## Configuration for a Second IKD 1

If a second IKD 1 shall be connected to the easYgen, the following settings must be made to TPDO2 and RPDO2 in the easYgen:

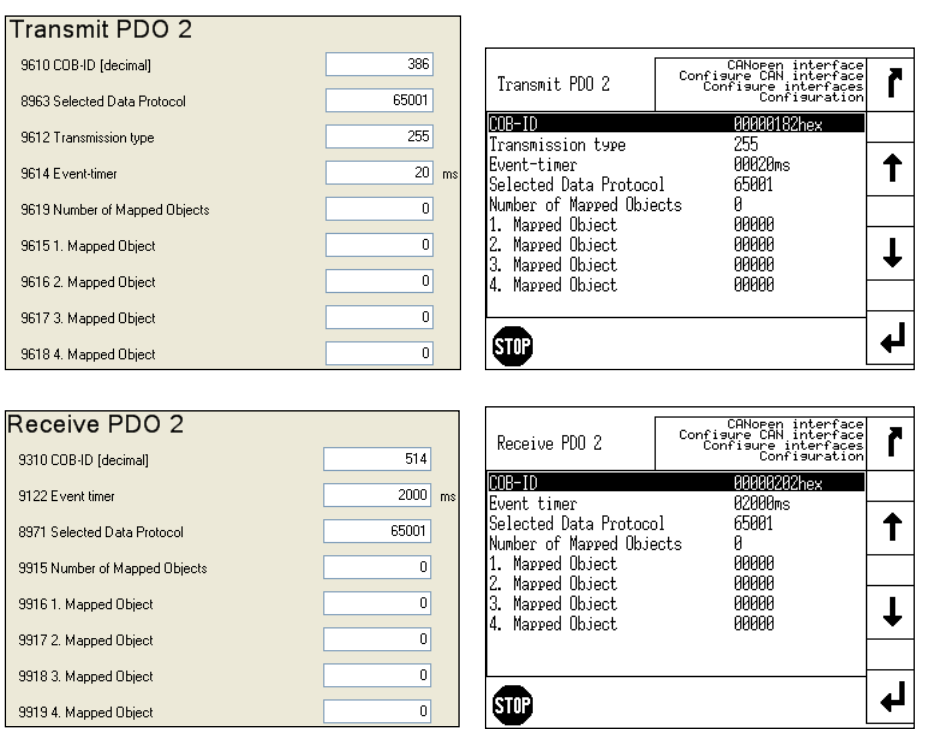

Figure 4-25: Configuration of the easYgen for a second IKD 1

The second IKD 1 must be configured as follows to communicate with an easYgen:

| Parametrize                                 |              |          | ×                   |
|---------------------------------------------|--------------|----------|---------------------|
| Please select <u>d</u> evice:               |              |          | <u>C</u> lose       |
| - 8440_1041_G_1                             |              | •        | Help                |
| Name                                        | Value        | Rights 🔺 | Input               |
| CAN-INTERFACE                               |              |          | Stop                |
| NOTE                                        |              | _        | <u>M</u> arked rows |
| CAN Node ID                                 |              | RW       | <u>R</u> ead all    |
| CAN ID receive data<br>CAN ID send data     | 00514        | RW       | Print               |
| CAN ID receive coning<br>CAN ID send config | 01505        | RW       |                     |
| CAN ID receive upload                       | 01505        | RW       |                     |
| LAN baudrate<br>Mux send                    | 250          | RW       |                     |
| Mux receive<br>Rate to send (s)             | 001<br>00.10 | HW<br>RW | Save                |
| Start-up procedure                          | S/S OFF      | RW       | 2570                |
|                                             |              |          |                     |

| 9440 1041 G 1                   |          |          | <u></u>          |
|---------------------------------|----------|----------|------------------|
| ] • 0440_1041_d_1               |          |          | Help             |
| Name                            | Value    | Rights 木 | Input            |
| CAN ID receive config           | 01505    | BW       |                  |
| CAN ID send config              | 01505    | HW<br>BW | Stop             |
| CAN ID send upload              | 01505    | RW -     | Marked ros       |
| CAN baudrate                    | 250      | RW       |                  |
| Mux send                        | 001      | BW       | <u>R</u> ead all |
| Mux receive<br>Rate to send (s) | 001      | HW<br>PW |                  |
| Start-up procedure              | S/S OFF  | BW       | <u>Print</u>     |
| CANLEDDODS                      |          |          |                  |
|                                 | ~~~~~    |          |                  |
| CAN error delay (s)             | 02.50    | BW       |                  |
| CAN error self-acknowledgeme    | ent Yes  | RW       |                  |
| DIGITAL INPUTS                  | $\frown$ |          | C                |
| physical state only             | (Yes)    | BW 🗖     | <u>o</u> ave     |

Figure 4-26: Configuration of the second IKD 1

## Configuring a PWM Duty Cycle for a CAT ADEM Controller

#### 

If a PWM signal shall be used with a CAT ADEM speed controller, the duty cycle must be limited between 10% and 85%. For this, the following settings must be made to the respective analog output (the following parameter IDs and figures refer to analog output 1; however, another analog output may also be used):

| ID   | Parameter                      | Value              | Comment                                                           |
|------|--------------------------------|--------------------|-------------------------------------------------------------------|
| 5200 | Data source                    | [00.03] Speed bias | A speed signal will be output                                     |
| 5201 | Selected hardware type         | User defined       | A user-defined hardware type will be used                         |
| 5208 | User defined min. output value | 10.00%             | The minimum output value of the user-defined hardware type is 10% |
| 5209 | User defined max. output value | 85.00%             | The minimum output value of the user-defined hardware type is 85% |
| 5202 | PWM signal                     | On                 | The PWM signal is enabled                                         |
| 5210 | PWM output level               | 10.00V             | The PWM output level is configured to 10 V                        |

Table 4-10: Configuring a PWM duty cycle for a CAT ADEM controller

| <b>₩ 8440-1842-7_us_5418-2934-1_x32.wt</b> o                                                                                                    | ol - Woodward ToolKit |                                                                                                    |
|----------------------------------------------------------------------------------------------------|-----------------------|----------------------------------------------------------------------------------------------------|
| File View Device Settings Tools Help                                                                                                    |                       |                                                                                                    |
| Control     Control     Contro     Control     Control     Control     Control     Control     Co | LIO.ANALOG OUT.01     | HOME PAGE<br>Previous<br>Page<br>ALARM STATUS<br>PARAMETER<br>STATUS MENUS<br>Go Back To Menu<br>INPUT/OUTPUT |
| Connected on COM4 Min: 0,00, Max                                                                                                    | : 100,00              | .;                                                                                                    |

| Analos output 1                                                                                                    | Configure analog outputs<br>Configure inputs/outputs<br>Configure application<br>Configuration       | r      |
|----------------------------------------------------------------------------------------------------|----------------------------------------------------------------------------------------------------|--------|
| Data source<br>Source value at minim<br>Source value at maxim<br>Filter time constant<br>Selected hardware typ<br>User defined min. out<br>User defined max. out<br>PWM signal<br>PWM output level | ial output +00000<br>Off<br>e User defined<br>put value 010,00%<br>put value 885,00%<br>On<br>18,00V | ↑<br>↓ |
| STOP                                                                                                    |                                                                                                    | Ļ      |

Figure 4-27: Configuring a PWM duty cycle for a CAT ADEM controller

## **Connecting a GSM Modem**

#### 

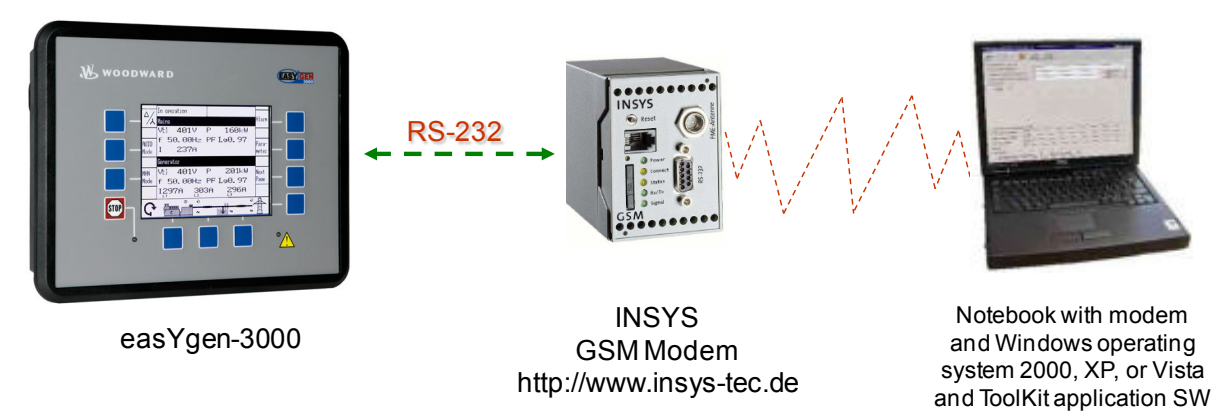

Figure 4-28: Connecting a GSM modem

## Function

It is possible to establish a cellular connection to the system using a GSM modem. This application is intended for mobile use. It is also interesting to trigger a call in case of an alarm with this application. The GSM modem provides a discrete input for this, which can trigger e.g. a short message (SMS) (depending on the network provider, it can also be possible to send a fax message).

Different actions can be performed 'online' using the ToolKit application software, which is delivered on the CD-ROM with the control. These actions include:

- Configuration
- Visualization
- Transfer settings to and from the hard drive

## **Preconditions for this Example**

- easYgen-3000
- Straight serial cable for connecting the easYgen with the GSM modem
- Wireless modem INSYS GSM 4.2 with antenna (http://www.insys-tec.de)
- SIM card with data transfer enabled (to be enabled by the GSM provider)
- PC or notebook with Windows OS 2000, XP, or Vista with modem (we recommend to use the Windows standard driver for older modems (e.g. ELSA Microlink 56k) if the dedicated driver does not work)
- Application software ToolKit version 2.2 or higher
- Configuration files available (\*.sid, \*.wtool)
- FAX/SMS receiver for receiving alarm messages

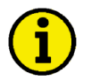

## NOTE

If a SIM card is used, which is enabled to send SMS messages, an SMS can be sent by the GSM modem. To establish a data connection, data transfer has to be enabled by the network provider.

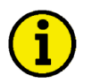

## NOTE

The INSYS GSM Modem 4.2 has two discrete inputs, which can be used to send two different alarm messages. One relay of the easYgen is required for each alarm message.

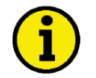

## NOTE

The easYgen does not send AT commands to the connected modem. The dispatch of an alarm message is performed by the modem after energizing a discrete input.

If a different modem is used, this has to accept incoming calls automatically and establish a connection between calling PC and easYgen.

### Connection

It is possible to issue an active call in case of a malfunction using a relay of the relay manager. Connect the easygen and the modem with the power supply as directed.

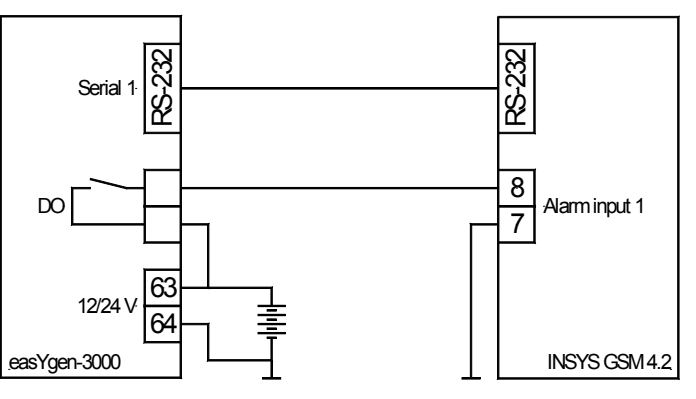

Figure 4-29: GSM modem connection

#### NOTE

Use the *straight* RS-232 cable delivered with the GSM modem for connecting the easYgen with the modem.

When commissioning the system, use a null modem cable to configure the easYgen via a PC with ToolKit.

### easYgen Settings

Configure the following setting in the easYgen (refer to the Configuration Manual 37415) to connect to the modem for configuration purposes (the same settings must be configured in the modem):

| ID   | Parameter                | Value   | Comment                                                   |
|------|--------------------------|---------|-----------------------------------------------------------|
| 3163 | Baudrate                 | 9600 Bd | The baud rate is set to 9600 Baud                         |
| 3161 | Parity                   | No      | The transmission protocol is configured without parity    |
| 3162 | Stop bits                | One     | The transmission protocol is configured with one stop bit |
| 7901 | Enable ServLink protocol | Yes     | The ServLink protocol is enabled                          |

Table 4-11: Configuring the easYgen for GSM modem connection

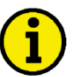

## NOTE

If the transmission quality of the phone line is poor, the baud rate should be lowered since no data flow control is performed between easYgen and modem.

Generally, the connection via modem is a bit slower than a direct connection of PC and easYgen.

Configure the relay(s) connected with the modem using the easYgen *LogicsManager* (refer to the Configuration Manual 37415).

### **ToolKit Settings**

In ToolKit, select Connect... from the Device menu to open the Communications window. Select the modem (this must be installed and configured under Windows) from the network list, enter the phone number and click the Connect button to establish a connection with the modem.

| 穿 Communications                                                  |                                                  |                     |
|-------------------------------------------------------------------|--------------------------------------------------|---------------------|
| Select a network:                                                 |                                                  |                     |
| Network Status                                                    | Enter the telephone number to dial or select     | it from the list.   |
| COM1 Unavailable                                                  |                                                  |                     |
| IPC-1320/PCI CAN - A     Available     ISB.to.CAN compact CAN - A | Phone Number: <enter number="" phone=""></enter> | Connect             |
| Standard 9600 bps Modem Available                                 | Always connect to my last selected netwo         | rk.                 |
| Sessions                                                          |                                                  |                     |
| Network Device Tool Device                                        | Application Id Sta                               | atus                |
|                                                                   |                                                  |                     |
| 📓 Disconnect                                                      | 💁 Login 🛛 🔒 Logout 🛛 🐉                           | <u>S</u> ave Values |

Figure 4-30: Connecting ToolKit with a GSM modem

### **GSM Modem Settings**

INSYS Microelectronics provides the application software HS-COMM to configure the GSM modem for the application. Refer to the operation manual of the modem for detailed information.

The following settings show an example for sending an alarm message as a short message.

Descriptions of the individual parameters can be taken from the operation manual of the modem.

#### Settings Using the Configuration Software

Make the following settings on the Basic Settings tab. These settings configure the modem to accept an incoming call for remote configuration. The phone number and text can be configured as required.

| 🐝 HS-COMM G5M 4.0                                                                                                    |                                                                                                    | _ 🗆 ×                 |
|----------------------------------------------------------------------------------------------------|----------------------------------------------------------------------------------------------------|-----------------------|
| File Interface Settings Ierminal Language/Sprache                                                                                                    | PLC Overview Error Info Help                                                                                                    |                       |
| Basic Settings   Alarm/Uutput ]   Alarm/Uutput 2   Additional Heciepie                                                                                                    | ents   Access Control   History                                                                                                    |                       |
| GSM Connection<br>new PIN<br>delete PIN<br>service Center Number:<br>idle connection control:<br>automatic SMS processing:<br>Leave unknown SMS in SIM memory:<br>DTMF processing:<br>connection attempts:<br>muthempts:<br>purpler of insos before answer<br>purpler of insos before answer<br>2 | System Monitoring         Scheduled Logout/Login:         ✓ logout with reset       time:       00.00         ✓ logout       duration:       0 min         Periodic alive message by SMS         recipient:       01733494586         text:       INSYS-Modem ready.       122 | MICROELECTRONICS      |
| configured SMS memory spaces: 0 SIM SMS memory spaces: get SMS-memory spaces detect OSM intensity                                                                                                    | time: dayly y y 15.35<br>Power-Up-SMS                                                                                                    | ✓ Send settings       |
| Date/Time           date:         21.06.2004         Mo                                                                                                    | PowerUp-SMS: active Destination:                                                                                                    | Send default settings |
| time: 10:29:18 💼 system clock (PC)                                                                                                    | Message:                                                                                                    | Reset                 |
| Serial Interface:<br>baud rate: 9600 data format: 8N                                                                                                    | 1 🔽 🔽 echo                                                                                                    | Synchronize RS232     |
| Protocol (outside GSM)       Handshake         V.110 (for ISDN)       no handshake         V.32 9600 (for analogue modem)       software XDN/XD         hardware RTS/CT                                                                                                    | FF C hang up<br>'S C command mode                                                                                                    | Abort                 |

Figure 4-31: Configuring the GSM modem software

Make the following settings on the Alarm/Output 1 tab. The phone number and the text can be set as required.

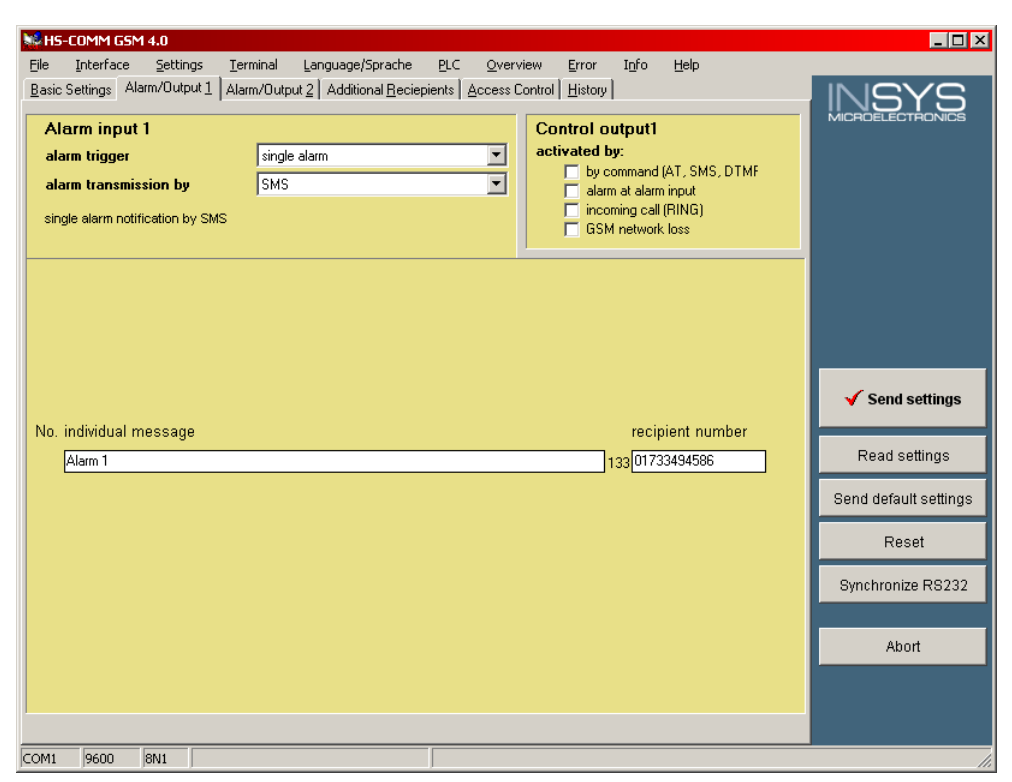

Figure 4-32: Configuring alarm input 1 in the GSM modem software

Make the following settings on the Alarm/Output 2 tab. The phone number and the text can be set as required.

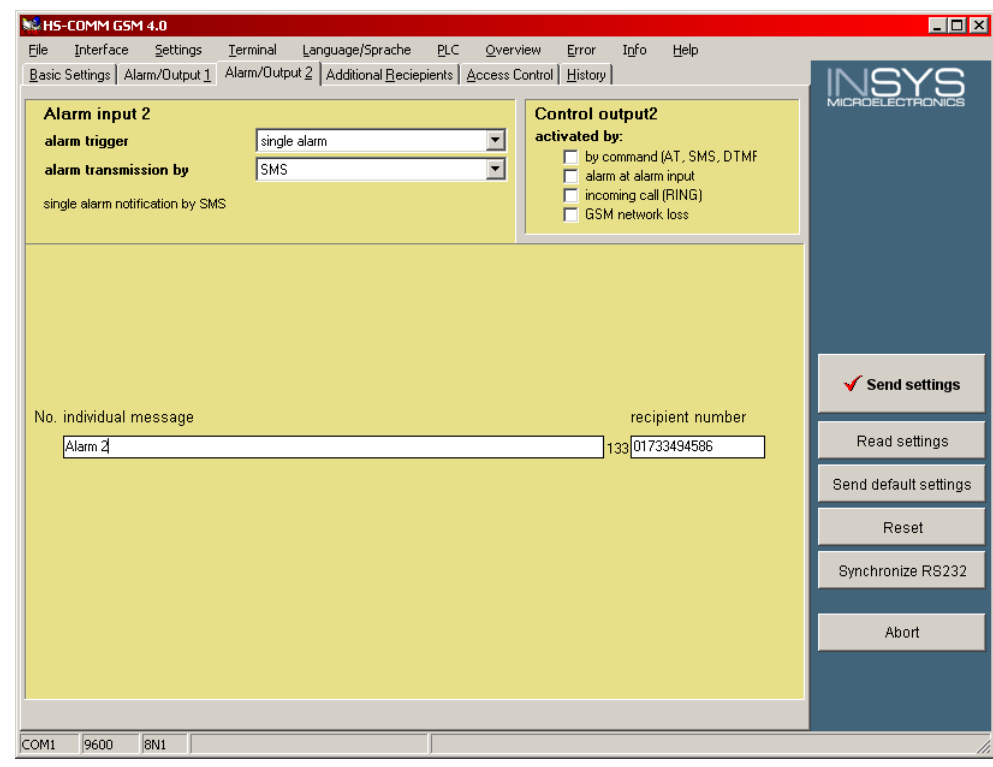

Figure 4-33: Configuring alarm input 2 in the GSM modem software

## **Connecting a Landline Modem**

#### 

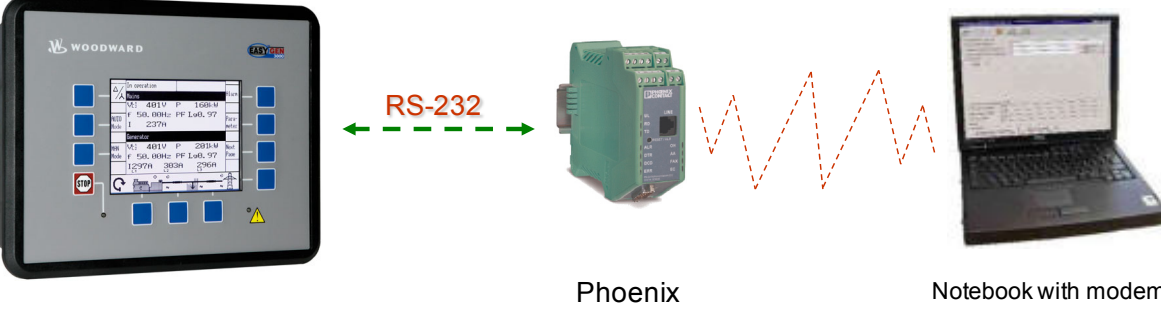

landline modem with discrete input for dial up Notebook with modem and Windows operating system 2000, XP, or Vista and ToolKit application SW

Figure 4-34: Connecting a landline modem

## Function

It is possible to establish a phone connection to the system using a modem. This application is intended for stationary use, where a steady remote control is required.

It is also interesting to trigger a call in case of an alarm with this application. The Phoenix modem provides a discrete input for this, which can trigger e.g. a call or a fax message.

Different actions can be performed 'online' using the ToolKit application software, which is delivered on the CD-ROM with the control. These actions include:

- Configuration
- Visualization
- Transfer settings to and from the hard drive

## **Preconditions for this Example**

- easYgen-3000
- Straight serial cable for connecting the easYgen with the modem
- Phoenix PSI data/fax modem/RS232 (www.phoenixcontact.com)
- PC or notebook with Windows OS 2000, XP, or Vista with modem (we recommend to use the Windows standard driver for older modems (e.g. ELSA Microlink 56k) if the dedicated driver does not work)
- Application software ToolKit version 2.2 or higher
- Configuration files available (\*.sid, \*.wtool)
- FAX/SMS receiver for receiving alarm messages

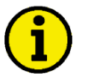

## NOTE

Sending an SMS via the fixed-network line may be enabled by the network provider.

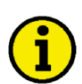

## NOTE

The Phoenix PSI-Data/Fax-Modem/RS232 has one discrete input, which can be used to send an alarm message. One relay of the easYgen is required for the alarm message. It is also possible to use the switch output of the modem to operate a discrete input of the easYgen, for example for a remote start.

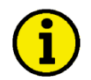

## NOTE

The easYgen does not send AT commands to the connected modem. The dispatch of an alarm message is performed by the modem after energizing a discrete input.

If a different modem is used, this has to accept incoming calls automatically and establish a connection between calling PC and easYgen.

### Connection

It is possible to issue an active call in case of a malfunction using a relay of the relay manager. Connect the easygen and the modem with the power supply as directed.

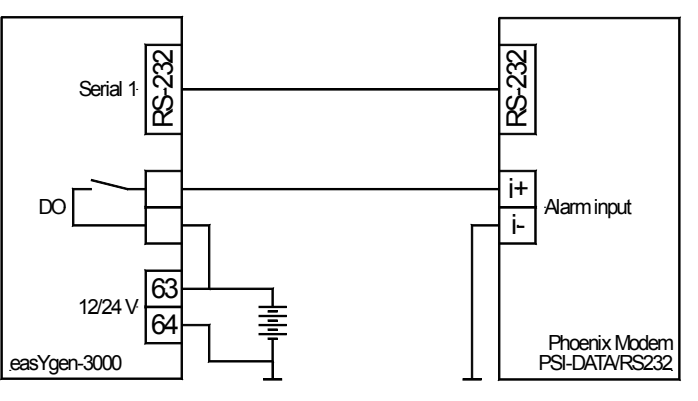

Figure 4-35: Landline modem connection

### NOTE

Use a *straight* RS-232 cable (not delivered with the modem) for connecting the easYgen with the modem.

When commissioning the system, use a null modem cable to configure the easYgen via a PC with ToolKit.

### easYgen Settings

Configure the following setting in the easYgen (refer to the Configuration Manual 37415) to connect to the modem for configuration purposes (the same settings must be configured in the modem):

| ID   | Parameter                | Value   | Comment                                                   |
|------|--------------------------|---------|-----------------------------------------------------------|
| 3163 | Baudrate                 | 4800 Bd | The baud rate is set to 4800 Baud                         |
| 3161 | Parity                   | No      | The transmission protocol is configured without parity    |
| 3162 | Stop bits                | One     | The transmission protocol is configured with one stop bit |
| 7901 | Enable ServLink protocol | Yes     | The ServLink protocol is enabled                          |

Table 4-12: Configuring the easYgen for landline modem connection

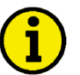

## NOTE

If the transmission quality of the phone line is poor, the baud rate should be lowered since no data flow control is performed between easYgen and modem.

Generally, the connection via modem is a bit slower than a direct connection of PC and easYgen. The maximum baud rate depends on the used modem. The easYgen supports the following baud rates: 2400, 4800, 9600, 14400, 19200, 38400, 65000, and 11500 Bauds.

Configure the relay(s) connected with the modem using the easYgen *LogicsManager* (refer to the Configuration Manual 37415).

### **ToolKit Settings**

In ToolKit, select Connect... from the Device menu to open the Communications window. Select the modem (this must be installed and configured under Windows) from the network list, enter the phone number and click the Connect button to establish a connection with the modem.

| 2 | Communications                   |             |                    |                                                                   |                        |         |
|---|----------------------------------|-------------|--------------------|-------------------------------------------------------------------|------------------------|---------|
|   | Select a network:                |             |                    |                                                                   |                        |         |
|   | Network                          | Status      | Enter the telephon | e number to dial or se                                            | lect it from the list. |         |
|   | 🍠 СОМ1                           | Unavailable |                    |                                                                   |                        |         |
|   | 🛸 TCP/IP                         | Available   |                    |                                                                   |                        |         |
|   | 😨 iPC-1320/PCI CAN - A           | Available   | Phone Number:      | <enter number<="" phone="" td=""><td>&gt; 🖌</td><td></td></enter> | > 🖌                    |         |
|   | Setup USB-to-CAN compact CAN - A | Available   |                    |                                                                   |                        | Lonnect |
|   | Standard 9600 bps Modem          | Available   |                    |                                                                   |                        |         |
|   |                                  |             | Always connect     | to my last selected ne                                            | twork.                 |         |
|   | Sessions                         |             |                    |                                                                   |                        |         |
|   | Network Device To                | ol Device   | Applicat           | ion Id 🛛                                                          | Status                 |         |
|   |                                  |             |                    |                                                                   |                        |         |
|   | 🗾 🖉 Di                           | sconnect    | 鹶 Login            | A Logout                                                          | 🎲 <u>S</u> ave Values  |         |

Figure 4-36: Connecting ToolKit with a landline modem

### **Phoenix Modem Settings**

The settings refer to an example for sending an alarm message via fax. Descriptions of the individual parameters can be taken from the operation manual of the modem.

#### **DIP Switches**

All DIP switches are set to OFF (default state).

#### Settings using the configuration software

Phoenix provides an application software to configure the modem for the application. Refer to the operation manual of the device for detailed information.

The following settings form an example for sending an alarm message via fax.

Descriptions of the individual parameters can be taken from the operation manual of the modem.

To configure the modem, proceed as follows.

| U                                                                                                    | 71                                                                                                    |                                                                                                    |                                                                 |                                                                                               |
|----------------------------------------------------------------------------------------------------|----------------------------------------------------------------------------------------------------|----------------------------------------------------------------------------------------------------|-----------------------------------------------------------------|-----------------------------------------------------------------------------------------------|
|                                                                                                    |                                                                                                    | COM Interface<br>Interface<br>COM 1 COM2<br>baudrate<br>4800<br>parity<br>NONE<br>OK                                                                                                    | X<br>CON 3 CON 4<br>databits<br>V 8<br>stopbits<br>V 1<br>Abort | Configure the COM port                                                                        |
|                                                                                                    | PSI-MODEM-CONF<br>File Option ?<br>Type<br>Version<br>Serial<br>Input Output<br>Output Hodus<br>SHS-Hessages<br>FAX-Hessages<br>Hello world | PSI 33.6<br>VI.38<br>50386402<br>SIMS V Fax<br>Number<br>Password<br>Number                                                                                                    |                                                                 | The phone number and the text can be set as required.                                         |
| ofile settings<br>Echo<br>DCD-Signal<br>DSR-Signal<br>DTR-Signal<br>TR-Signal<br>Flow-Controll<br>Error-Correction<br>Compression<br>Modulation Select<br>Compression<br>Modulation Select<br>Result Codes<br>Auto Answer<br>Dialtone Detect<br>Country Code<br>Speaker<br>Additional Init<br>SMS Mode |                                                                                                    | Store Number 0 Store Number 1 Store Number 1 Store Number 2 Store Number 3 Store Number 3 Store Number 5 Store Number 6 Store Number 7 Caller ID Mode Caller ID Mode Caller ID 1 Caller ID 2 Password | Enable                                                          | These settings configure the modem to<br>accept an incoming call for remote<br>configuration. |

V OK Abort

Profile setting

SMS Provider

Deutsche Telekom

## Wiring Self-Powered DIs

#### 

In order to create self-powered discrete inputs, it is required to connect battery negative (B-) to ground and PE (terminal 61). Moreover, DI common (terminal 66) must be connected to Power supply 12/24 V (terminal 63, minimum wire size 0.5 mm<sup>2</sup> (20 AWG)).

Now, it is possible to energize the discrete inputs against ground.

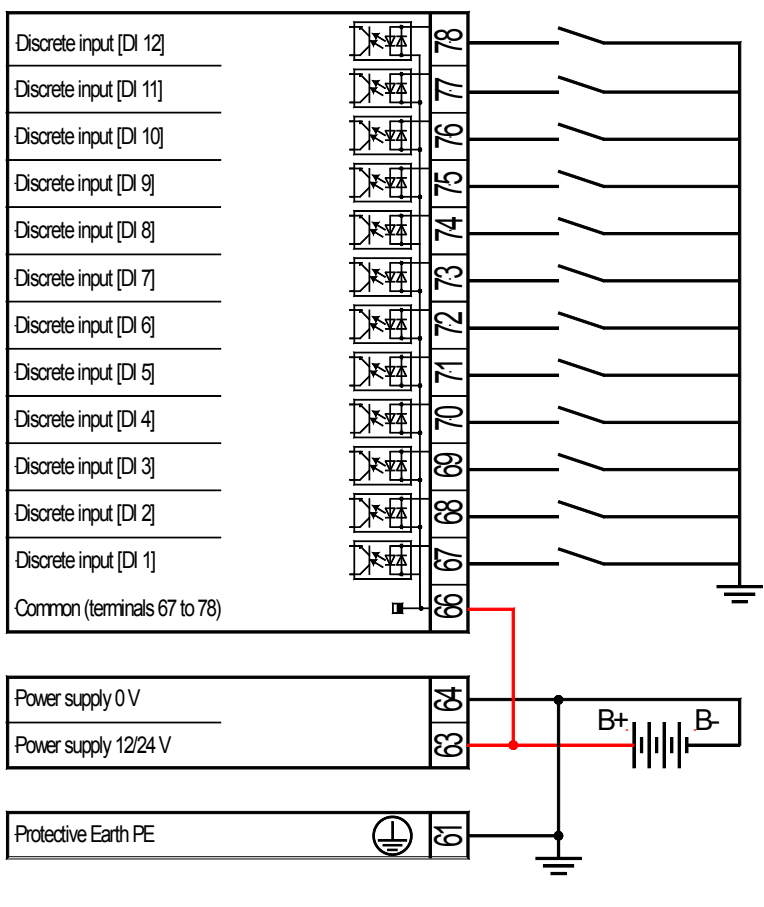

Figure 4-37: Wiring self-powered DIs

## **Connecting Analog Inputs in Series (Multiple Devices)**

#### 

The analog inputs of the easYgen-3000 Series are galvanically isolated. This enables a series connection for up to 3 analog inputs. This connection allows for example to share a power setpoint for up to 3 devices.

The example shows the terminal numbers for the analog input #3, but in principle it works for all analog inputs which support a 0-20 mA signal.

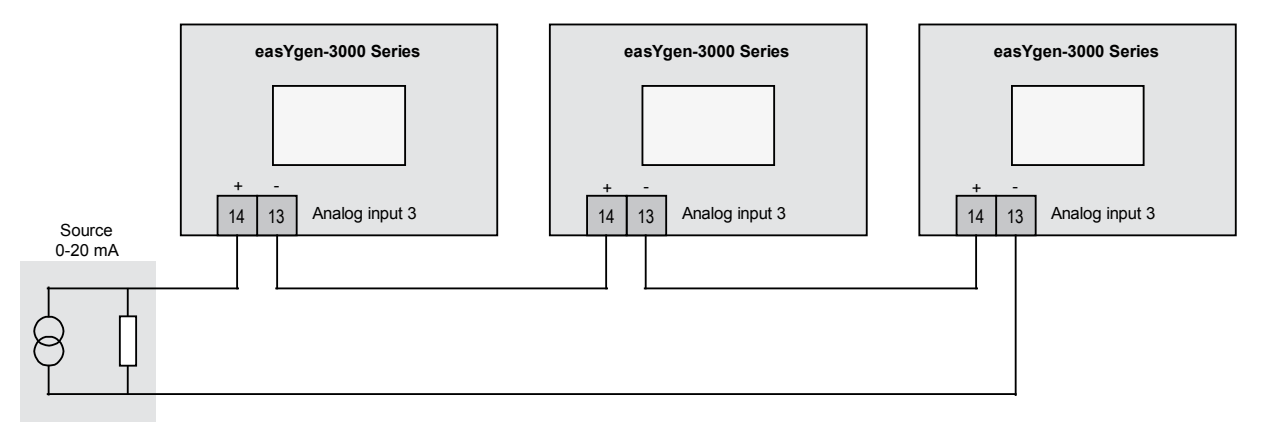

Figure 4-38: Example – connecting analog inputs in series

## Phoenix Expansion Modules

#### 

## **Supported Phoenix Modules**

| Bus coupler | Discrete outputs    | Discrete inputs | Analog outputs | Analog inputs    |
|-------------|---------------------|-----------------|----------------|------------------|
| IL CAN BK   | IB IL 24 DO 2       | IB IL 24 DI 2   | IB IL AO 2/SF  | IB IL AI 2/SF    |
|             | IB IL 24 DO 8       | IB IL 24 DI 4   |                | IB IL TEMP 2 UTH |
|             | IB IL 24 DO 16      | IB IL 24 DI 8   |                | IB IL TEMP 2 RTD |
|             | IB IL 24 DO 32      | IB IL 24 DI 16  |                |                  |
|             | IB IL 24/230 DOR4/W | IB IL 24 DI 32  |                |                  |

Table 4-13: Supported Phoenix Modules

### **Possible Combinations**

The possible combinations of Phoenix modules are listed below. The parameters display the maximum extension. It is also possible to connect fewer modules. For example choose parameter ID 9941 (12AI 4AO) for connecting 10 AI and 1 AO. It is possible to use multiple Phoenix modules with one bus coupler. Each single value in the marked screenshot can be handled by one bus coupler.

|                                                                        | tool - Woodward Toolk | lit                                  |            |
|------------------------------------------------------------------------|-----------------------|--------------------------------------|------------|
| File View Device Settings Tools He                                     | lp<br>iCE.CAN#2       | - E 🖉 Connect 😴 Disconnect           |            |
| Currently entered code level for More<br>Device Active session<br>17 5 | CON                   | NFIGURE INTERFA<br>CAN #2            | CES        |
| 3157 Baudrate                                                          | 250 kBd 💌             |                                      |            |
| CANopen Interface                                                      |                       | J1939 Interface                      |            |
| 9940 This device                                                       | Node-ID 7 💌           | 15106 J1939 own address              | 234        |
| 9930 IKD1 DI/DO 18                                                     | Off 💌                 | 15107 Engine control address         | 0          |
| 9931 IKD2 DI/DO 916                                                    | Off 💌                 | 15108 Reset previous act. DTCs - DM3 | No 🛩       |
| 9932 IKD3 DI/D0 1724                                                   | Off 💌                 | 15133 Reset act. DTCs - DM11         | No 🕶       |
| 9933 IKD4 DI/DO 2532                                                   | Off 💌                 | 15103 SPN version                    | Version 1  |
| 9934 Phoenix DI/DD 116                                                 | Off 💌                 | 15102 Device type                    | Standard 🛩 |
| 9935 Phoenix DI/DO 1732                                                | Off 💌                 | 15127 ECU remote controlled          | Off 🕶      |
| 9936 Phoenix DI/DO 132                                                 | Off 💌                 | 5537 Speed deviation ECU             | 120 rpm    |
| 9943 Phoenix 4AI 4AD                                                   | Off 💌                 |                                      |            |
| 9942 Phoenix 8AI 4AD                                                   | Off 💌                 |                                      |            |
| 9941 Phoenix 12AI 4AD                                                  | Off 💌                 |                                      |            |
| 9937 Phoenix 16AI 4AD                                                  | Off 💌                 |                                      |            |
| 9944 Phoenix 4AI 4AD DI/DO 132                                         | Off 💌                 |                                      |            |
| 9945 Phoenix 8AI 4AD DI/DO 132                                         | Off 💌                 |                                      |            |
| 9946 Phoenix 12AI 4AD DI/DO 132                                        | Off 💌                 |                                      |            |
| 9938 Phoenix 16AI 4AD DI/DO 132                                        | Off 💌                 |                                      |            |
| 9939 RemoteDisplay                                                     | Node-ID 6 💌           |                                      |            |
| 15134 Configure external devices                                       | No 🛩                  |                                      |            |
|                                                                        |                       | ш                                    |            |
| Connected on COM2 🔂 Details                                            |                       |                                      |            |

Figure 4-39: Configuring the Phoenix modules

Table 4-14: Possible combinations of Phoenix modules

|                            | Phoenix Di/DO 116 | Phoenix Di/DO 1732 | Phoenix Di/DO 132 | Phoenix 4AI 4AO | Phoenix 8AI 4AO | Phoenix 12AI 4AO | Phoenix 16AI 4AO | Phoenix 4AI 4AO DI/DO 132 | Phoenix 8AI 4AO DI/DO 132 | Phoenix 12AI 4AO DI/DO 132 | Phoenix 16AI 4AO DI/DO 132 |
|----------------------------|-------------------|--------------------|-------------------|-----------------|-----------------|------------------|------------------|---------------------------|---------------------------|----------------------------|----------------------------|
| Phoenix Di/DO 116          |                   | Х                  |                   | Х               | Х               | х                | х                |                           |                           |                            |                            |
| Phoenix Di/DO 1732         | х                 |                    |                   | х               | х               | х                | х                |                           |                           |                            |                            |
| Phoenix Di/DO 132          |                   |                    |                   | х               | х               | х                | х                |                           |                           |                            |                            |
| Phoenix 4AI 4AO            | х                 | х                  | х                 |                 |                 |                  |                  |                           |                           |                            |                            |
| Phoenix 8AI 4AO            | х                 | х                  | х                 |                 |                 |                  |                  |                           |                           |                            |                            |
| Phoenix 12AI 4AO           | х                 | х                  | х                 |                 |                 |                  |                  |                           |                           |                            |                            |
| Phoenix 16AI 4AO           | х                 | х                  | х                 |                 |                 |                  |                  |                           |                           |                            |                            |
| Phoenix 4AI 4AO DI/DO 132  |                   |                    |                   |                 |                 |                  |                  |                           |                           |                            |                            |
| Phoenix 8AI 4AO DI/DO 132  |                   |                    |                   |                 |                 |                  |                  |                           |                           |                            |                            |
| Phoenix 12AI 4AO DI/DO 132 |                   |                    |                   |                 |                 |                  |                  |                           |                           |                            |                            |
| Phoenix 16AI 4AO DI/DO 132 |                   |                    |                   |                 |                 |                  |                  |                           |                           |                            |                            |

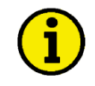

## NOTE

There is a maximum of three bus couplers on the CAN bus. There is also a maximum of 16AI 4AO DI/DO 1..32, which must not exceeded in all possible combinations.

#### Setup

#### **Baud rate**

Set the Baud rate of CAN #2 in the easYgen and the Phoenix module to the same value. All members on the CAN bus need to have the same baud rate.

| File View Device Settings Tools H                                    | Help        |                                      |             |
|----------------------------------------------------------------------|-------------|--------------------------------------|-------------|
| 🗅 💣 📕 🔛 🤅 😋 🕤 CONFIG.INTERF                                          | FACE.CAN#2  | 🔹 🧾 Connect 👷 Disconnect             |             |
| arrently entered code level for More<br>evice Active session<br>17 5 | CON         | IFIGURE INTERFA<br>CAN #2            | CES         |
| 3157 Baudrate                                                        | 250 kBd 💌   |                                      |             |
| ANopen Interface                                                     |             | J1939 Interface                      |             |
| 9940 This device                                                     | Node-ID 7 💌 | 15106 J1939 own address              | 234         |
| 9930 IKD1 DI/DO 18                                                   | Off 💌       | 15107 Engine control address         | 0           |
| 9931 IKD2 DI/DO 916                                                  | Off 💌       | 15108 Reset previous act. DTCs - DM3 | No 🛩        |
| 9932 IKD3 DI/D0 1724                                                 | Off 🗸       | 15133 Reset act. DTCs - DM11         | No 🛩        |
| 9933 IKD4 DI/DO 2532                                                 | Off 🗸       | 15103 SPN version                    | Version 1 💌 |
| 9934 Phoenix DI/DO 116                                               | Off 💌       | 15102 Device type                    | Standard    |
| 9935 Phoenix DI/DO 1732                                              | Off 💌       | 15127 ECU remote controlled          | Off 🛩       |
| 9936 Phoenix DI/DO 132                                               | Off 🗸       | 5537 Speed deviation ECU             | 120 rp      |
| 9943 Phoenix 4AI 4AD                                                 | Off 🗸       |                                      |             |
| 9942 Phoenix 8AI 4AD                                                 | Off         |                                      |             |
| 9941 Phoenix 12AI 4AO                                                | Off 💌       |                                      |             |
| 9937 Phoenix 16AI 4A0                                                | Off         |                                      |             |
| 9944 Phoenix 4AI 4AO DI/DO 132                                       | Off 💌       |                                      |             |
| 9945 Phoenix 8AI 4AO DI/DO 132                                       | Off 💌       |                                      |             |
| 9946 Phoenix 12AI 4AO DI/DO 132                                      | Off 💌       |                                      |             |
| 9938 Phoenix 16AI 4AO DI/DO 132                                      | Off 💌       |                                      |             |
| 9939 RemoteDisplay                                                   | Node-ID 6 💌 |                                      |             |
| 15134 Configure external devices                                     | No 💌        |                                      |             |
|                                                                      |             | 11                                   |             |

Figure 4-40: Configuring the interface baud rate

Each bus coupler has 10 DIP switches. These switches are located on the left side of the CANopen bus coupler. DIP switches 1 through 7 are used to set the node address and DIP switches 8 to 10 are used to set the baud rate.

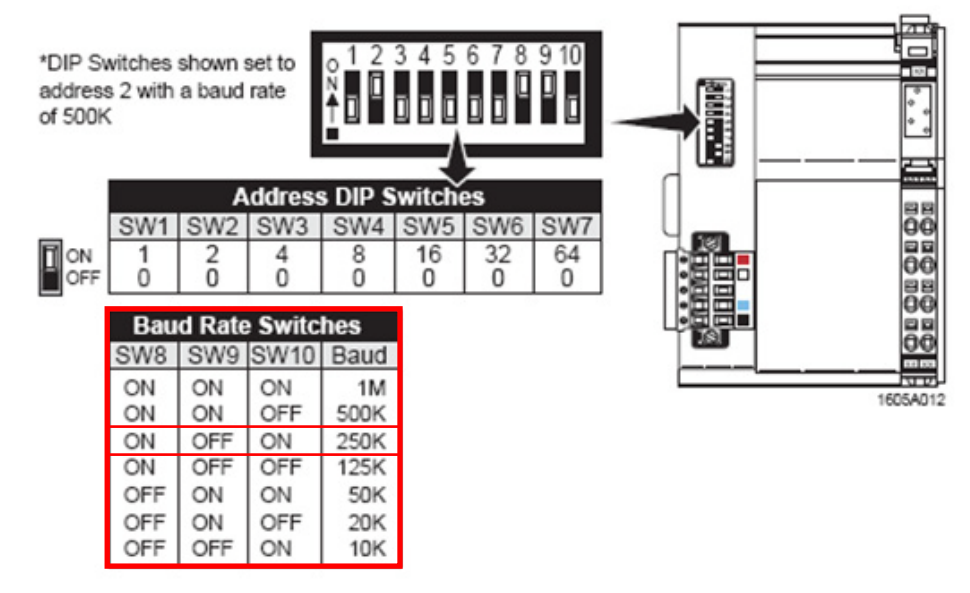

Figure 4-41: Set the Phoenix baud rate

#### Set the Node-ID

Set the Node-ID for the configuration you are using.

| ₩ 8440-1843-E_us_5418-3531-C_x32.wtool | - Woodward Too | Kit                                  |             |
|----------------------------------------|----------------|--------------------------------------|-------------|
| : File View Device Settings Tools Help |                |                                      |             |
| CONFIG.INTERFACE.C                     | AN#2           | 🔹 🦉 Connect 📈 Disconnect             |             |
| Currently entered code level for More  | 0.0            | NEIGURE INTEREA                      | CES         |
| Device Active session                  | 00             |                                      | 020         |
| 17 5                                   |                | CAN #2                               |             |
|                                        |                |                                      |             |
| 3157 Baudrate                          | 250 kBd av     |                                      |             |
|                                        | 200 KBU        |                                      |             |
| CANopen Interface                      |                | J1939 Interface                      |             |
| 9940 This device                       | Node-ID 7 💌    | 15106 J1939 own address              | 234         |
| 9930 IKD1 DI/DO 18                     | Off 💌          | 15107 Engine control address         | 0           |
| 9931 IKD2 DI/DO 916                    | Off 💌          | 15108 Reset previous act. DTCs - DM3 | No 💌        |
| 9932 IKD3 DI/DO 1724                   | Off 💌          | 15133 Reset act. DTCs - DM11         | No 💌        |
| 9933 IKD4 DI/DO 2532                   | Off 💌          | 15103 SPN version                    | Version 1 💌 |
| 9934 Phoenix DI/DO 116                 | Off 💌          | 15102 Device type                    | Standard 🛩  |
| 9935 Phoenix DI/DO 1732                | Off 💌          | 15127 ECU remote controlled          | Off 🕶       |
| 9936 Phoenix DI/DO 132                 | Off 💌          | 5537 Speed deviation ECU             | 120 rpm     |
| 9943 Phoenix 4AI 4A0                   | Off 💌          |                                      |             |
| 9942 Phoenix 8AI 4A0                   | Off 🗸          |                                      |             |
| 9941 Phoenix 12AI 4AD                  | Node-ID 4 💌    |                                      |             |
| 9937 Phoenix 16AI 4AO                  | Off 💌          |                                      |             |
| 9944 Phoenix 4AI 4AO DI/DO 132         | Off 💌          |                                      |             |
| 9945 Phoenix 8AI 4AD DI/DO 132         | Off 💌          |                                      |             |
| 9946 Phoenix 12AI 4A0 DI/D0 132        | Off 💌          |                                      |             |
| 9938 Phoenix 16AI 4AO DI/DO 132        | Off 💌          |                                      |             |
| 9939 RemoteDisplay                     | Node-ID 6 💌    |                                      |             |
| 15134 Configure external devices       | No 💌           |                                      |             |
|                                        |                |                                      |             |
| Connected on COM2 💭 Details            |                |                                      |             |

Figure 4-42: Enter the Phoenix Node-ID

The node address is set using DIP switches 1 through 7. DIP switch 1 is the least significant digit of the node address and DIP switch 7 is the most. Valid node address settings range from 1 to 127. Note that the UL power will need to be cycled in order to implement any changes to the node address. Node address 0 is reserved, and used to auto-configure the I/O attached to the module. The unit will not go online at address 0.

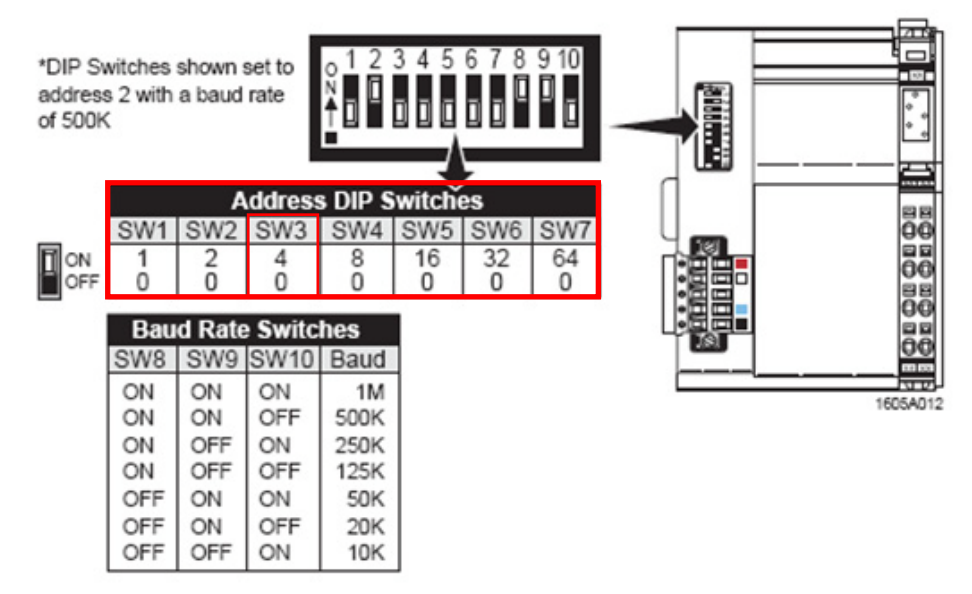

Figure 4-43: Set the Phoenix Node-ID

### **Confirm Your Changes**

Initialize the startup routine in the phoenix device. Set parameter ID 15134 "Configure external devices" to "yes" to confirm your changes in the easYgen.

| 😿 8440-1843-E_us_5418-3531-C_x32.wtool                                 | - Wo 💶 🗖 🔀  |
|------------------------------------------------------------------------|-------------|
| : File View Device Settings Tools Help                                 |             |
| i 🗅 🗳 🖬 📓 i G 🕤                                                        |             |
| Currently entered code level for More<br>Device Active session<br>17 5 |             |
|                                                                        |             |
| 3157 Baudrate                                                          | 250 kBd 💌   |
| CANopen Interface                                                      |             |
| 9940 This device                                                       | Node-ID 7 💌 |
| 9930 IKD1 DI/DO 18                                                     | Off 💌       |
| 9931 IKD2 DI/DO 916                                                    | Off 💌       |
| 9932 IKD3 DI/D0 1724                                                   | Off 💌       |
| 9933 IKD4 DI/DO 2532                                                   | Off 💌       |
| 9934 Phoenix DI/DO 116                                                 | Off 💌       |
| 9935 Phoenix DI/DO 1732                                                | Off 💌       |
| 9936 Phoenix DI/DO 132                                                 | Off 💌       |
| 9943 Phoenix 4AI 4AD                                                   | Off 💌       |
| 9942 Phoenix 8AI 4AO                                                   | Off 💌       |
| 9941 Phoenix 12AI 4AO                                                  | Node-ID 4 💌 |
| 9937 Phoenix 16AI 4AO                                                  | Off 💌       |
| 9944 Phoenix 4AI 4A0 DI/D0 132                                         | Off 💌       |
| 9945 Phoenix 8AI 4AO DI/DO 132                                         | Off 💌       |
| 9946 Phoenix 12AI 4AO DI/DO 132                                        | Off 💌       |
| 9938 Phoenix 16AI 4AO DI/DO 132                                        | Off 💌       |
| 9939 RemoteDisplay                                                     | Node-ID 6 🔽 |
| 15134 Configure external devices                                       | Yes 🗸       |
| < IIII                                                                 | >           |
| Connected on COM2 😚 Details                                            |             |

Figure 4-44: Confirming your changes

## **Configure External Inputs/Outputs**

#### **Configure External DI**

| 🕉 8440-1843-E_us_                                                                                                    | 5418-3531-C_x32.wtool - Woodward ToolKit                                               |                                   |                                                          | _ □ 🛛     |  |  |  |  |  |  |  |
|----------------------------------------------------------------------------------------------------|----------------------------------------------------------------------------------------|-----------------------------------|----------------------------------------------------------|-----------|--|--|--|--|--|--|--|
| : File View Device                                                                                                    | Settings Tools Help                                                                    |                                   |                                                          |           |  |  |  |  |  |  |  |
| Confriguence Confriguence Confr |                                                                                        |                                   |                                                          |           |  |  |  |  |  |  |  |
| HOME PAGE                                                                                                    | HOME PAGE Unrefly entered code level for More CONFIGURE INPUT/OUTPUT EXTERNAL DI 1 - 4 |                                   |                                                          |           |  |  |  |  |  |  |  |
| Previous Next<br>Page Page                                                                                                    | External discrete input 1<br>16200 Description Ext. DI 1                               |                                   | External discrete input 3<br>16220 Description Ext. DI 3 |           |  |  |  |  |  |  |  |
|                                                                                                    | 16000 Delay                                                                            | 0,20 \$                           | 16020 Delay                                              | 0,20 \$   |  |  |  |  |  |  |  |
| PARAMETER                                                                                                    | 16001 Operation                                                                        | N.O. 💌                            | 16021 Operation                                          | N.O. 🛩    |  |  |  |  |  |  |  |
|                                                                                                    | 16002 Alarm class                                                                      | Control 🛩                         | 16022 Alarm class                                        | Control 🛩 |  |  |  |  |  |  |  |
| STATUS MENUS                                                                                                    | 16003 Delayed by engine speed                                                          | No                                | 16023 Delayed by engine speed                            | No 💌      |  |  |  |  |  |  |  |
|                                                                                                    | 16004 Self acknowledge                                                                 | No 🕶                              | 16024 Self acknowledge                                   | No 💌      |  |  |  |  |  |  |  |
|                                                                                                    | External discrete input 2                                                              |                                   | External discrete input 4                                |           |  |  |  |  |  |  |  |
| Go Back To Menu<br>INPUT/OUTPUT<br>EXTERNAL                                                                                                    | 16210 Description Ext. DI 2                                                            |                                   | 16230 Description Ext. DI 4                              |           |  |  |  |  |  |  |  |
|                                                                                                    | 16010 Delay                                                                            | 0,20 \$                           | 16030 Delay                                              | 0,20 \$   |  |  |  |  |  |  |  |
|                                                                                                    | 16011 Operation                                                                        | N.O. 💌                            | 16031 Operation                                          | N.O. 💌    |  |  |  |  |  |  |  |
|                                                                                                    | 16012 Alarm class                                                                      | Control 💌                         | 16032 Alarm class                                        | Control 💌 |  |  |  |  |  |  |  |
|                                                                                                    | 16013 Delayed by engine speed                                                          | No 🛩                              | 16033 Delayed by engine speed                            | No 💌      |  |  |  |  |  |  |  |
|                                                                                                    | 16014 Self acknowledge                                                                 | No                                | 16034 Self acknowledge                                   | No 🛩      |  |  |  |  |  |  |  |
| Connected on COM2                                                                                                    | \iint Details Enter up to 1548 character                                               | rs. Limit varies with different ( | characters.                                              |           |  |  |  |  |  |  |  |

Figure 4-45: Configure external DI

#### **Configure External DO**

Click "Edit" Button to enter the LogicsManager.

| 🖗 8440-1843-E_us_5 | 5418-3531-C_x32.wtool                                            | Woodward Too | Kit       |                                  |                       |          |
|--------------------|------------------------------------------------------------------|--------------|-----------|----------------------------------|-----------------------|----------|
| File View Device   | Settings Tools Help                                              |              | - (* en - |                                  |                       |          |
| E 🖸 💆 🖬 🔝 E G      | CONFIG.IO.EXTERNAL                                               | 0.01-04      | Connect   | X Disconnect                     |                       |          |
| HOME PAGE          | Currently entered code level fo<br>Device Active session<br>17 5 | r More       | CONF<br>E | IGURE IN<br>XTERNAL              | PUT/OUT<br>. DO 1 - 4 | TPUT     |
| Page Page          | 12330 External DO 1                                              |              |           | 12350 External DO 3 —            |                       |          |
| ALARM STATUS       | (False And True) And True                                        |              |           | (False And True) And Tr          | ue                    |          |
|                    | Delay ON                                                         |              | 0,00 sec  | Delay ON                         |                       | 0,00 sec |
| PARAMETER          | Delay OFF                                                        |              | 0.00 sec  | Delay OFF                        |                       | 0,00 sec |
| STATUS MENUS       | 11892 00.63 LM:<br>External DO 1                                 | False        | Edit      | 11894 00.65 LM:<br>External DO 3 | False                 | Edit     |
|                    | 12340 External DO 2                                              |              |           | 12360 External DO 4              |                       |          |
| Go Back To Menu    | (False And True) And True                                        |              |           | (False And True) And Tr          | ue                    |          |
| EXTERNAL           | Delay ON                                                         |              | 0,00 sec  | Delay ON                         |                       | 0,00 sec |
|                    | Delay OFF                                                        |              | 0,00 sec  | Delay OFF                        |                       | 0,00 sec |
|                    | 11893 00.64 LM:<br>External DO 2                                 | False        | Edit      | 11895 00.66 LM:<br>External DO 4 | False                 | Edit     |
|                    |                                                                  |              |           |                                  |                       |          |
| Connected on COM2  | 😼 Details                                                        |              |           |                                  |                       |          |

Figure 4-46: Configure external DO

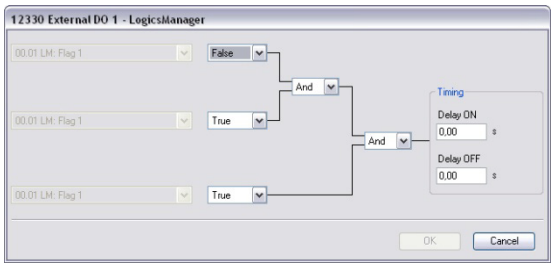

Figure 4-47: Configure the input condition

#### **Configure External Al**

For getting an analog input to work, there are 3 major settings to adjust. The parameter numbers are examples for the first analog input, they are different for the second one.

- Parameter ID 5851 "Type" defines the characteristic curve of the sensor.
- Parameter ID 5856 "Sender Type" defines the sensor hardware (be sure that this value matches with the wired and connected extension board).
- Parameter ID 5859 "Sender connection type" defines the wiring of the sensor.

| 🌾 8440-1843-E_us_                           | 5418-3531-C_x32.wtool - Woodward To                                                                                                    | oolKit                         |                                                                                        |                   |
|---------------------------------------------|----------------------------------------------------------------------------------------------------|--------------------------------|----------------------------------------------------------------------------------------|-------------------|
| EFile View Device                           | Settings Tools Help                                                                                                    |                                |                                                                                        |                   |
| i 🗅 🔌 🔲 🔛 i 🔇                               | CONFIG.IO.EXTERNAL AI.01                                                                                                    | - 🕴 🎾 Connect                  | i 📈 Disconnect                                                                         |                   |
| HOME PAGE                                   | Currently entered code level for More<br>Device Active session<br>17 5                                                                                                    | CONF<br>EXTE                   | IGURE INPUT/OU<br>RNAL ANALOG INF                                                      | TPUT<br>PUT 1     |
| ALARM STATUS                                | 16203 Description Ext. Al 1<br>5851 Type<br>Linear                                                                                                    | Off                            | Wire break<br>5854 Wire break alarm class<br>5855 Self acknowledge wire break          | Class B 💌<br>No 💌 |
| STATUS MENUS                                | 5652 User defined min usplay value<br>5853 User defined max display value<br>Linear, Table A or Table B (Hardware range) –<br>5857 Sender value at display min.<br>5858 Sender value at display max. | 0.00 %                         | Display<br>16204 Value format 000000<br>5861 Bargraph minimum<br>5862 Bargraph maximum | 0                 |
| Go Back To Menu<br>INPUT/DUTPUT<br>EXTERNAL | 5856 Sender type<br>0 - 500 Dhm<br>5859 Sender connection type<br>5863 Filter time constant                                                                                                    | 0 - 10V V<br>Two wite V<br>3 V |                                                                                        |                   |
| Connected on COM2                           | \iint Details                                                                                                    |                                |                                                                                        |                   |

Figure 4-48: Configure external AI

The following table shows the possible configuration combination of the "Type" settings (parameter ID 5851) and the "Sender type" setting (parameter ID 5856).

| Parameter<br>Type     | Sender Type | 0 - 10V | ±10V     | 0 - 20mA | ±20mA | 4 - 20mA | 0 - 400 Ohm | 0 - 4000 Ohm | Thermocouple | R0=100 | R0=10 | R0=20 | R0=30 | R0=50 | R0=120 | R0=150 | R0=200 | R0=240 | R0=300 | R0=400 | R0=500 | R0=1000 | R0=1500 | R0=2000 | R0=3000 |
|-----------------------|-------------|---------|----------|----------|-------|----------|-------------|--------------|--------------|--------|-------|-------|-------|-------|--------|--------|--------|--------|--------|--------|--------|---------|---------|---------|---------|
| OFF                   |             |         |          |          |       |          |             |              |              |        |       |       |       |       |        |        |        |        |        |        |        |         |         |         |         |
| Linear                |             | Х       | Х        | Х        | Х     | Х        | Х           | Х            | Х            |        |       |       |       |       |        |        |        |        |        |        |        |         |         |         |         |
| Table A               |             | Х       | Х        | Х        | Х     | Х        | Х           | Х            | Х            |        |       |       |       |       |        |        |        |        |        |        |        |         |         |         |         |
| Table B               |             | Х       | Х        | Х        | Х     | Х        | Х           | Х            | Х            |        |       |       |       |       |        |        |        |        |        |        |        |         |         |         |         |
| Thermo couple type K  |             |         |          |          |       |          |             |              | Х            |        |       |       |       |       |        |        |        |        |        |        |        |         |         |         |         |
| Thermo couple type J  |             |         |          |          |       |          |             |              | Х            |        |       |       |       |       |        |        |        |        |        |        |        |         |         |         |         |
| Thermo couple type E  |             |         |          |          |       |          |             |              | Х            |        |       |       |       |       |        |        |        |        |        |        |        |         |         |         |         |
| Thermo couple type R  |             |         |          |          |       |          |             |              | Х            |        |       |       |       |       |        |        |        |        |        |        |        |         |         |         |         |
| Thermo couple type S  |             |         |          |          |       |          |             |              | Х            |        |       |       |       |       |        |        |        |        |        |        |        |         |         |         |         |
| Thermo couple type T  |             |         |          |          |       |          |             |              | Х            |        |       |       |       |       |        |        |        |        |        |        |        |         |         |         |         |
| Thermo couple type B  |             |         |          |          |       |          |             |              | Х            |        |       |       |       |       |        |        |        |        |        |        |        |         |         |         |         |
| Thermo couple type N  |             |         |          |          |       |          |             |              | Х            |        |       |       |       |       |        |        |        |        |        |        |        |         |         |         |         |
| Thermo couple type U  |             |         |          |          |       |          |             |              | Х            |        |       |       |       |       |        |        |        |        |        |        |        |         |         |         |         |
| Thermo couple type L  |             |         |          |          |       |          |             |              | Х            |        |       |       |       |       |        |        |        |        |        |        |        |         |         |         |         |
| Thermo couple type C  |             |         |          |          |       |          |             |              | Х            |        |       |       |       |       |        |        |        |        |        |        |        |         |         |         |         |
| Thermo couple type W  |             |         |          |          |       |          |             |              | Х            |        |       |       |       |       |        |        |        |        |        |        |        |         |         |         |         |
| Thermo couple type HK |             |         |          |          |       |          |             |              | Х            |        |       |       |       |       |        |        |        |        |        |        |        |         |         |         |         |
| Pt DIN(R0)            |             |         |          |          |       |          |             |              |              | Х      | Х     | Х     | Х     | Х     | Х      | Х      | Х      | Х      | Х      | Х      | Х      | Х       | Х       | Х       | Х       |
| Pt SAMA(R0)           |             |         |          |          |       |          |             |              |              | Х      | Х     | Х     | Х     | Х     | Х      | Х      | Х      | Х      | Х      | Х      | Х      | Х       | Х       | Х       | X       |
| Ni DIN(R0)            |             |         |          |          |       |          |             |              |              | Х      | Х     | Х     | Х     | Х     | Х      | Х      | Х      | Х      | Х      | Х      | Х      | Х       | Х       | Х       | Х       |
| Ni SAMA(R0)           |             |         |          |          |       |          |             |              |              | Х      | Х     | Х     | Х     | Х     | Х      | Х      | Х      | Х      | Х      | Х      | Х      | Х       | Х       | Х       | Х       |
| Cu10                  |             |         |          |          |       |          |             |              |              |        |       |       |       |       |        |        |        |        |        |        |        |         |         |         |         |
| Cu50                  |             |         |          |          |       |          |             |              |              |        |       |       |       |       |        |        |        |        |        |        |        |         |         |         |         |
| Cu53                  |             |         |          |          |       |          |             |              |              |        |       |       |       |       |        |        |        |        |        |        |        |         |         |         |         |
| Ni 1000(Landis)       |             |         |          |          |       |          |             |              |              |        |       |       |       |       |        |        |        |        |        |        |        |         |         |         |         |
| Ni 500(Viessm.)       |             |         |          |          |       |          |             |              |              |        |       |       |       |       |        |        |        |        |        |        |        |         |         |         |         |
| KTY 81-110            |             |         |          |          |       |          |             |              |              |        |       |       |       |       |        |        |        |        |        |        |        |         |         |         |         |
| KTY 84                |             |         |          |          |       |          |             |              |              |        |       |       |       |       |        |        |        |        |        |        |        |         |         |         |         |
|                       |             | •       | <b>c</b> |          |       |          |             |              |              |        |       |       |       |       |        |        |        |        |        |        |        |         |         |         |         |

Configuration of sender type is not used NOT ALLOWED RIGHT CONFIGURATION

Table 4-15: Supported sender types

#### **Configure External AO**

By clicking the "Help" button, you get further information and examples regarding the format you need to choose. For a detailed description of all parameters see the configuration manual.

| 🌾 8440-1843-E_us_5              | 418-3531-C_x32.wtool - Woodward ToolKit                                                                 |                                           | _ 🗆 🖂   |
|---------------------------------|----------------------------------------------------------------------------------------------------|-------------------------------------------|---------|
| File View Device                | Settings Tools Help                                                                                     |                                           |         |
| : 🗅 🔌 🔲 🔝 : 😋                   | CONFIG.IO.ANALOG OUT.01                                                                                 | 🔹 📜 🎾 Connect 🚀 Disconnect                |         |
| HOME PAGE                       | Currently entered code level for More<br>Device Active session<br>17 5                                  | CONFIGURE INPUT/OUTPUT<br>ANALOG OUTPUT 1 |         |
| Page Page ALARM STATUS          | 5200 Data source 00.03 Speed bias<br>5201 Selected hardware type                                        | 10310 Analog output 1     0-20mA / 0.10V  | 49,99 % |
| PARAMETER                       | 5208 User defined min. output value                                                                     | 0.00 %                                    |         |
| STATUS MENUS                    | 5209 User defined max. output value                                                                     | 100,00 %                                  |         |
| Go Back To Menu<br>INPUT/DUTPUT | 5204 Source value at minimal output<br>5206 Source value at maximum output<br>5203 Filter time constant | 0 HELP<br>AnalogManager                   |         |
|                                 | 5202 PWM signal                                                                                         |                                           |         |
|                                 | 5210 PWM output level                                                                                   | 10.00 V                                   |         |
|                                 |                                                                                                    |                                           |         |
| Connected on COM2               | 🞲 Details                                                                                               |                                           | :       |

Figure 4-49: Example - configure AO 1

**Confirm Your Changes** Set parameter ID 15134 "Configure external devices" to "yes" to confirm your changes in the easYgen.

| ₩ 8440-1843-E_us_5418-3531-C_x32.wtool                                 | - Wo 💶 🗖 🔀                             |
|------------------------------------------------------------------------|----------------------------------------|
| File View Device Settings Tools Help                                   |                                        |
| ! □ ≧ H   <u> </u> : G Ə                                               | <del>,</del> <del>,</del> <del>,</del> |
| Currently entered code level for More<br>Device Active session<br>17 5 |                                        |
| 3157 Baudrate                                                          | 250 kBd 💌                              |
| CANopen Interface                                                      |                                        |
| 9940 This device                                                       | Node-ID 7 💌                            |
| 9930 IKD1 DI/DO 18                                                     | Off 💌                                  |
| 9931 IKD2 DI/DO 916                                                    | Off 💌                                  |
| 9932 IKD3 DI/D0 1724                                                   | Off 💌                                  |
| 9933 IKD4 DI/DO 2532                                                   | Off 💌                                  |
| 9934 Phoenix DI/DO 116                                                 | Off 🖌                                  |
| 9935 Phoenix DI/DO 1732                                                | Off 💌                                  |
| 9936 Phoenix DI/DO 132                                                 | Off 💌                                  |
| 9943 Phoenix 4AI 4AD                                                   | Off 💌                                  |
| 9942 Phoenix 8AI 4AD                                                   | Off 💌                                  |
| 9941 Phoenix 12AI 4AO                                                  | Node-ID 4                              |
| 9937 Phoenix 16AI 4AO                                                  | Off 🗸                                  |
| 9944 Phoenix 4AI 4AO DI/DO 132                                         | Off 🗸                                  |
| 9945 Phoenix 8AI 4AO DI/DO 132                                         | Off 🗸                                  |
| 9946 Phoenix 12AI 4AO DI/DO 132                                        | Off 🗸                                  |
| 9938 Phoenix 16AI 4AO DI/DO 132                                        | Off 🗸                                  |
| 9939 RemoteDisplay                                                     | Node-ID 6                              |
| 15134 Configure external devices                                       | Yes 🗸                                  |
|                                                                        |                                        |
| Connected on COM2                                                      |                                        |
|                                                                        |                                        |

Figure 4-50: Confirming your changes

# Chapter 5. Examples for Load Sharing Applications

## **General Information**

#### 

The following examples show different suggested configurations for load sharing applications. The number of gensets in a load sharing application is limited by the maximum CAN bus load. The CAN bus load again depends on the number of messages sent on the bus, i.e. the number of connected peripheral devices. We have tested the maximum number of gensets for the following common configurations.

It is not important for the following configurations whether Woodward IKD 1 or Phoenix expansion boards are used for the discrete I/Os, the bus load remains the same.

Any combination of Phoenix expansion boards of the Inline Modular (IL) series and Woodward IKD 1 DI/DO expansion boards is possible with the following restrictions:

- The total number of inputs and outputs must not exceed:
  - o 32 discrete inputs
  - 32 discrete outputs
  - $\circ$  16 analog inputs
  - 4 analog outputs
- A maximum of three CANopen bus couplers IL CAN BK-TC-PAC (Phoenix order no. 2718701) can be used
- Not all IKD 1 / Phoenix DI/O combinations are possible; Table 5-1 shows some possible combinations (the Phoenix DI/Os may be composed of any combinations of terminal blocks with 2, 4, 8, 16, or 32 in-puts/outputs):

| DIs 1 to 8 | DIs 9 to 16 | DIs 17 to 24     | DIs 25 to 32 |  |  |  |
|------------|-------------|------------------|--------------|--|--|--|
| IKD 1 #1   | IKD 1 #2    | IKD 1 #3         | IKD 1 #4     |  |  |  |
| IKD 1 #1   | IKD 1 #2    | 16 Phoer         | ix DI/Os     |  |  |  |
| 4 Phoen    | ix DI/Os    | IKD 1 #3         | -            |  |  |  |
| IKD 1 #1   | -           | 8 Phoen          | ix DI/Os     |  |  |  |
| IKD 1 #1   | -           | IKD 1 #3         | -            |  |  |  |
| 16 Phoer   | nix DI/Os   | 16 Phoenix DI/Os |              |  |  |  |
| -          | -           | IKD 1 #3         | IKD 1 #4     |  |  |  |

Table 5-1: IKD 1 - Possible Phoenix usage combinations

- Only the following Phoenix analog input terminal blocks may be used:
  - IB IL AI 2/SF-PAC (Phoenix order no. 2861302) for connecting 2 analog sources (0-20 mA, 4-20 mA, ±20 mA, 0-10 V, ±10 V)
  - o IB IL TEMP 2 UTH-PAC (Phoenix order no. 2861386) for connecting 2 thermocouples
  - o IB IL TEMP 2 RTD-PAC (Phoenix order no. 2861328) for connecting 2 RTDs
- Only the following Phoenix analog output terminal block may be used:
   IB IL AO 2/SF-PAC (Phoenix order no. 2863083) for 2 analog outputs (0-20 mA, 4-20 mA, 0-10 V)
- The J1939 analog inputs have been tested with Axiomatic analog input modules

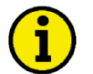

## NOTE

#### The instructions in the Phoenix Contact manuals must be observed.

TPDOs may be used to transmit signals of an external board, which is connected to CAN bus 2, on CAN bus 1.

## Example Configuration 1 (4 x easYgen-3100)

### 

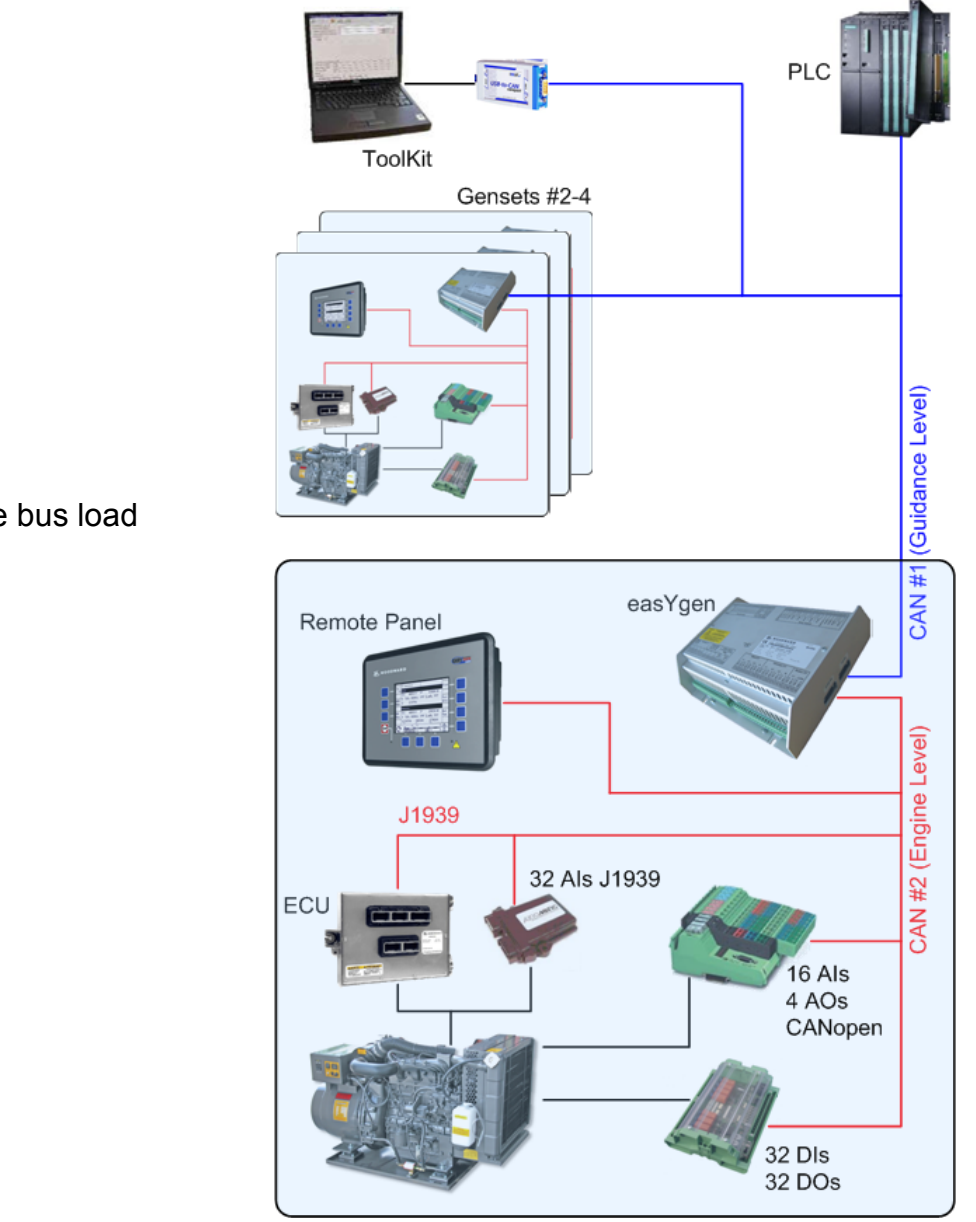

Figure 5-1: Example configuration 1

Max. 4 Gensets

CAN #1:

- ToolKit

- PLC

- Maximum engine bus load
- Remote panel

# Example Configuration 2 (4 x easYgen-3100)

#### 

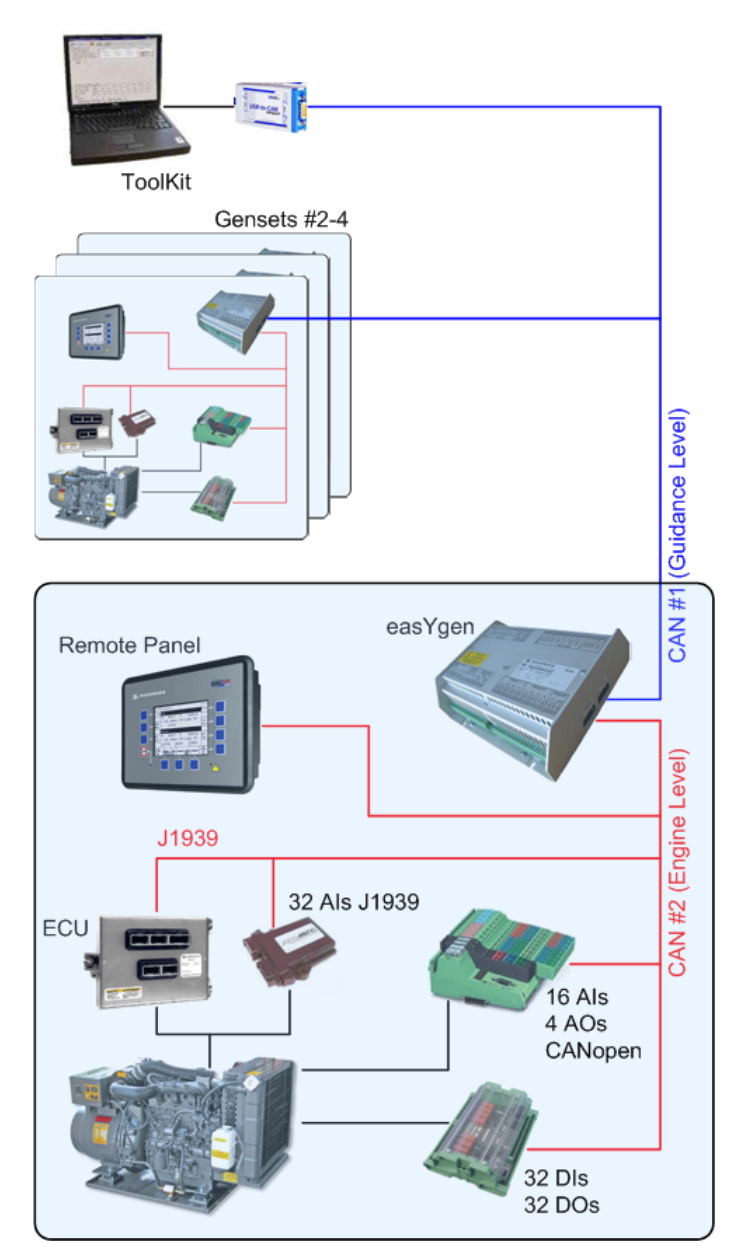

Figure 5-2: Example configuration 2

Max. 4 Gensets

CAN #1:

- ToolKit

- Maximum engine bus load
- Remote panel

## Example Configuration 3 (4 x easYgen-3200)

### 

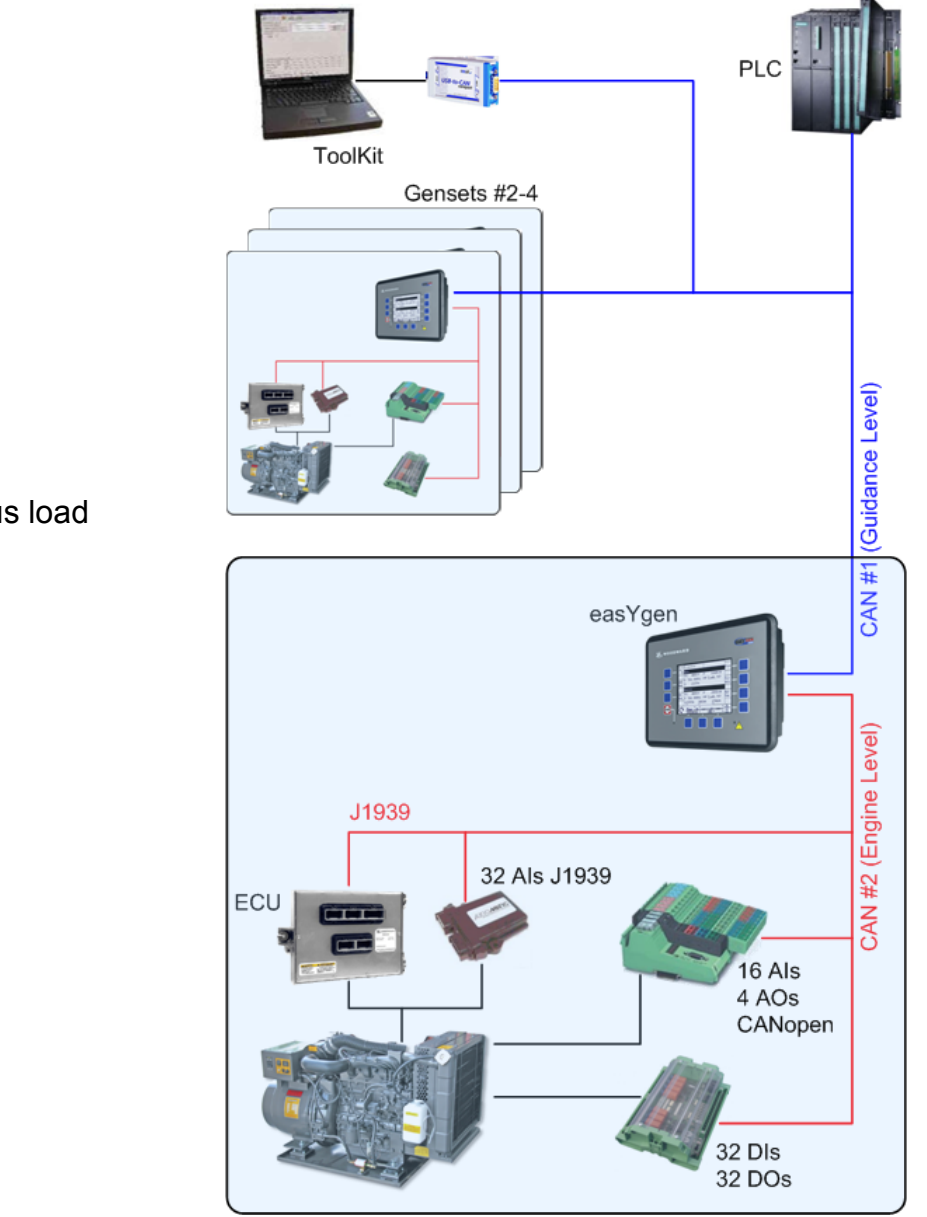

Figure 5-3: Example configuration 3

Max. 4 Gensets

CAN #1:

- ToolKit

- PLC

CAN #2:

- Maximum engine bus load

# Example Configuration 4 (8 x easYgen-3200)

#### 

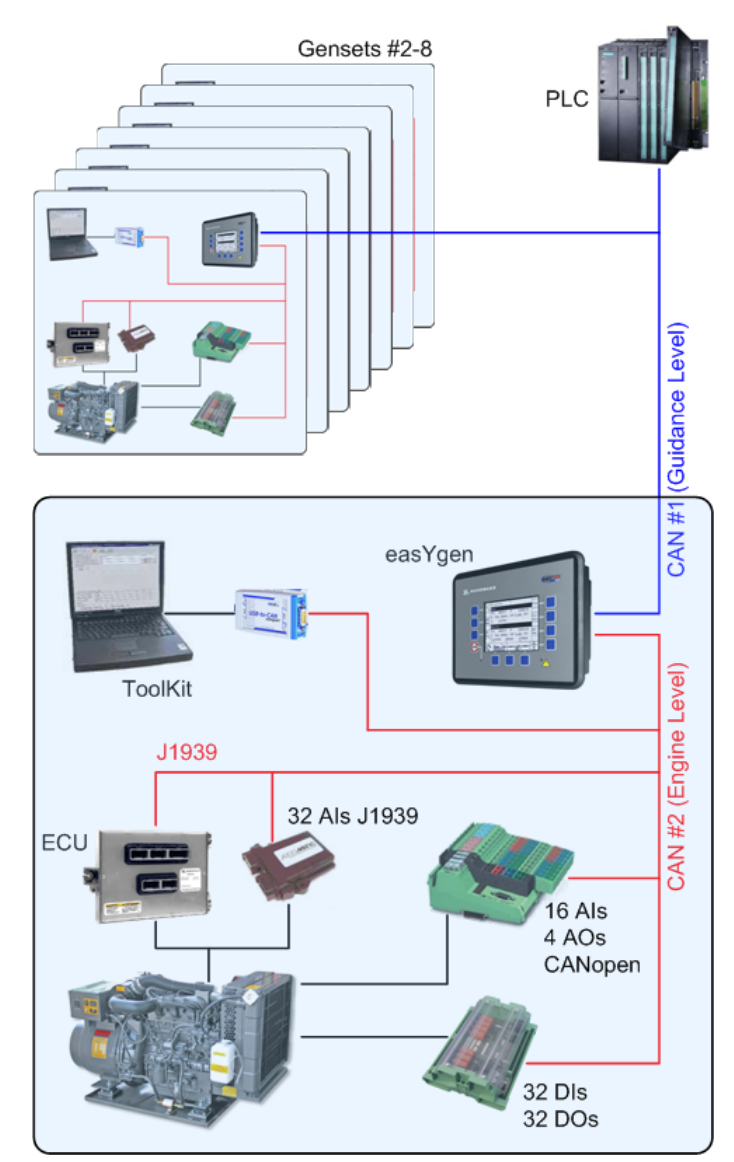

Figure 5-4: Example configuration 4

Max. 8 Gensets

CAN #1: - PLC

- CAN #2:
- Maximum engine bus load
- ToolKit

# Example Configuration 5 (10 x easYgen-3200)

### 

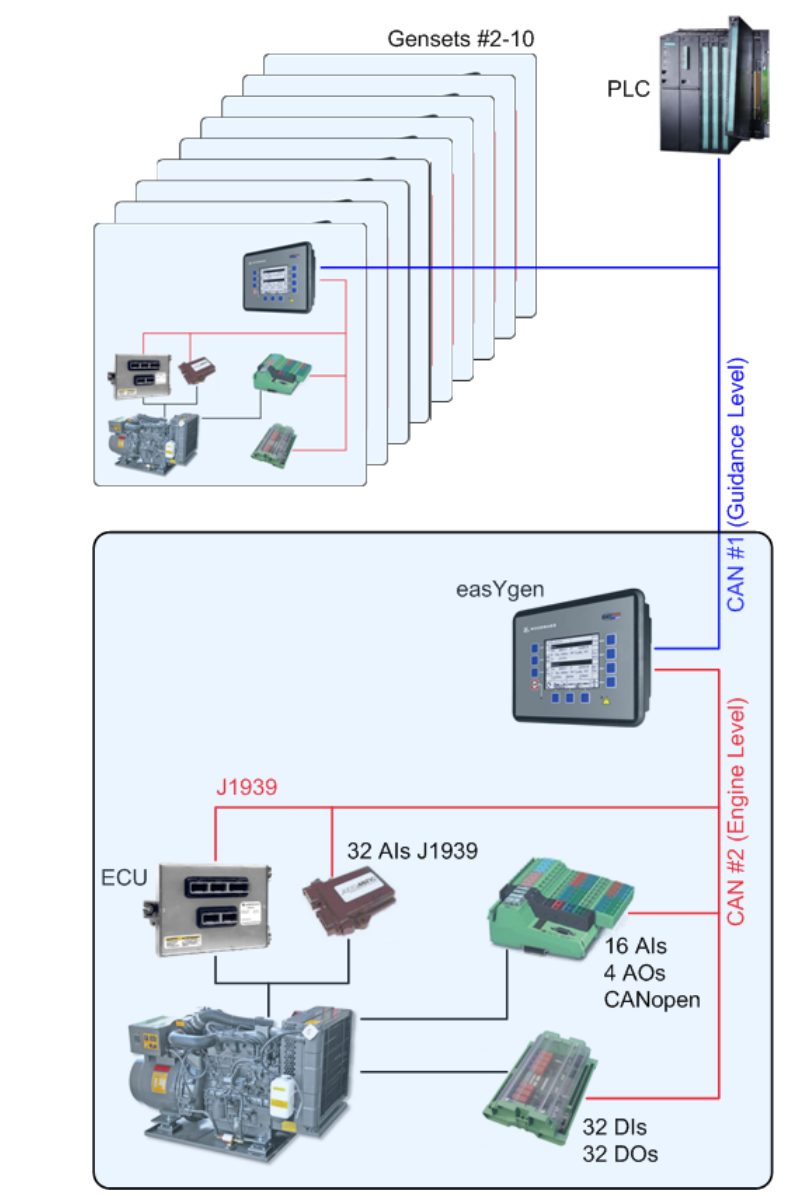

Max. 10 Gensets

CAN #1: - PLC

CAN #2:

- Maximum engine bus load

Figure 5-5: Example configuration 5

# Example Configuration 6 (5 x easYgen-3200)

#### 

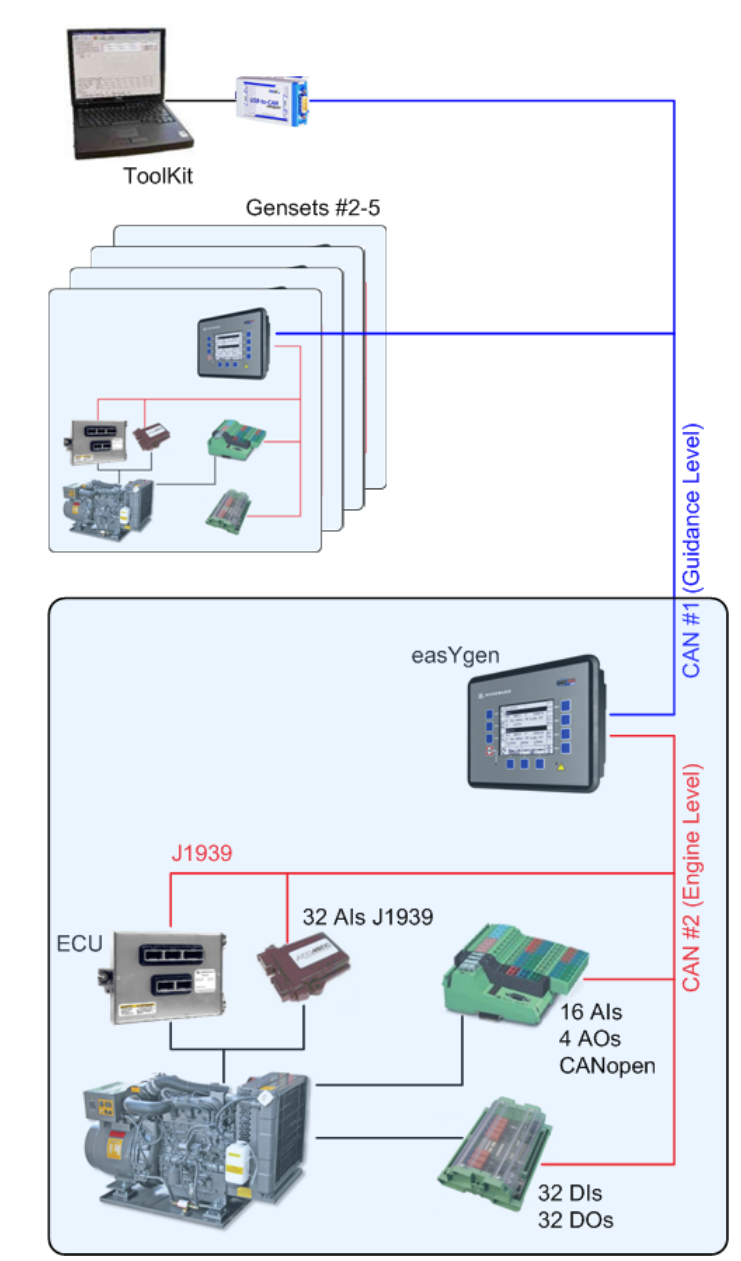

Figure 5-6: Example configuration 6

Max. 5 Gensets

CAN #1:

- ToolKit

## CAN #2:

- Maximum engine bus load

## Example Configuration 7 (18 x easYgen-3200)

#### 

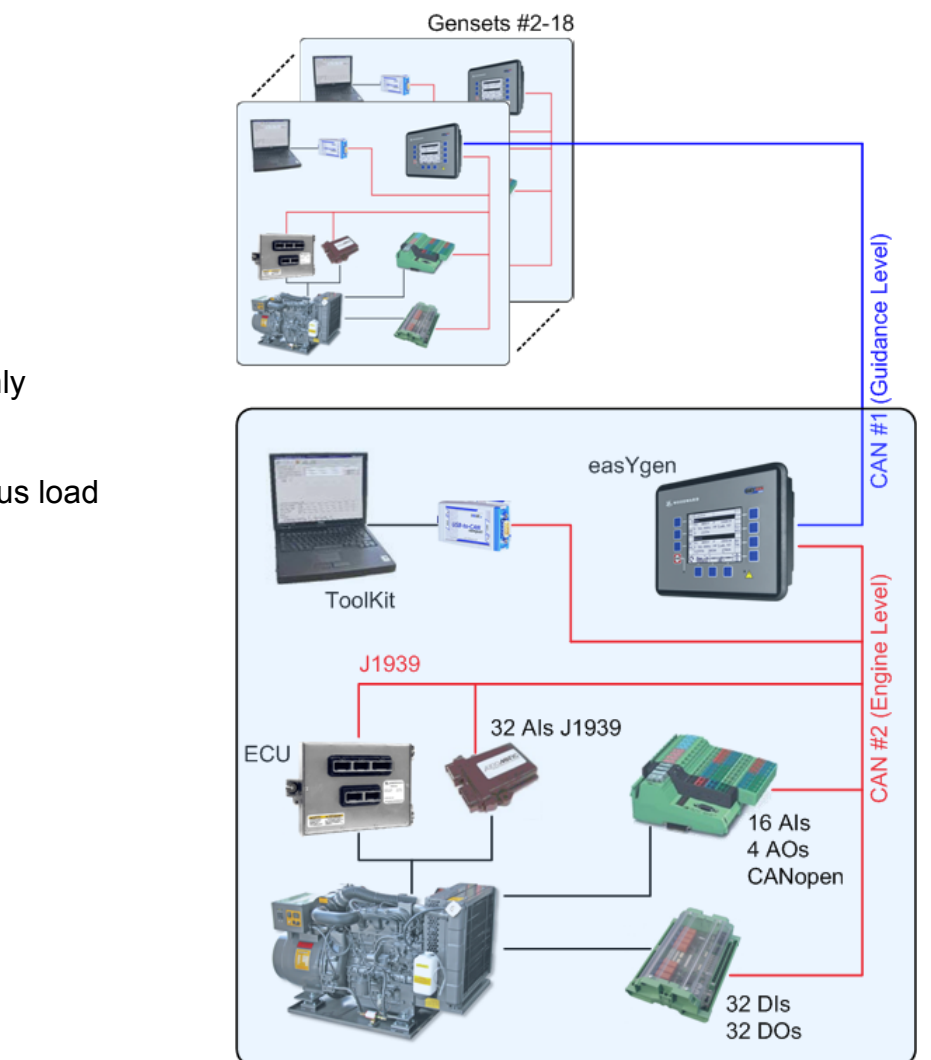

Max. 18 Gensets

## CAN #1:

- load sharing line only

## CAN #2:

- Maximum engine bus load

- ToolKit

Figure 5-7: Example configuration 7

## Example Configuration 8 (20 x easYgen-3200)

#### 

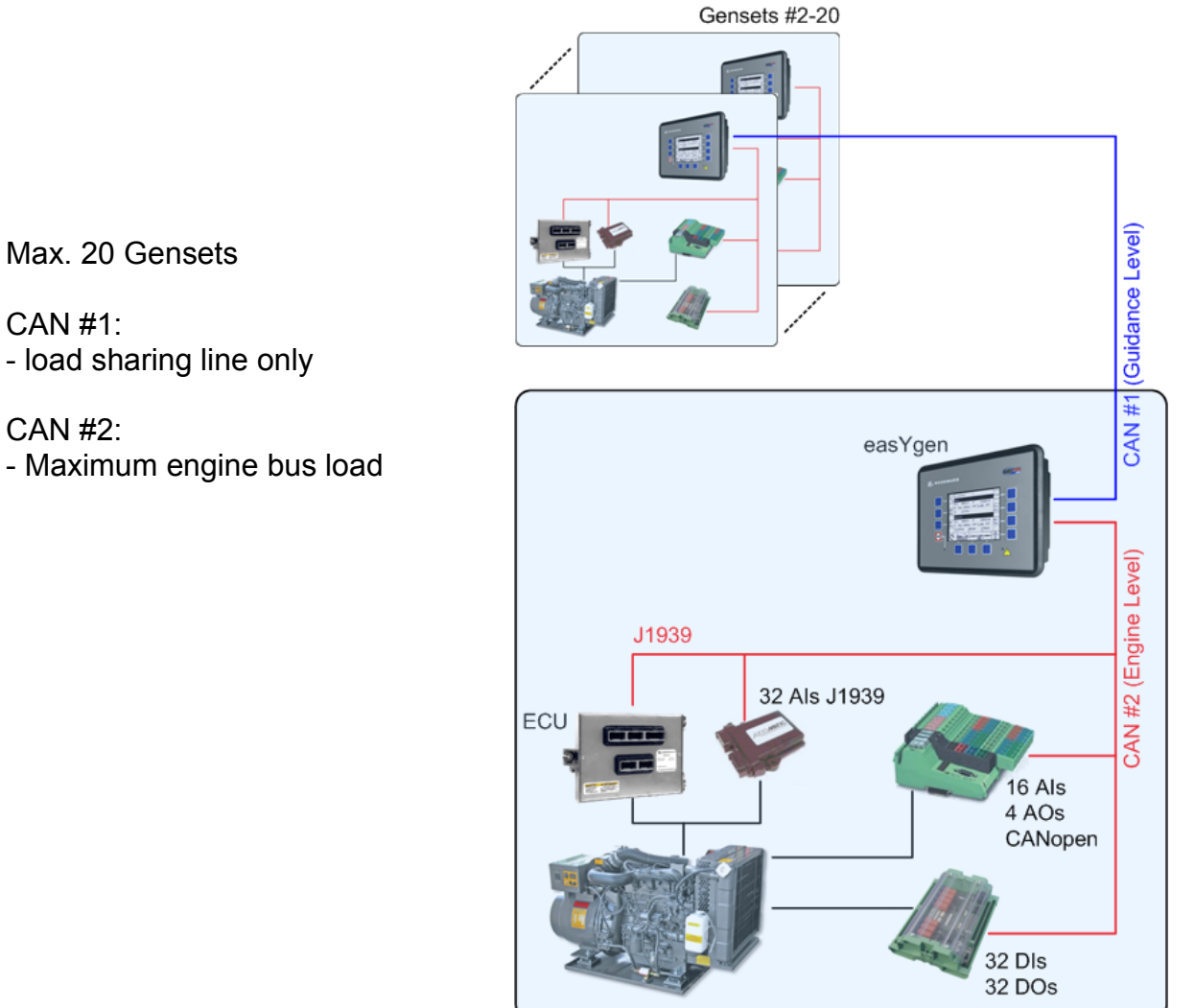

Figure 5-8: Example configuration 8

## CAN #1:

- load sharing line only

## CAN #2:

- Maximum engine bus load

## Example Configuration 9 (5 x easYgen-3200)

#### 

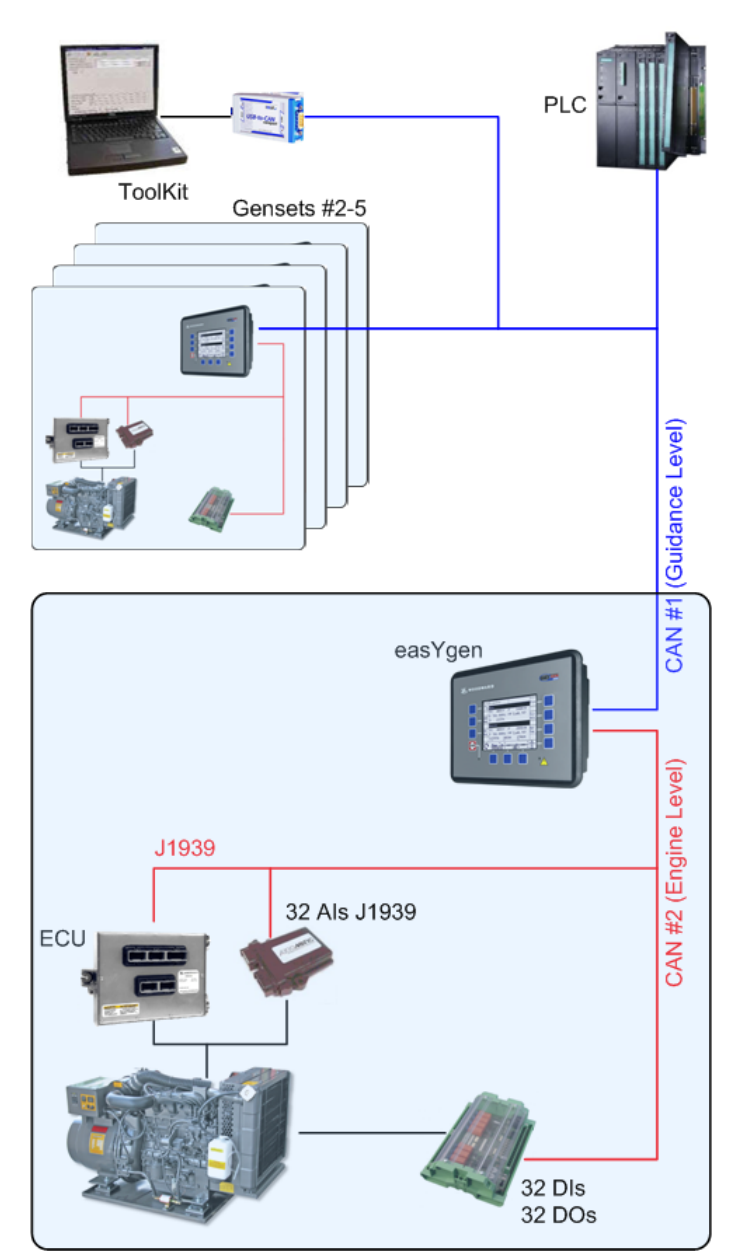

Max. 5 Gensets

CAN #1:

- ToolKit

- PLC

- ECU
- 32 discrete I/Os
- 32 analog inputs

Figure 5-9: Example configuration 9

## Example Configuration 10 (10 x easYgen-3200)

#### 

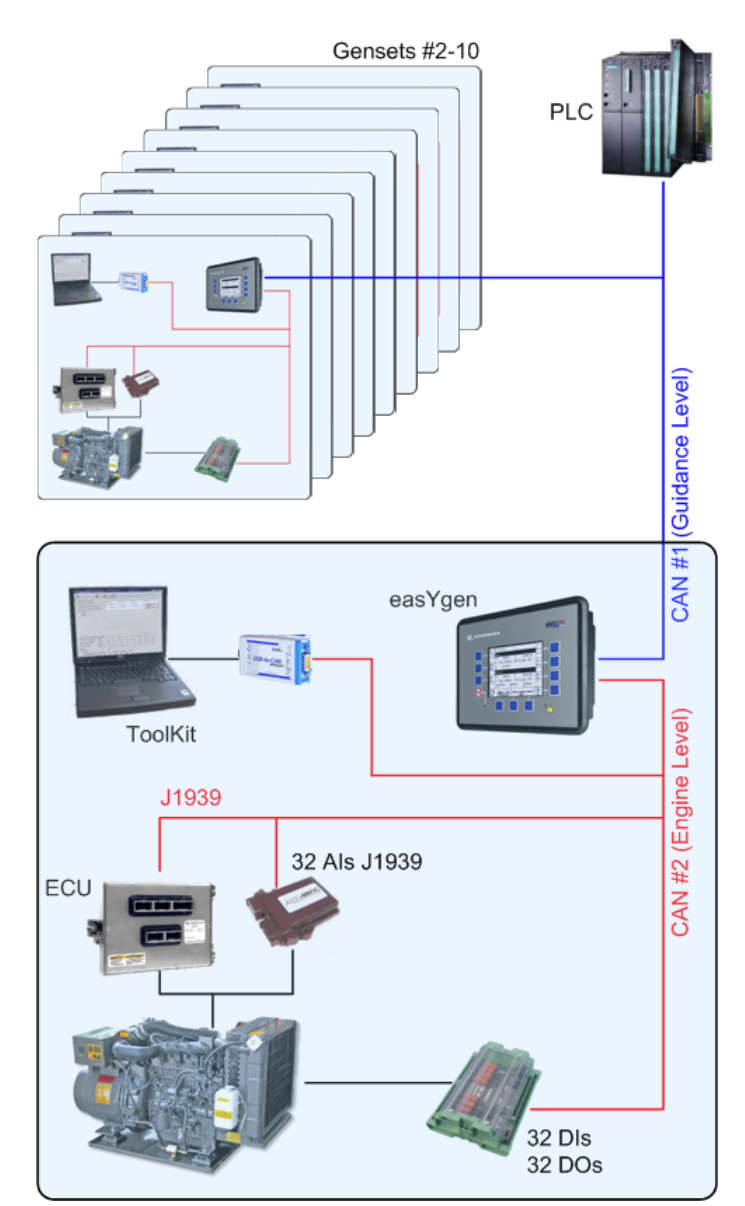

Figure 5-10: Example configuration 10

Max. 10 Gensets

CAN #1:

- PLC

- ToolKit
- ECU
- 32 discrete I/Os
- 32 analog inputs

# Example Configuration 11 (12 x easYgen-3200)

#### 

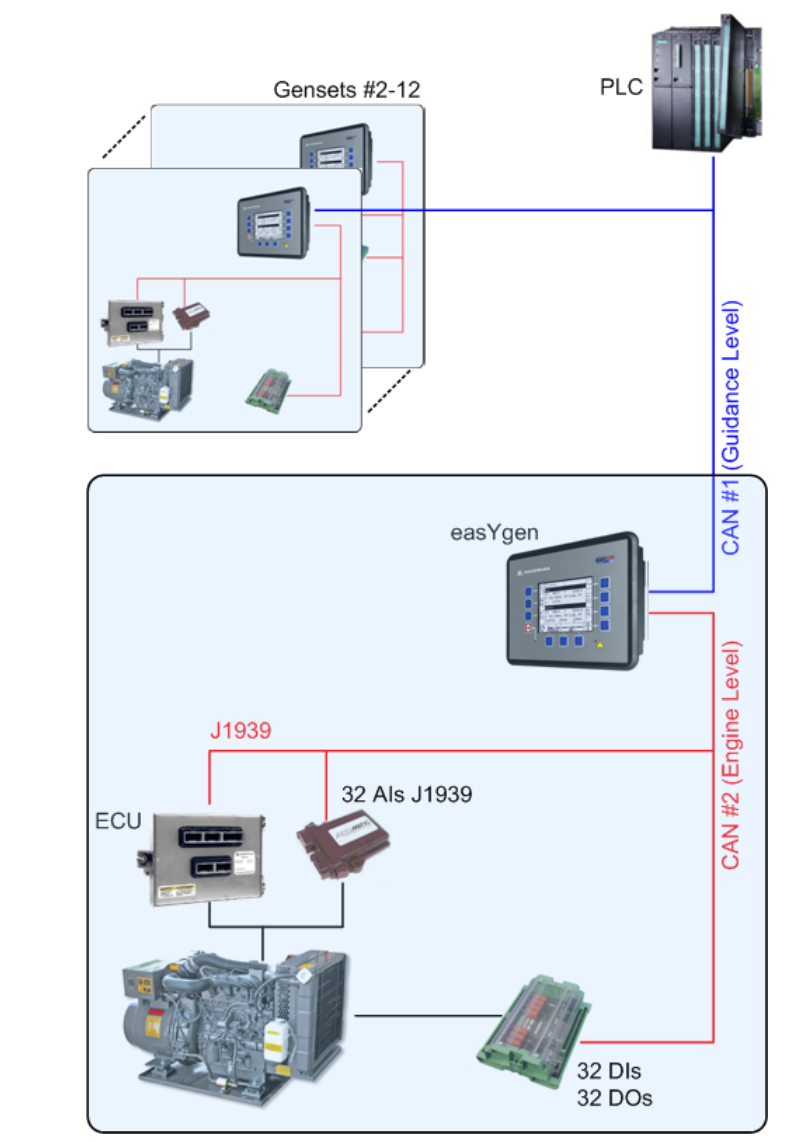

Max. 12 Gensets

CAN #1: - PLC

- ECU
- 32 discrete I/Os
- 32 analog inputs

Figure 5-11: Example configuration 11

## Example Configuration 12 (12 x easYgen-3200)

#### 

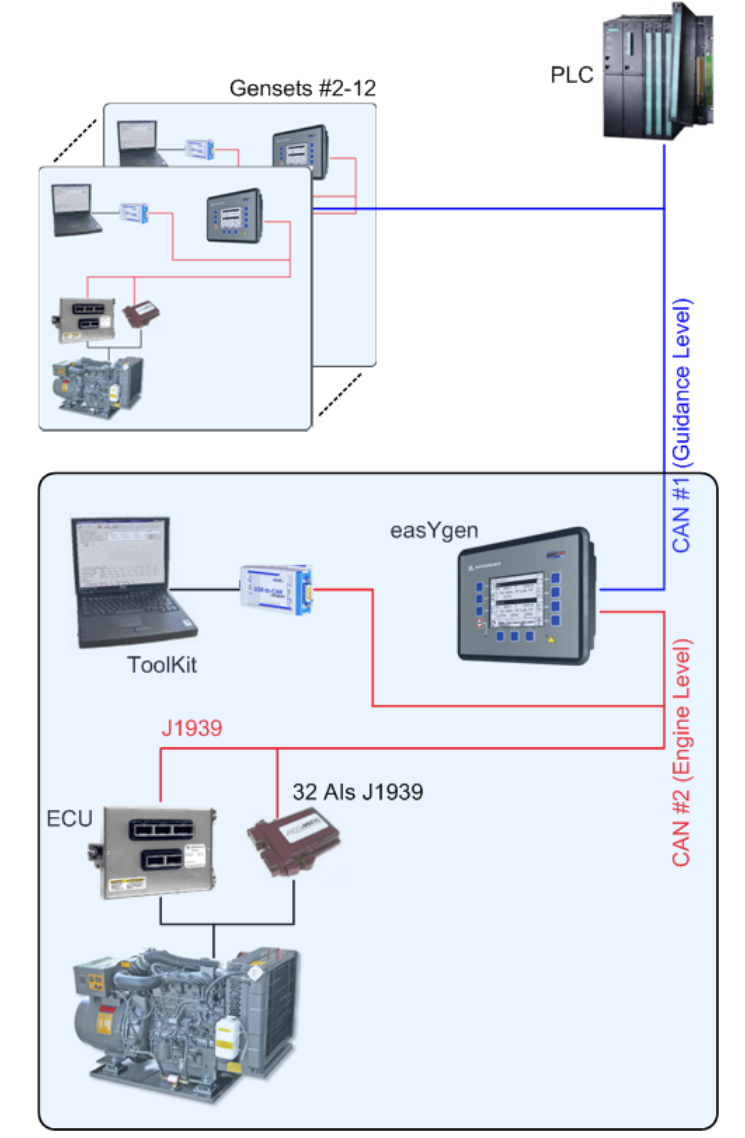

Figure 5-12: Example configuration 12

Max. 12 Gensets

CAN #1:

- PLC

- ToolKit
- ECU
- 32 analog inputs

- PLC

## Example Configuration 13 (15 x easYgen-3200)

#### 

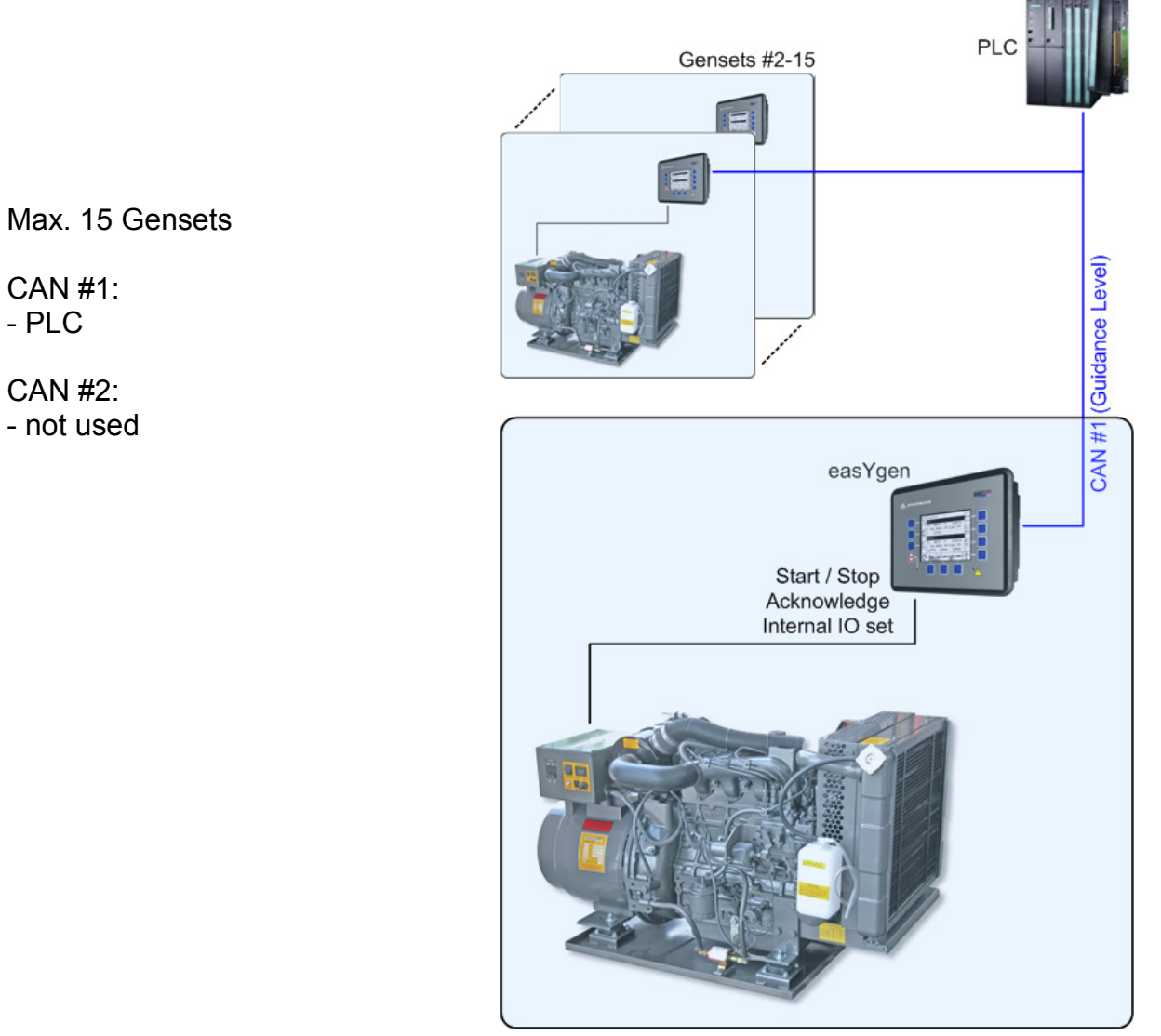

Figure 5-13: Example configuration 13

## Example Configuration 14 (30 x easYgen-3200)

#### 

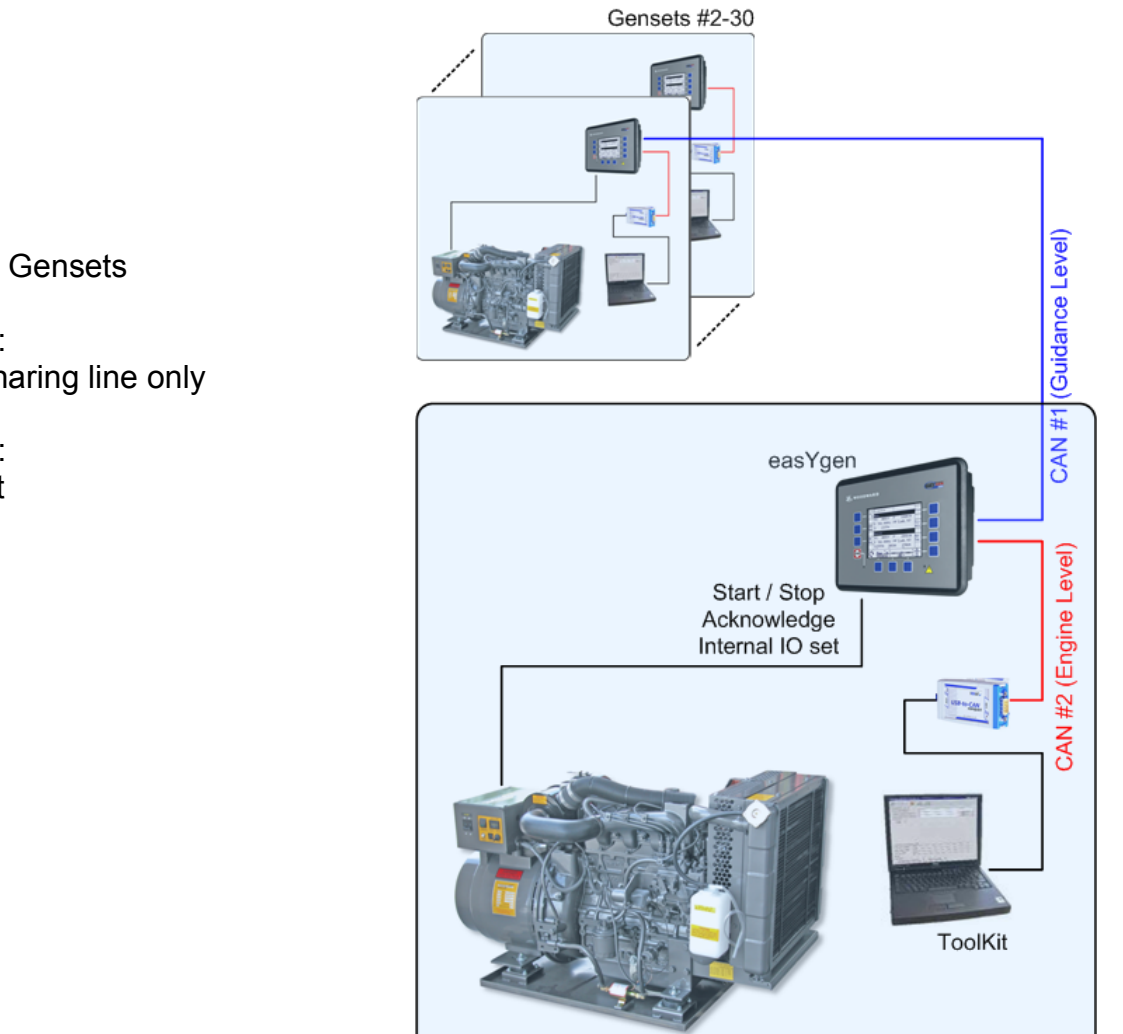

Figure 5-14: Example configuration 14

Max. 30 Gensets

CAN #1: - load sharing line only

## CAN #2:

- ToolKit

## Example Configuration 15 (32 x easYgen-3200)

#### 

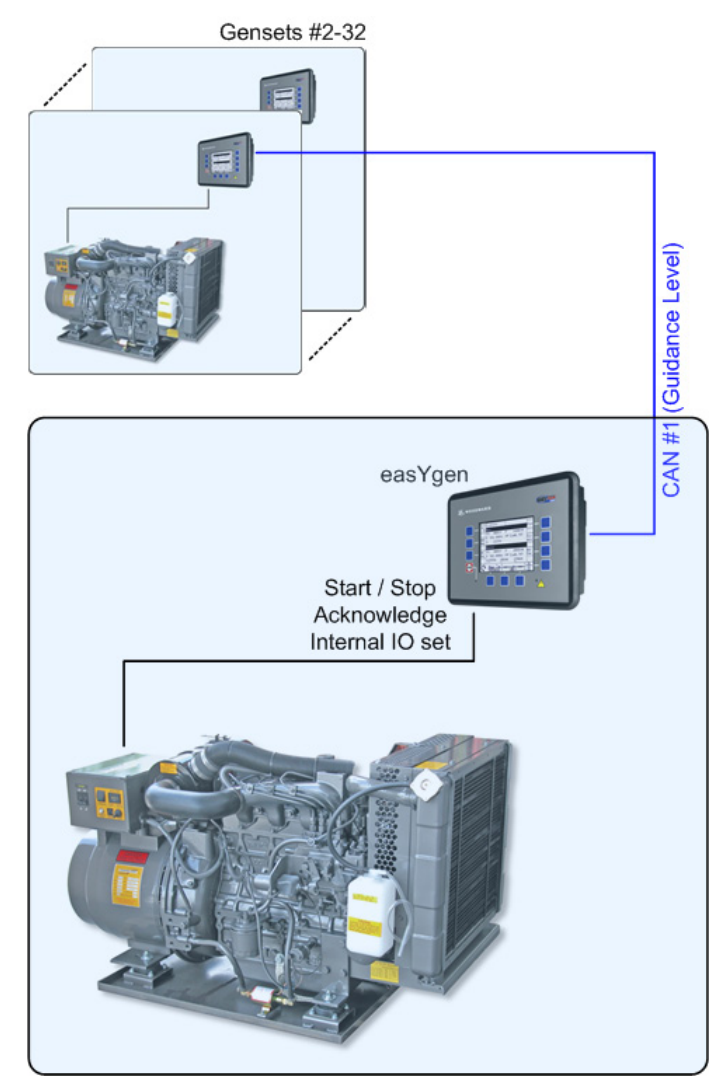

Max. 32 Gensets

CAN #1: - load sharing line only

CAN #2:

- not used

Figure 5-15: Example configuration 15

We appreciate your comments about the content of our publications. Please send comments to: <u>stgt-documentation@woodward.com</u> Please include the manual number from the front cover of this publication.

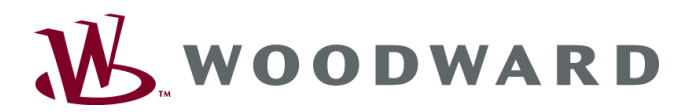

**Woodward GmbH** Handwerkstrasse 29 - 70565 Stuttgart - Germany Phone +49 (0) 711 789 54-0 • Fax +49 (0) 711 789 54-100 stgt-info@woodward.com

#### Homepage

http://www.woodward.com/power

Woodward has company-owned plants, subsidiaries, and branches, as well as authorized distributors and other authorized service and sales facilities throughout the world.

Complete address/phone/fax/e-mail information for all locations is available on our website (www.woodward.com).

2009/10/Stuttgart